## Ứng dụng "Maybank **Trade VN**"

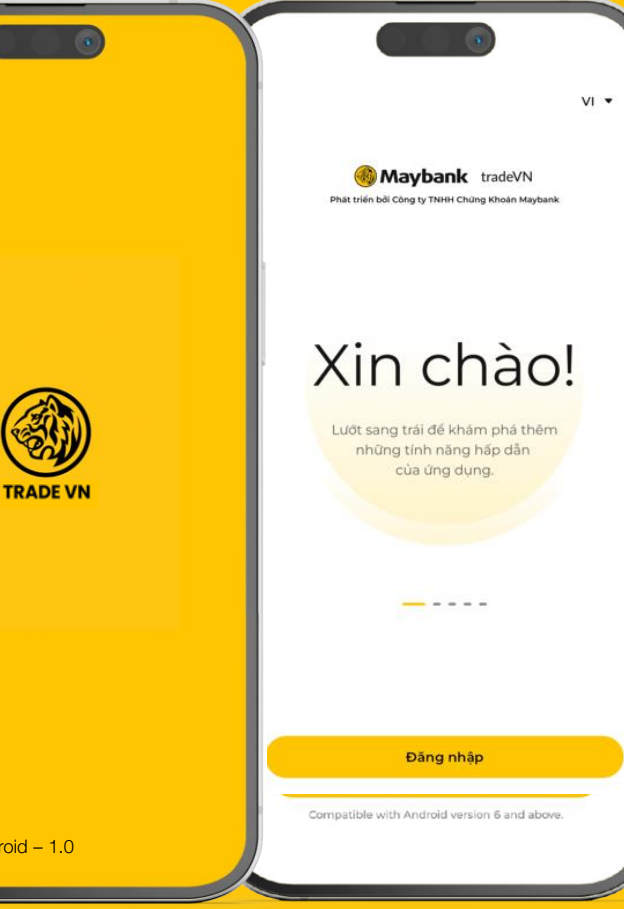

Financial Services

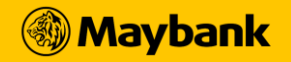

App version iOS - 1.0 | Android - 1.0 **Maybank Trade VN** - ứng dụng giao dịch chứng khoán chuyên nghiệp được phát triển bởi công ty Chứng khoán Maybank. Ứng dụng mang đến những trải nghiệm giao dịch tuyệt vời với công nghệ mới nhất, giúp nhà đầu tư ra quyết định nhanh chóng và tận dụng các cơ hội đầu tư trong dòng chảy thị trường.

📀 Thao tác đơn giản – Chỉ một chạm để thực hiện các thao tác đầu tư quan trọng

🕑 Quản lý dễ dàng – Nhanh chóng cập nhật hiệu suất danh mục đầu tư

📀 Thông báo linh hoạt – Tùy chỉnh các thông báo theo nhu cầu

Đa tiện ích trong một nền tảng

🕑 Dữ liệu thị trường trong tầm tay

Tìm kiếm và tải ứng dụng "Maybank Trade VN"

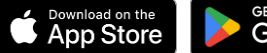

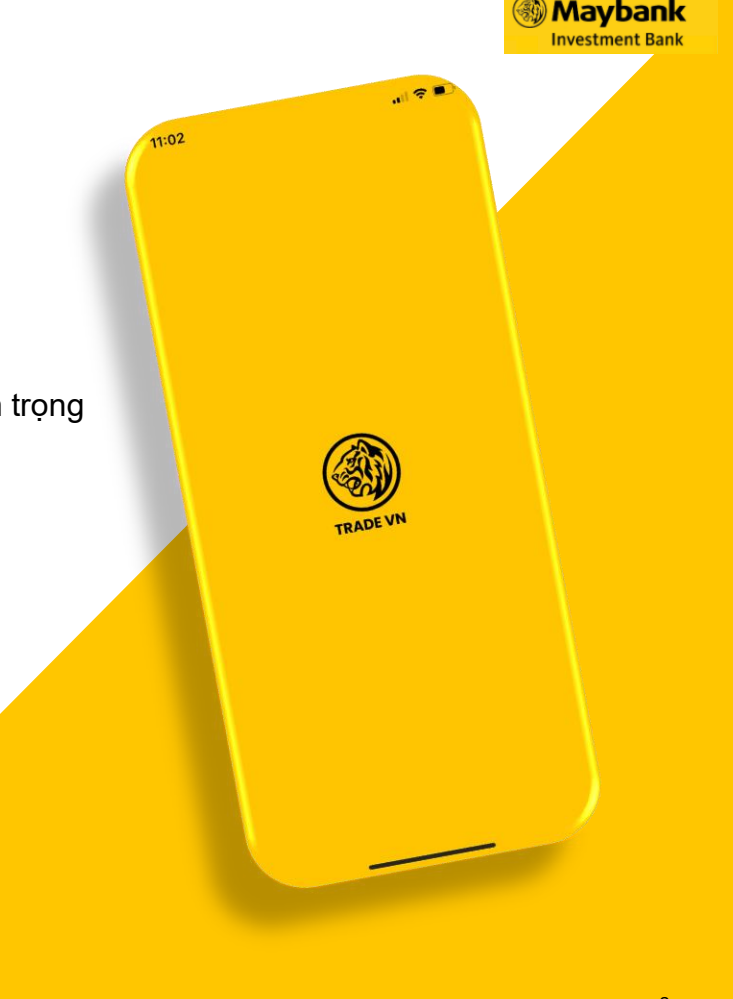

#### **Maybank Trade VN**

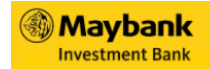

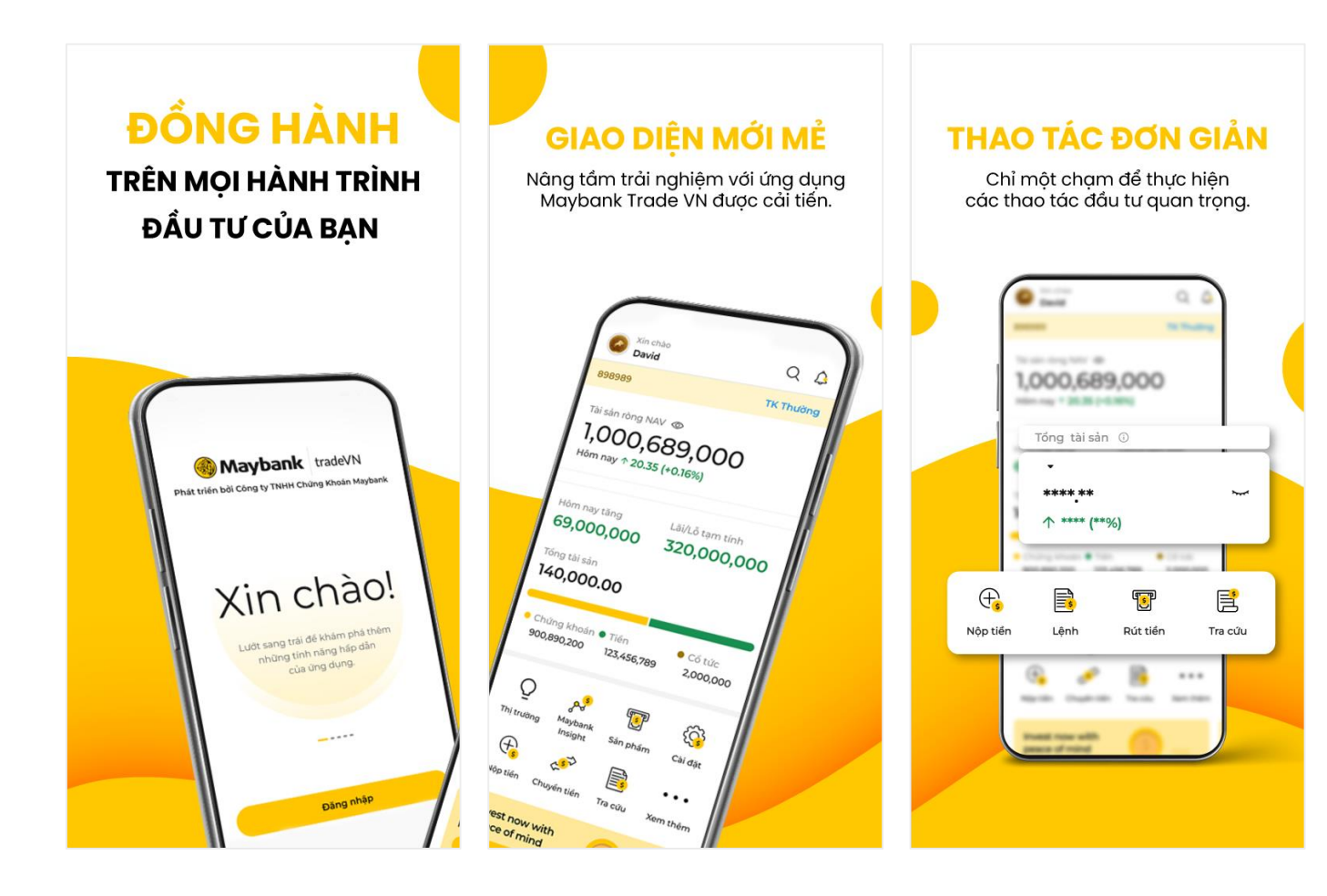

#### **Maybank Trade VN**

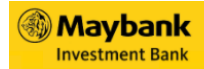

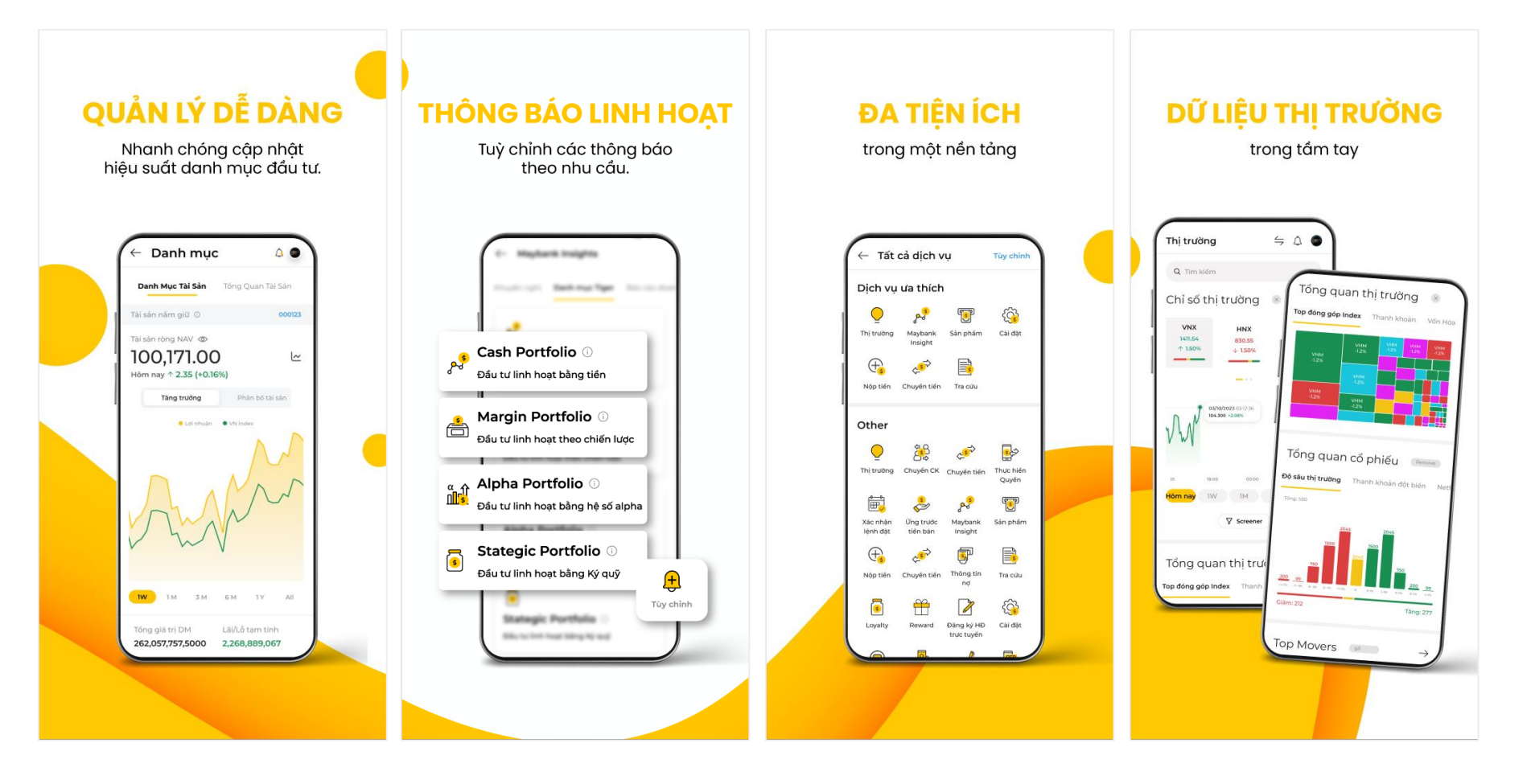

## Mục lục

#### A Bắt đầu

<u>Đăng nhập</u>
 <u>Quên mật khẩu Đăng nhập</u>
 <u>Đăng xuất</u>
 <u>Mở tài khoản</u>

#### B Các thiết lập tài khoản

| 1. | Thiết lập Smart OTP          | 12 |
|----|------------------------------|----|
| 2. | Đổi mật khẩu                 | 17 |
| 3. | Đổi mã PIN                   | 18 |
| 4. | Thay đổi thông tin tài khoản | 20 |
| 5. | <u>Thiết lập ngôn ngữ</u>    | 24 |
| 6. | Thiết lập chế độ sáng        | 25 |
| 7. | Lựa chọn dịch vụ ưa thích    | 26 |
| 8. | <u>Các thiết lập khác</u>    | 28 |
|    |                              |    |

#### C Đặt lệnh

| 1. | <u>Đặt lệnh thường</u>             | 30 |
|----|------------------------------------|----|
| 2. | <u>Đặt lệnh nhóm</u>               | 34 |
| 3. | <u>Đặt lệnh điều kiện</u>          | 36 |
| 4. | <u>Xem lịch sử các lệnh đã đặt</u> | 42 |

#### D Các tiện ích

7

8 9

10

| 1.  | <u>Thêm nhóm cổ phiếu yêu thích</u>     | 46 |
|-----|-----------------------------------------|----|
| 2.  | <u>Nộp tiền</u>                         | 48 |
| 3.  | <u>Quản lý danh mục đầu tư</u>          | 50 |
| 4.  | <u>Gửi yêu cầu giao dịch thỏa thuận</u> | 55 |
| 5.  | Chuyển tiền                             | 57 |
| 6.  | <u>Ứng tiền</u>                         | 61 |
| 7.  | Đăng ký hợp đồng trực tuyến             | 63 |
| 8.  | <u>Xác nhận lệnh</u>                    | 66 |
| 9.  | <u>Chuyển chứng khoán</u>               | 69 |
| 10. | Loyalty                                 | 71 |
|     |                                         |    |

#### E) Góc nhìn Maybank

1. <u>Maybank Insight</u> 74

#### (F) Thông tin thị trường

- 1. <u>Tìm kiếm thông tin mã Chứng Khoán</u> 80
- 2. Thông tin cổ phiếu và thị trường 82

| G Liên hệ                                           |    |
|-----------------------------------------------------|----|
| 1. <u>Liên hệ hỗ trợ</u>                            | 86 |
| (H) Bổ sung                                         |    |
| 1. <u>Lệnh điều kiện cơ sở</u>                      | 91 |
| <ol> <li><u>Lệnh điều kiện phái sinh</u></li> </ol> | 93 |

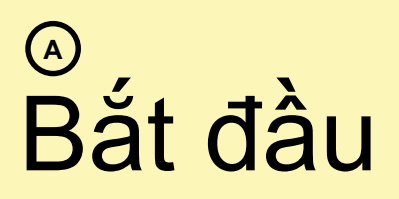

- 1. Đăng nhập
- 2. Quên mật khẩu Đăng nhập
- 3. Đăng xuất
- 4. Mở tài khoản

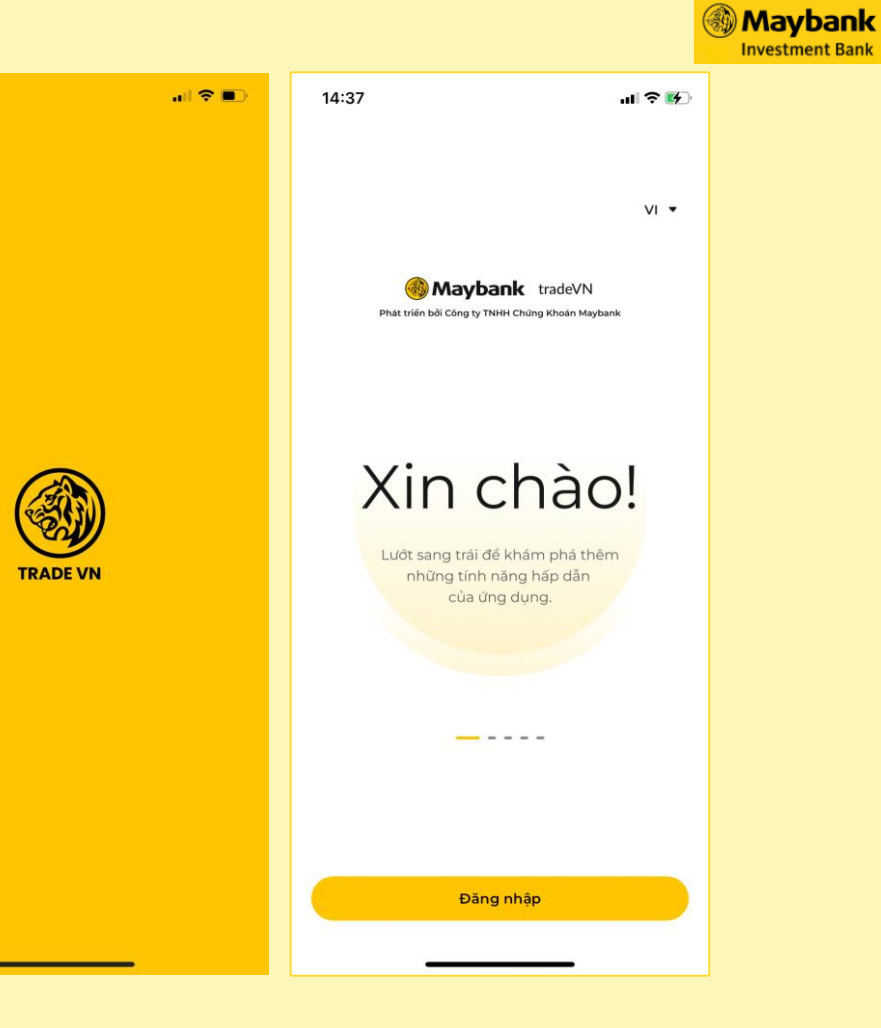

11:02

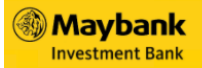

## Đăng nhập

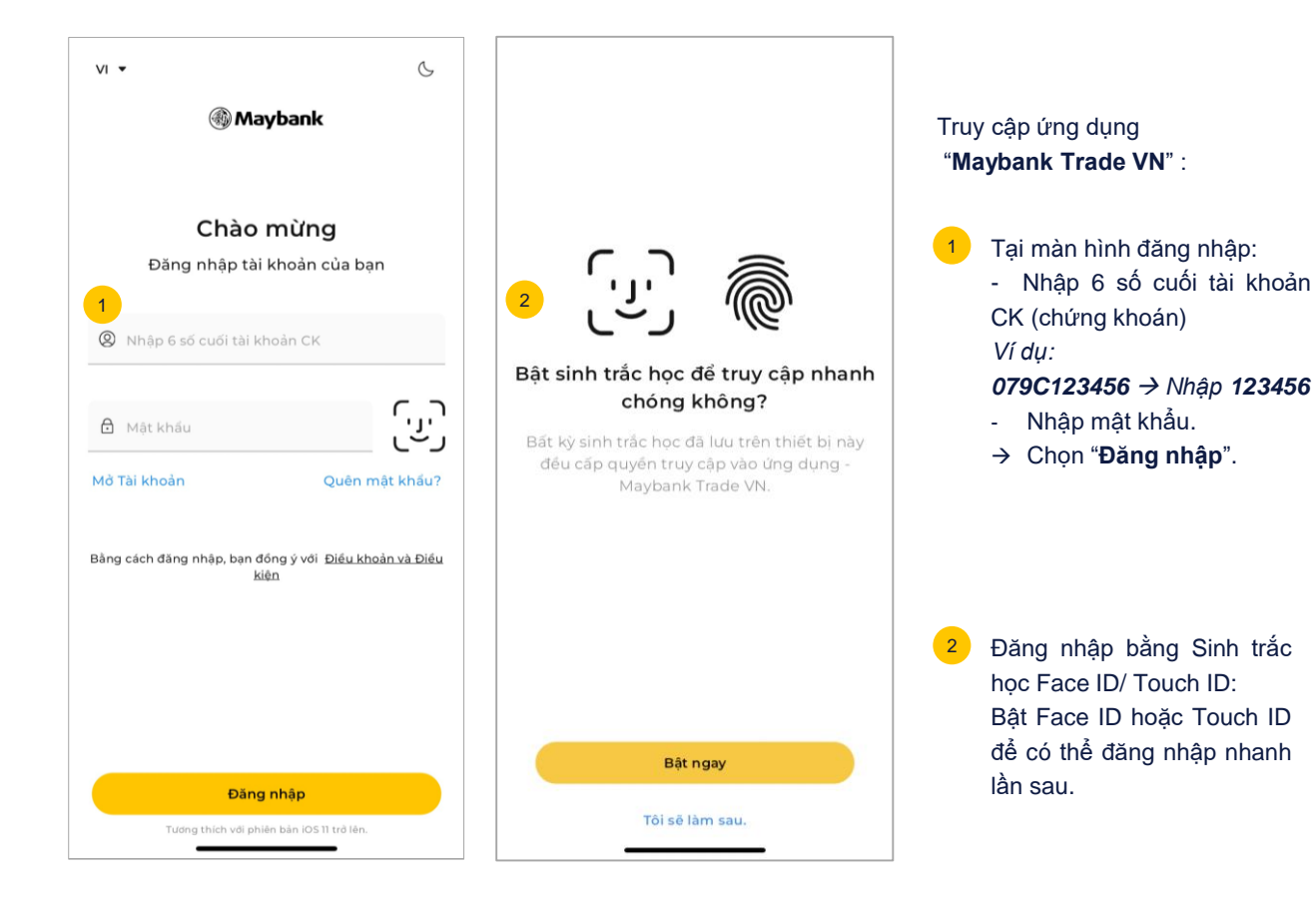

Trang 1/1

#### Maybank Investment Bank

#### Quên mật khẩu đăng nhập

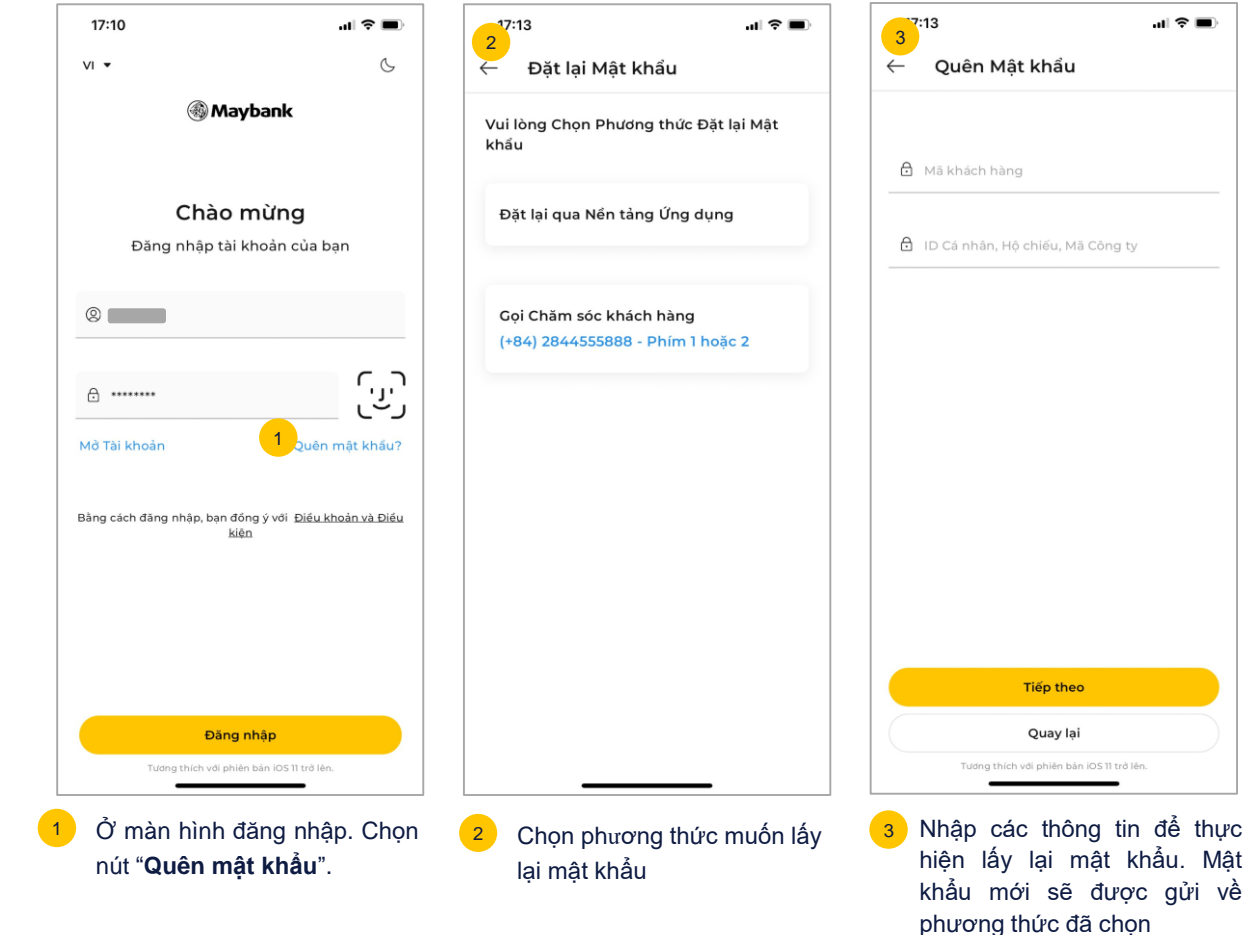

## Dăng xuất

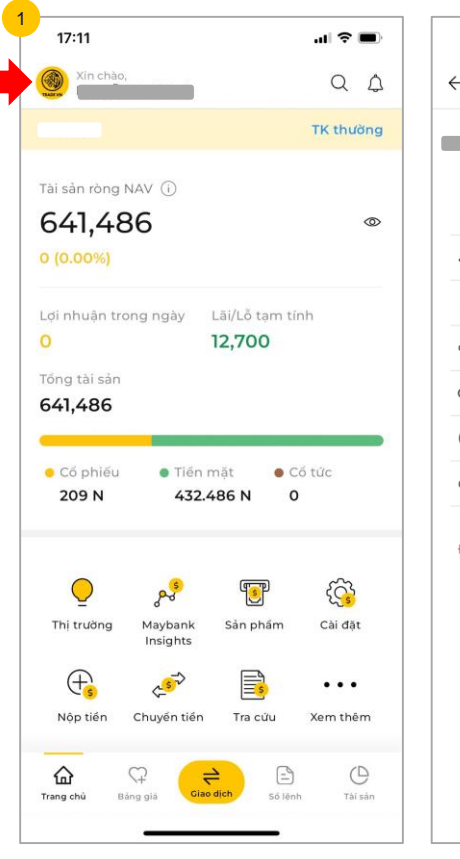

| 17:11                         | .1  🗢 🔲 |
|-------------------------------|---------|
| $\leftarrow$                  |         |
|                               |         |
| 👌 Thông tin tài khoản         |         |
| ⇐⇒ Đổi TK mặc định            |         |
| لُ Thông báo                  |         |
| 🚯 Cài đặt                     |         |
| ∞ Thông tin chung             |         |
| 🕑 Đào tạo & Hướng dẫn sử dụng |         |
| Contact Info                  |         |
| Đăng xuất 2                   |         |
| Trade VN (1.0.0 - 24053103)   |         |

#### Maybank

Đăng xuất khỏi ứng dụng:

- Chọn vào biểu tượng avatar ở góc trái trên cùng của màn hình chính
- Chọn nút "Đăng xuất" màu đỏ bên dưới cuối cùng của menu. Sau đó chọn nút "Xác nhận" Qúy khách sẽ thoát ra khỏi ứng dụng

Maybank Investment Bank

# Mở tài khoản

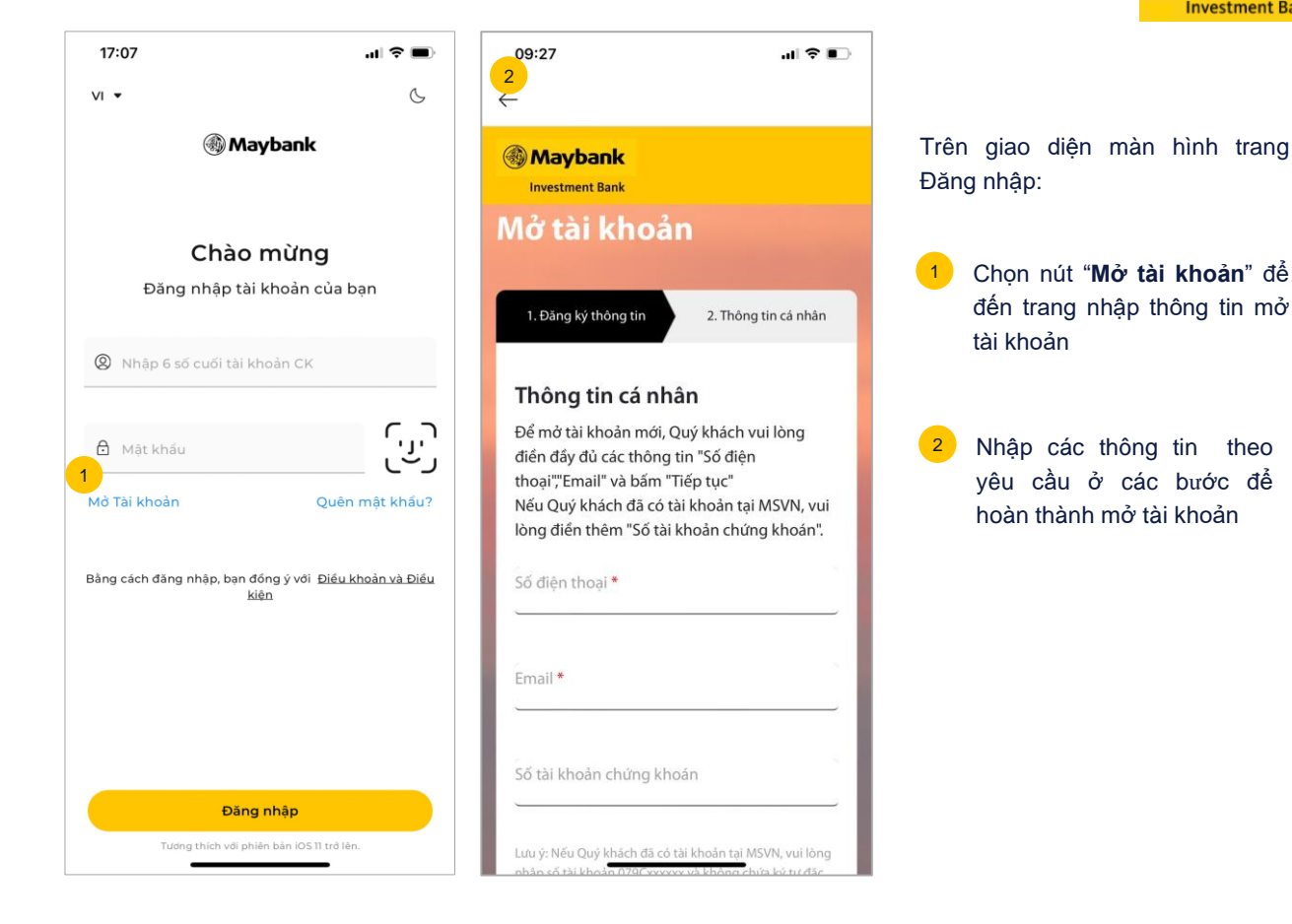

# Image: Second state of the second state of the second state of

- 1. Thiết lập Smart OTP
- 2. Đổi mật khẩu
- 3. Đổi mã PIN
- 4. Thay đổi thông tin tài khoản
- 5. Thiết lập ngôn ngữ
- 6. Thiết lập chế độ sáng
- 7. Lựa chọn dịch vụ ưa thích
- 8. Các thiết lập khác

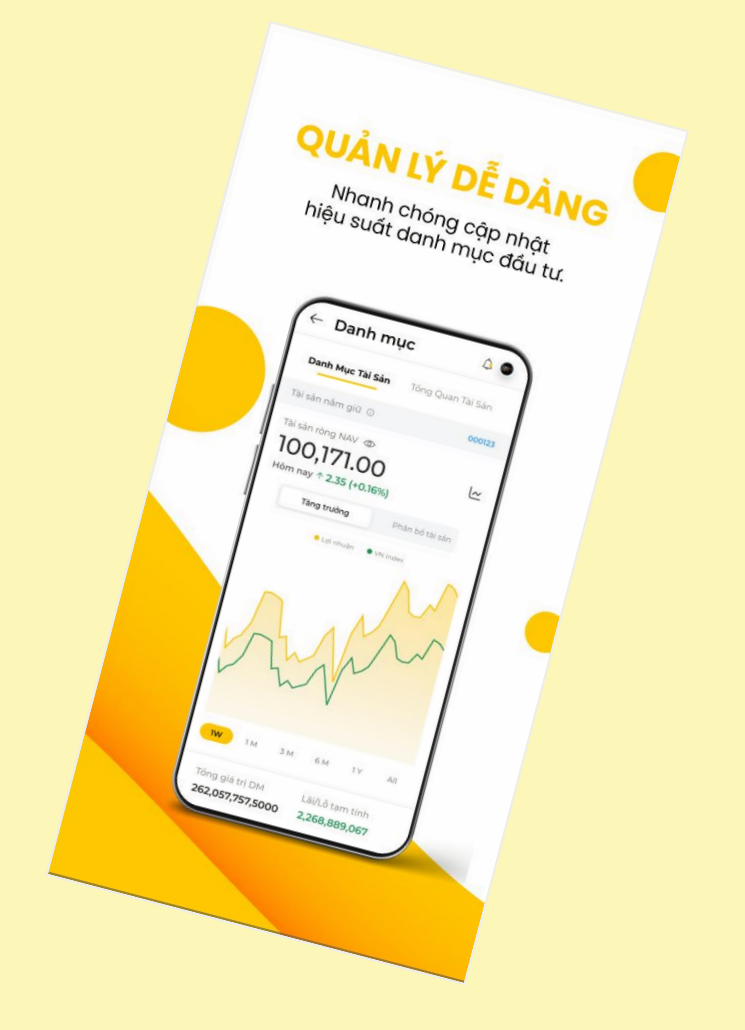

#### Trang 1/5 Thiết lập **Smart OTP**

Cách 1 Cách 2

В

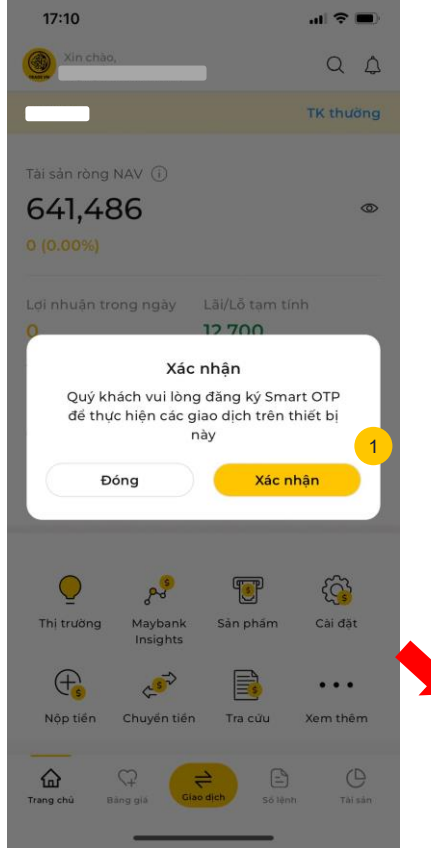

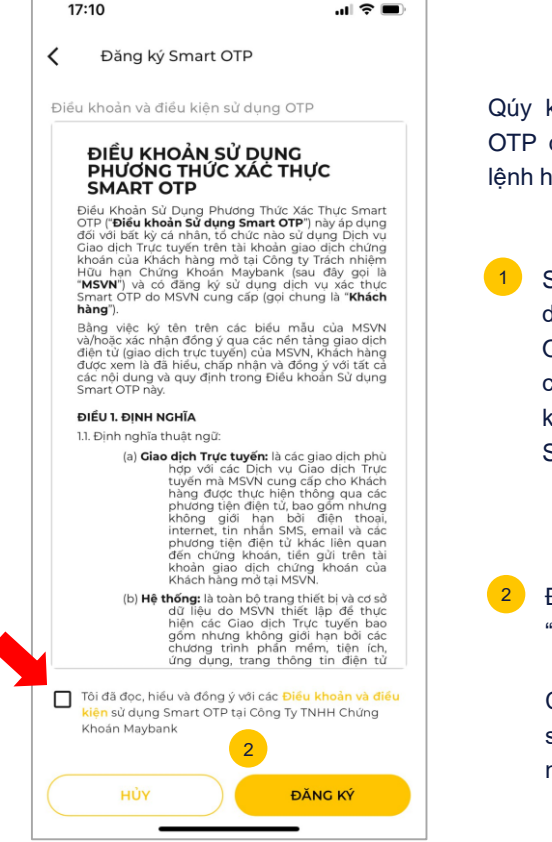

Qúy khách cần thiết lập Smart OTP để xác thực giao dịch đặt lênh hoặc gửi yêu cầu tiên ích.

> Sau khi đăng nhập, ứng dụng yêu cầu thiết lập Smart OTP. Chon "Xác nhân để chuyển đến màn hình "Điều khoản và điều kiện sử dụng Smart OTP"

Đọc điều khoản và Chon "Tôi đồng ý,..."

> Chọn "Đăng ký", giao diện sẽ chuyển đến màn hình nhập OTP

#### Trang 2/5 Thiết lập Smart OTP

A Cách 1B Cách 2

| 17:10                |                                              | .ıl 🗢 🗩                 | 10:36 🗢 🕞                                                                                                    |
|----------------------|----------------------------------------------|-------------------------|----------------------------------------------------------------------------------------------------|
| 🕻 🛛 Đăng ký          | Smart OTP                                    |                         | 🕻 Nhập PIN Smart OTP mới                                                                                                    |
| Vui lòng nhập r<br>t | mā xác thực đã đượ<br>hoại của Quỷ khác<br>) | c gửi tới số điện<br>n! | 4       Nhập mã PIN mới         •       •         Nhập lại mã PIN mởi         •       •         •       •         •       •         Quý khách vui lòng ghi nhở mã PIN để xác nhận bạn là chủ sở hữu SmartOTP mỗi lấn xác thực trên thiết bị này. |
|                      | Xác nhận                                     |                         |                                                                                                    |
| 1                    | 2                                            | 3<br>Def                |                                                                                                    |
| 4 вні                | 5<br>JKL                                     | 6<br><sup>MNO</sup>     |                                                                                                    |
| 7<br>Pors            | 8<br>TUV                                     | 9<br>wxyz               |                                                                                                    |
|                      | 0                                            | $\otimes$               |                                                                                                    |
|                      |                                              | -                       | Xác nhận                                                                                                    |

3 Kiểm tra Mã xác thực 6 số được gửi về SMS/ Email và nhập mã, chọn "Xác nhận"

- Tạo mã PIN Smart OTP:
  - **Nhập mã PIN mới**: Nhập mã pin muốn thiết lập
  - Nhập lại mã PIN mới: Nhập lại mã PIN vừa thiết lập bên trên
  - → Chọn "Xác nhận" để hoàn tất thiết lập Smart OTP.

Hệ thống sẽ hiện thông báo cho khách hàng lựa chọn Lưu hoặc Không lưu PIN trong mỗi lần đăng nhập.

#### Trang 3/5 Thiết lập Smart OTP

A Cách 1B Cách 2

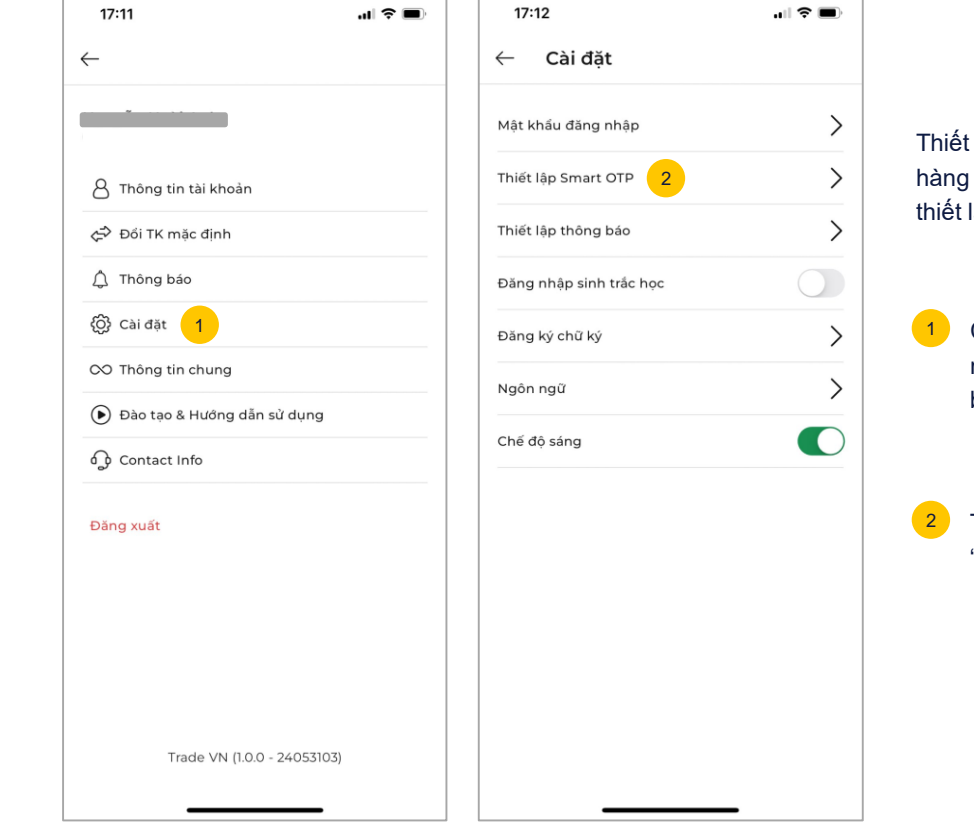

Thiết lập này đối với những khách hàng đã bỏ qua thông báo yêu cầu thiết lập OTP khi vừa đăng nhập

Maybank

Chọn "Cài đặt" bên trong menu avatar góc trên cùng bên trái màn hình

Trong menu chọn "Thiết lập Smart OTP"

## Thiết lập Smart OTP

A Cách 1

B Cách 2

►

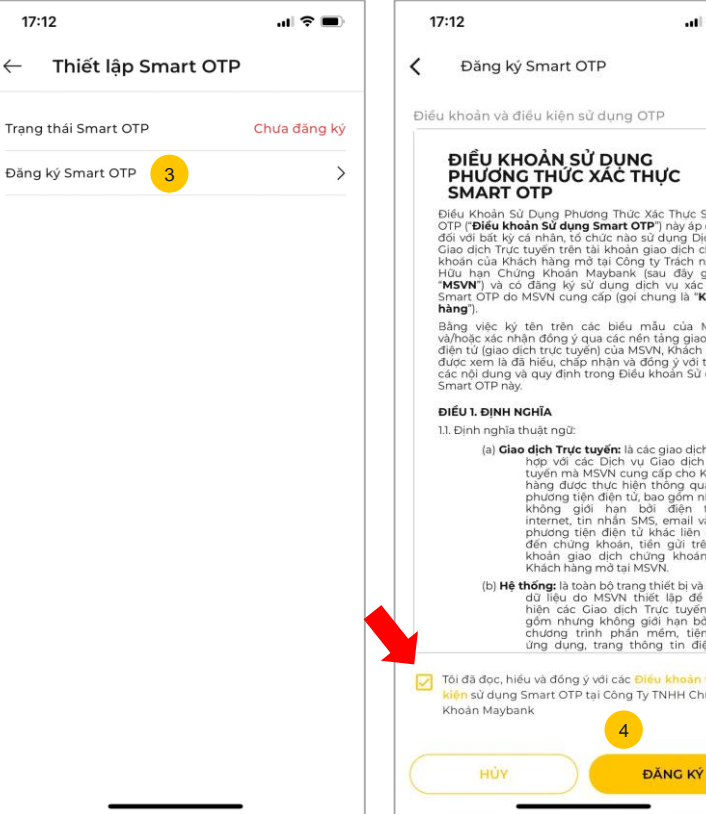

#### Điều khoản và điều kiện sử dụng OTP Chon "Đăng Smart ký 3 ĐIỀU KHOẢN SỬ DỤNG PHƯƠNG THỨC XÁC THỰC OTP". Điều Khoản Sử Dụng Phương Thức Xác Thực Smart OTP ("Điều khoản Sử dụng Smart OTP") này áp dụng Với những tài khoản chưa đối với bất kỳ cá nhân, tổ chức nào sử dụng Dịch vụ Giao dịch Trực tuyến trên tài khoản giao dịch chứng đăng ký OTP trước đó. khoán của Khách hàng mở tại Công ty Trách nhiệm Hữu hạn Chứng Khoản Maybank (sau đây gọi là Trạng thái sẽ hiển thị là "MSVN") và có đặng ký sử dụng dịch vụ xác thực Smart OTP do MSVN cung cap (gọi chung là "Khách Chưa đăng ký Bằng việc ký tên trên các biểu mẫu của MSVN và/hoặc xác nhân đồng ý qua các nến tàng giao dịch điện từ (giao dịch trực tuyến) của MSVN, Khách hàng được xem là đã hiểu, chấp nhận và đóng ý với tất cả các nội dung và quy định trong Điều khoản Sử dụng Sau khi đoc điều khoản. Chọn "Tôi đồng ý,..." (a) Giao dịch Trực tuyến: là các giao dịch phù hợp với các Dịch vụ Giao dịch Trực tuyến mà MSVN cung cấp cho Khách Sau đó chọn "Đăng ký", giao hàng được thực hiện thông qua các phương tiên điện tử, bao gốm nhưng không giới hạn bởi điện thoai, diện sẽ chuyển đến màn internet, tin nhân SMS, email và các phương tiên điên tử khác liên quan đến chứng khoán, tiền gửi trên tài hình nhập mã OTP khoản giao dịch chứng khoán của Khách hàng mở tại MSVN. (b) Hệ thống: là toàn bộ trang thiết bị và cơ sở dữ liệu do MSVN thiết lập để thực hiện các Giao dịch Trực tuyến bao gồm nhưng không giới hạn bởi các chương trình phẩn mêm, tiện ích, ứng dụng, trang thông tin điện tử Tôi đã đọc, hiểu và đóng ý với các Điều khoản và điều ien sử dụng Smart OTP tại Công Ty TNHH Chứng

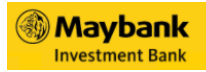

## Thiết lập Smart OTP

A Cách 1B Cách 2

►

| 17:10                  |                                              | ul 🗢 🔲                  | 10:36 🗢 🕞                                                                                                    |
|------------------------|----------------------------------------------|-------------------------|----------------------------------------------------------------------------------------------------|
| 🕻 Đăng ký              | Smart OTP                                    |                         | K Nhập PIN Smart OTP mới                                                                                                    |
| 5 Vui lòng nhập r<br>t | nă xác thực đã đượ<br>hoại của Quý khách<br> | c gửi tới số điện<br>n! | 8 Nhập mã PIN mới • • • • • • • Nhập lại mã PIN mới • • • • • • • • Quý khách vui lòng ghi nhớ mã PIN để xác nhận bạn là chủ sở hữu SmartOTP mối lãn xác thực trên thiết bị này. |
|                        | Xác nhận                                     |                         |                                                                                                    |
| 1                      | 2<br>^BC                                     | 3<br>Def                |                                                                                                    |
| 4 вні                  | 5<br>JKL                                     | 6<br>MNO                |                                                                                                    |
| 7<br>Pars              | 8<br>TUV                                     | 9<br>wxyz               |                                                                                                    |
|                        | 0                                            | $\otimes$               |                                                                                                    |
|                        |                                              | -                       | Xác nhận                                                                                                    |

5 Kiểm tra Mã xác thực 6 số được gửi về SMS/ Email và nhập mã, sau đó chọn "Xác nhận"

- 6 Tạo mã PIN Smart OTP để sử dụng cho những lần tiếp theo
  - Nhập mã PIN mới: Nhập mã pin muốn thiết lập
  - Nhập lại mã PIN mới: Nhập lại mã PIN vừa thiết lập bên trên
  - → Chọn "Xác nhận" để hoàn thành thiết lập SmartOTP.

#### Trang 1/1 Đổi mật khẩu

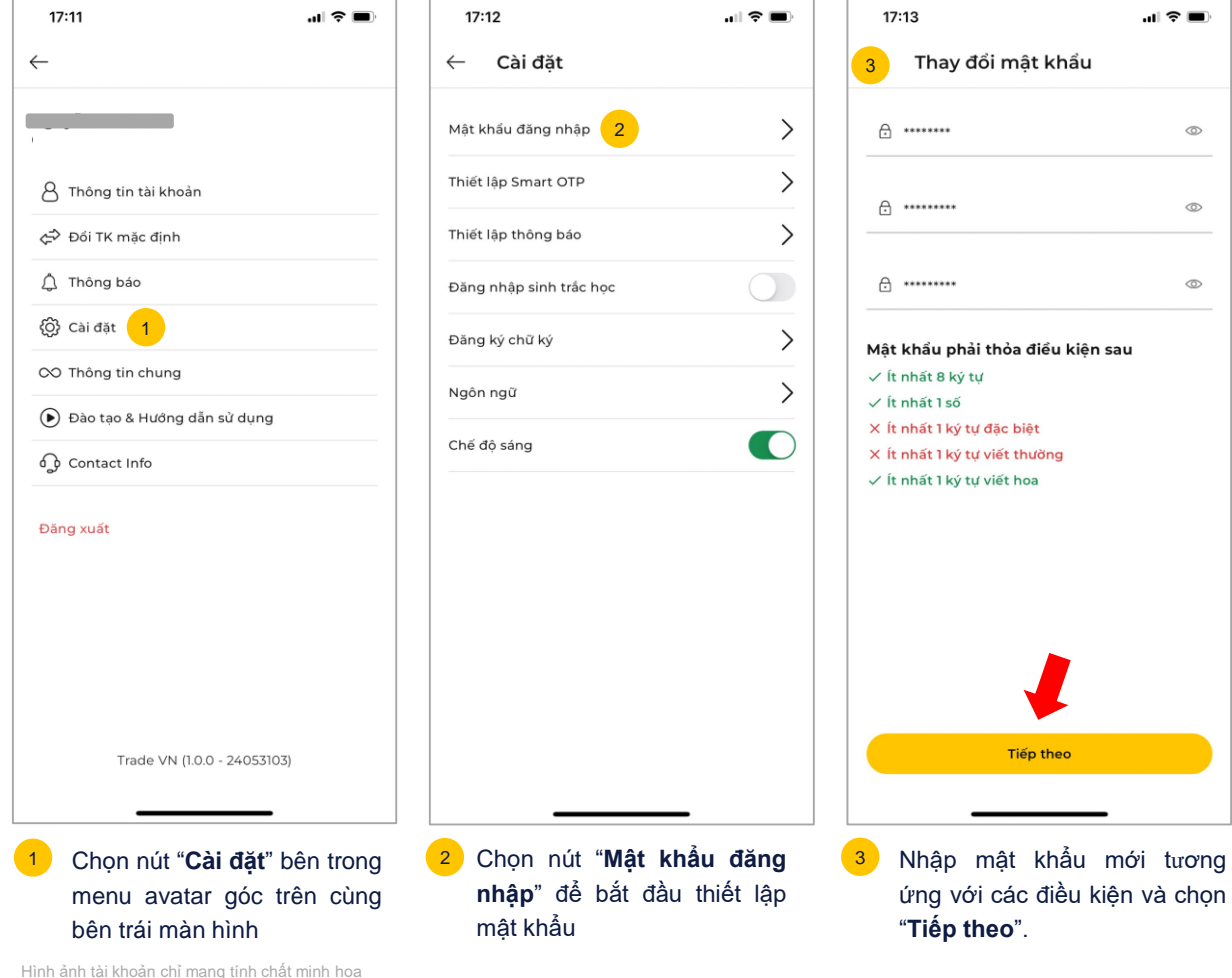

Maybank Investment Bank .... 🕆 🔳 Thay đổi mật khẩu 0 0 0 Mật khẩu phải thỏa điều kiện sau × Ít nhất 1 ký tư đặc biệt X Ít nhất 1 ký tư viết thường ✓ Ít nhất 1 ký tư viết hoa

Tiếp theo

17

## Đổi mã PIN

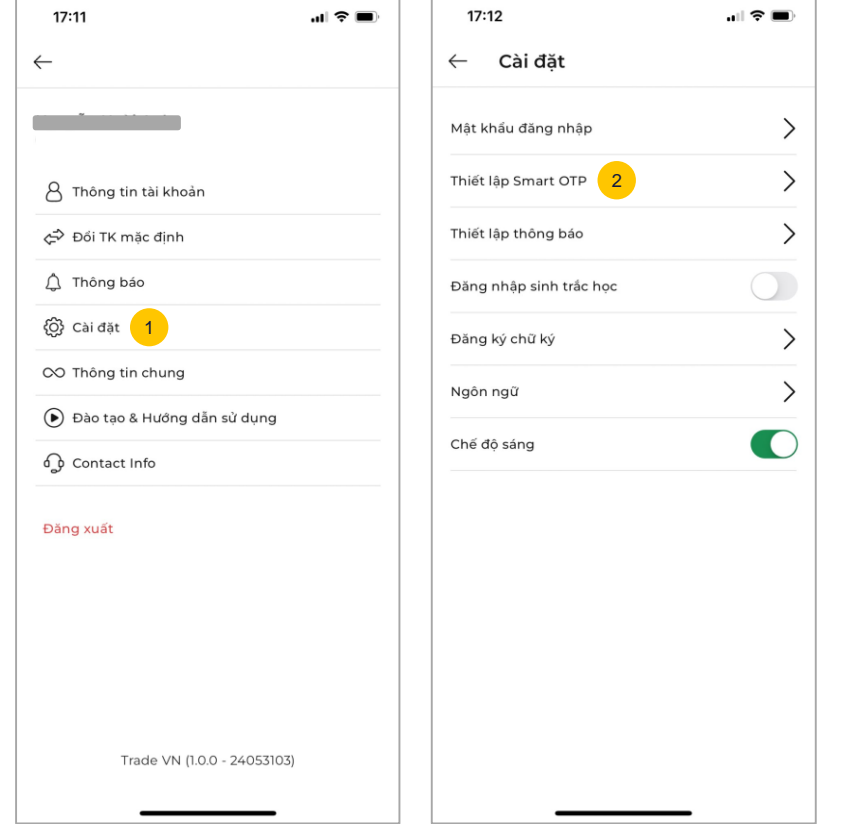

Chọn nút "**Cài đặt**" bên trong menu avatar góc trên cùng bên trái màn hình

Maybank

Chọn nút "**Thiết lập Smart OTP**" để bắt đầu thiết lập mật khẩu

1

2

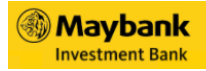

## Đổi mã PIN

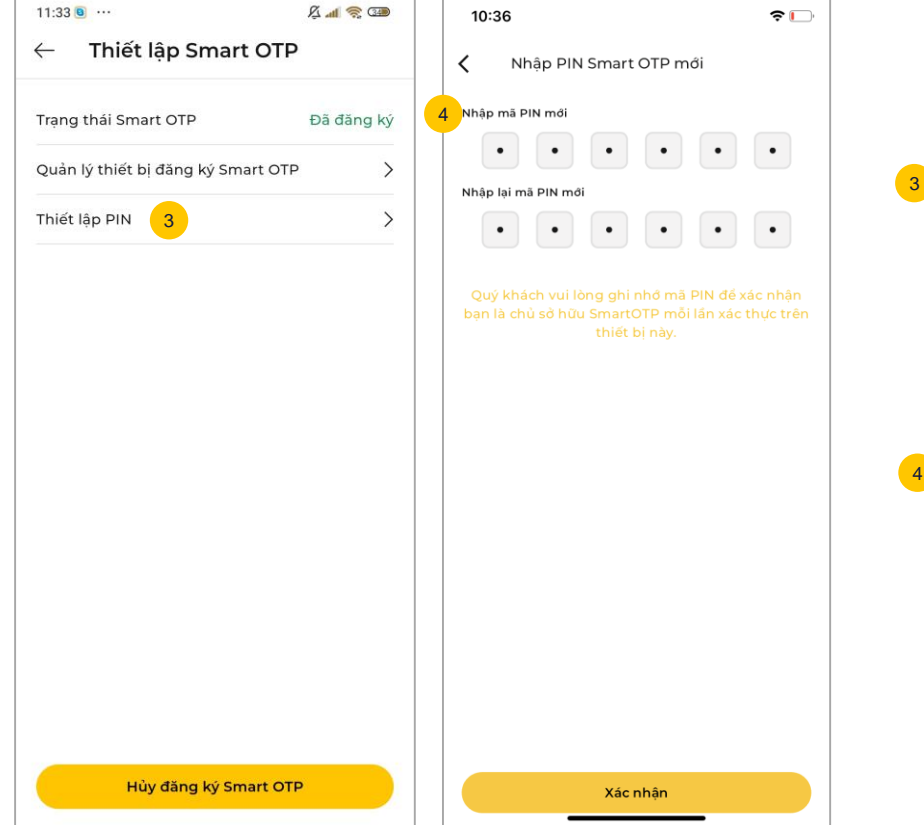

Chọn nút "**Thiết lập PIN**". Nhập Mã PIN cũ để chuyển sang màn hình thiết lập mã PIN mới

- Nhập mã PIN mới: Mã PIN muốn đổi
- Nhập lại mã PIN mới: Mã PIN vừa nhập bên trên
- → Sau đó chọn nút "Xác nhận" để hoàn thành đổi mã PIN

## Thông tin tài khoản

| 17:11        |                 |               | al 🕈 🔳 |
|--------------|-----------------|---------------|--------|
| $\leftarrow$ |                 |               |        |
|              |                 |               |        |
| 8 Thông t    | in tài khoản    | 1             |        |
| 🖨 Đối TK i   | mặc định        |               |        |
| 🖞 Thông I    | báo             |               |        |
| {ô} Cài đặt  |                 |               |        |
| ∞ Thông t    | in chung        |               |        |
| 🕑 Đào tạo    | & Hướng dẫi     | n sử dụng     |        |
| ြာ Contact   | Info            |               |        |
| Đăng xuất    |                 |               |        |
|              |                 |               |        |
|              |                 |               |        |
|              |                 |               |        |
|              | Frade VN (1.0.6 | ) - 24053103) |        |
|              |                 |               |        |

Chọn nút "**Thông tin tài** khoản" bên trong menu avatar góc trên cùng bên trái màn hình

Màn hình sẽ chuyển đến giao diện "**Thay đổi thông tin cá nhân**", bao gồm 3 thông tin

- Thông tin nhà đầu tư
- Thông tin tài khoản
- Thông tin ngân hàng

Maybank Investment Bank

## Thông tin tài khoản

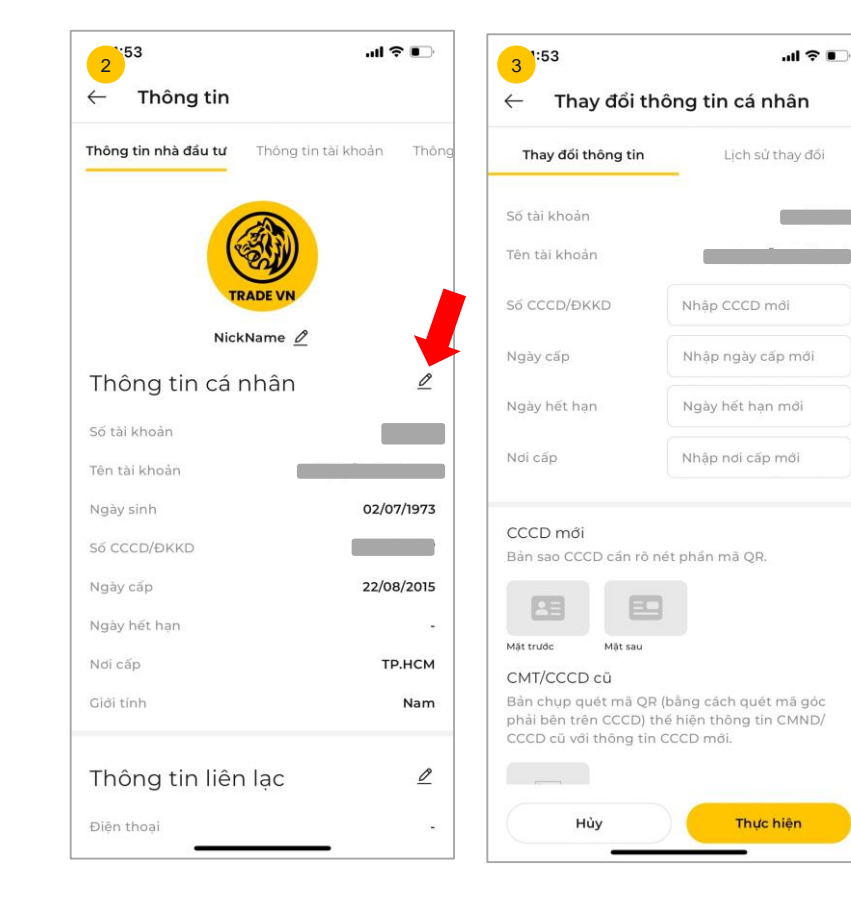

Chọn "**Sửa**" ở góc bên phải mỗi mục để thay đổi/ cập nhật thông tin cá nhân

Sau khi cập nhật thông tin xong. Chọn "**Thực hiện**" để lưu thông tin và hiển thị bên ngoài màn hình thông tin.

3

Chọn tab "**Lịch sử**" để xem các lần đã thay đổi thông tin

## Trang 3/4 Thông tin tài khoản

| Thông tin nhà đầu tư Thông                                                                                                    | tin tài khoản Thông | Mã Nhân viên<br>Tên Nhân viên |              |
|----------------------------------------------------------------------------------------------------|---------------------|-------------------------------|--------------|
|                                                                                                    |                     | Chí nhánh                     |              |
| Môi Giới/Nhân viêr                                                                                                    | n chăm              |                               | 0            |
| sóc                                                                                                    | _                   | Thay đổi                      | Lịch sử thay |
| Mā ID                                                                                                    |                     |                               | -            |
| Họ tên                                                                                                    |                     | Mã NV mới                     |              |
| Email                                                                                                    |                     | Tên Nhân viên                 |              |
| Điện thoại                                                                                                    |                     | Chỉ nhánh                     |              |
| Chỉ nhánh                                                                                                    | Hội sở              | Lý do thay đối                | Nhập lý do   |
| The first start in the second start is a second start in the second start is a second start in the second start in the second start in the |                     |                               |              |
| i nong tin uy quyer                                                                                                    |                     |                               |              |
| Họ tên                                                                                                    |                     |                               |              |
| Điện thoại                                                                                                    | ~                   |                               |              |
| Email                                                                                                    | 120                 |                               |              |
| Mối quan hệ                                                                                                    | 120                 |                               |              |
|                                                                                                    |                     |                               |              |

. .

Để thay đổi thông tin Môi giới/ Nhân viên chăm sóc Chọn "Sửa" ở góc bên phải để thay đổi môi giới.

Giao diện bao gồm thông tin môi giới hiện tại và mục thay đổi môi giới mới.

Ở tab "Thay đổi" → Chọn "Mã NV mới" → Nhập lý do thay đổi (nếu có) và chọn "Thực hiên"

Xem lại các lần đã thay đổi ở tab "Lịch sử"

-

## Thông tin tài khoản

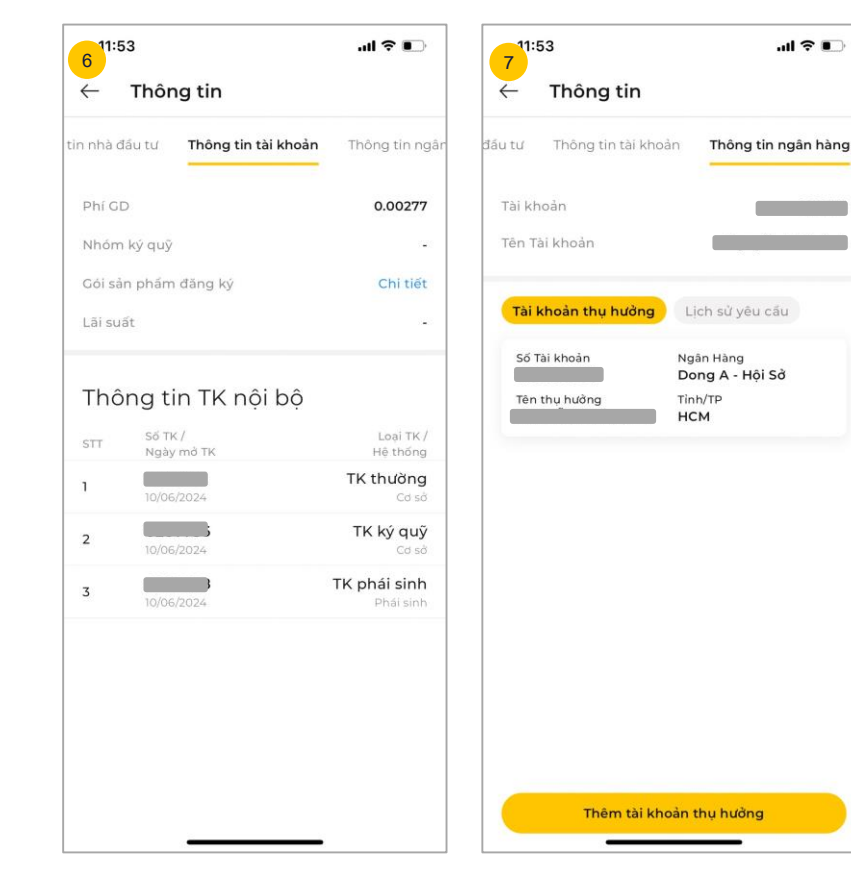

Đến tab "**Thông tin tài khoản**" để xem thông tin các tài khoản

6

Đến tab "**Thông tin ngân** hàng" để xem/hủy/thêm mới ngân hàng (NH) đăng ký trước.

Ghi chú: Cho phép thêm tối đa 3 tài khoản NH và duy trì tối thiểu 1 tài khoản NH. Do đó, trong trường hợp chỉ đăng ký một NH và cần thay thế NH đã tồn tại, vui lòng thêm mới NH trước khi hủy NH cũ.

#### Trang 1/1 Thiết lập ngôn ngữ

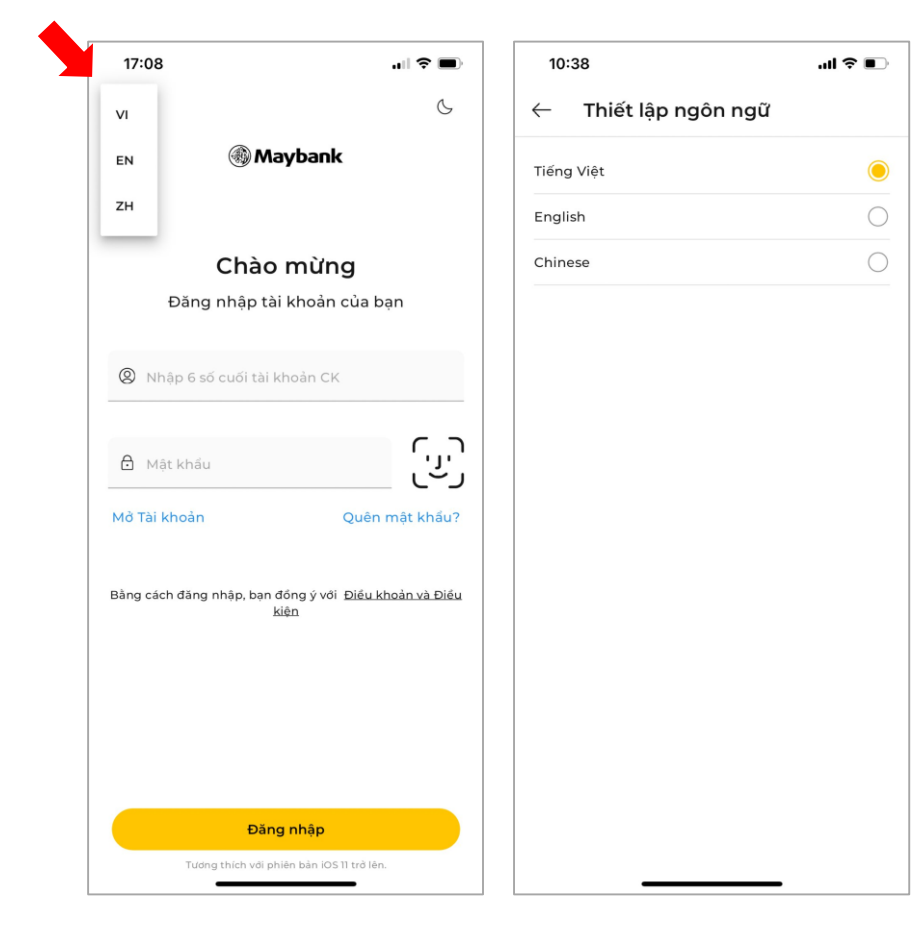

#### Thiết lập ngôn ngữ của ứng dụng

Trên giao diện đăng nhập, chọn thiết lập ngôn ngữ ở góc trái phía trên cùng.

Hiện nay, MSVN cung cấp 3 ngôn ngữ trên ứng dụng, bao gồm

- VI: Tiếng Việt
- EN: Tiếng Anh
- ZH: Tiếng Trung Quốc (Sớm ra mắt)
- \* Ngôn ngữ mặc định trên ứng dụng là tiếng Việt

\* Ngoài ra, có thể vào menu
 Avatar góc trái trên cùng màn hình
 → Cài đặt → Ngôn ngữ → Chọn
 ngôn ngữ muốn sử dụng

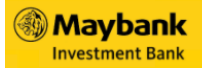

#### Trang 1/1 Thiết lập chế độ sáng

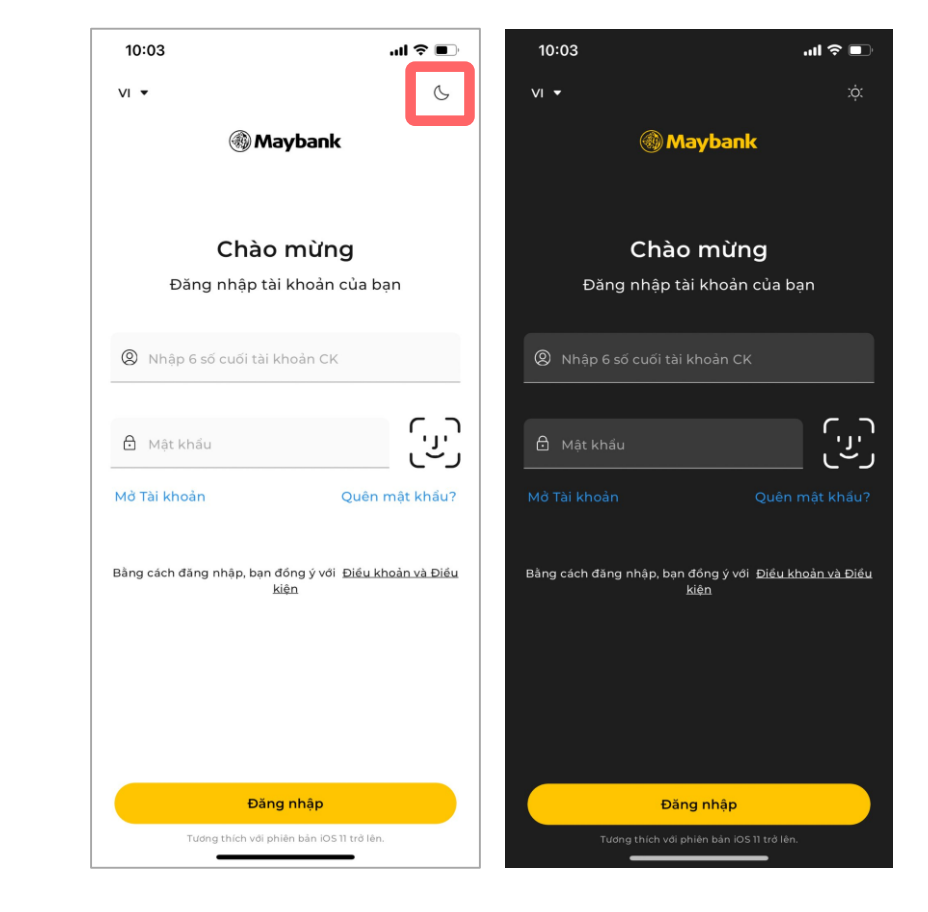

#### Thiết lập chế độ màu nền của ứng dụng

Trên giao diện đăng nhập, ở góc phải trên cùng có biểu tượng thiết lập chế độ màu nền, bao gồm:

- Chế độ nền sáng (Light mode)
- Chế độ nền tối (Dark mode)

\*Ứng dụng mặc định là nền sáng

\* Ngoài ra, có thể vào menu
 Avatar góc trái trên cùng màn hình
 → Cài đặt → Chế độ sáng

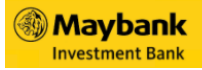

#### Trang 1/2

#### Lựa chọn dịch vụ ưa thích

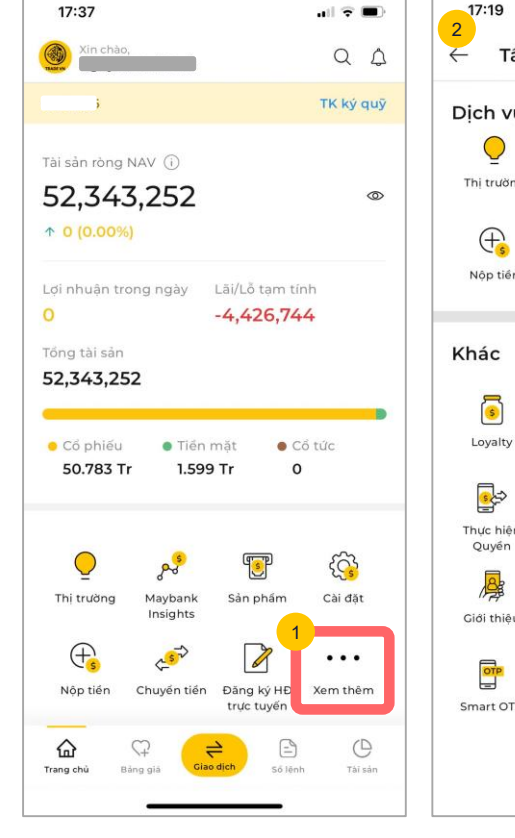

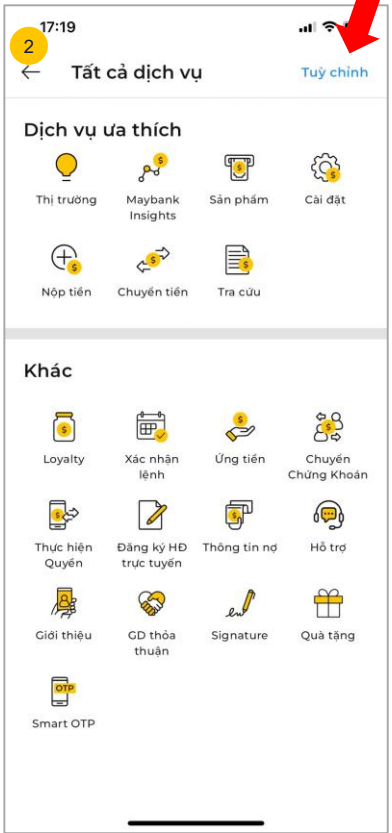

Cho phép khách hàng thiết lập tính năng yêu thích thường xuyên sử dụng ưu tiên hiển thị ở Trang chủ.

- 1 Trên màn hình chính, chọn "Xem thêm" giao diện sẽ chuyển đến màn hình tất cả dịch vụ
- Chọn "Tùy chỉnh" ở góc trên cùng bên phải của màn hình

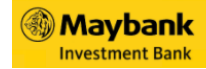

Trang 2/2

#### Lựa chọn dịch vụ ưa thích

| 17:19              |                          |              | al 🕆 🗖                |
|--------------------|--------------------------|--------------|-----------------------|
| ← Tất              | cả dịch v                | Ļ            | Lưu                   |
| Dịch vụ            | ưa thích                 |              |                       |
| ੁੈ                 | as so                    | 5            | <i>Construction</i>   |
| Thị trường         | Maybank<br>Insights      | Sản phẩm     | Cài đặt               |
| ⊕ <mark>●</mark>   | ¢                        |              |                       |
| Nộp tiền           | Chuyến tiến              | Tra cứu      |                       |
| Khác               |                          |              |                       |
| 5                  | <b>₩</b>                 | s<br>S       |                       |
| Loyalty            | Xác nhận<br>lệnh         | Ứng tiến     | Chuyển<br>Chứng Khoán |
| <b>e</b>           |                          | <b>S</b>     | ø                     |
| Thực hiện<br>Quyển | Đăng ký HĐ<br>trực tuyến | Thông tin nợ | Hỗ trợ                |
|                    | <b>S</b>                 | ent          | ÷                     |
| Giới thiệu         | GD thỏa<br>thuận         | Signature    | Quà tặng              |
| -0                 |                          |              |                       |
| 9TO                |                          |              |                       |

- 3 Trên màn tất cả dịch vụ, để chỉnh sửa thực hiện các thao tác
  - Chọn dấu "-" tại mục "Dịch vụ ưa thích" để xóa dịch vụ đã chọn trước đó
  - Chọn dấu "+" tại mục "Khác" để thêm dịch vụ mới

Lưu ý: Chỉ chọn tối đa 7 dịch vụ ưa thích

→ Sau đó chọn "Lưu" ở góc bên phải trên cùng màn hình để hoàn tất chỉnh sửa

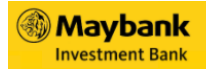

## Các thiết lập khác

| 17:11                       | II 🗢 🔲 |
|-----------------------------|--------|
| $\leftarrow$                |        |
|                             |        |
| 3                           |        |
| 8 Thông tin tài khoản       |        |
| ⇐⇒ Đối TK mặc định          |        |
| لُ Thông báo                |        |
| 💮 Cài đặt                   |        |
| 🛇 Thông tin chung           |        |
| Dào tạo & Hướng dẫn sử dụng |        |
| Contact Info                |        |
| Đăng xuất                   |        |
|                             |        |
|                             |        |
| Trade VN (1.0.0 - 24053103) |        |

Ngoài ra, trong phần **Thiết lập** còn có các tùy chọn khác, bao gồm:

- Đổi TK mặc định: Dùng để đổi tài khoản hiển thị mặc định khi đăng nhập vào ứng dụng, tài khoản được lưu sẽ được mặc định có hiệu lực ở tất cả màn hình.
- Thông báo: Danh sách các thông báo về giao dịch, tiện ích, thị trường...
- Thông tin chung: Bao gồm các thông tin chung về Giới thiệu, Thỏa thuận người dung,...
- Đào tạo & Hướng dẫn sử dụng: Các video về đào tạo và hướng dẫn sử dụng ứng dụng

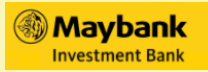

## © Đặt lệnh

- 1. Đặt lệnh thường
- 2. Đặt lệnh nhóm
- 3. Đặt lệnh điều kiện
- 4. Xem lịch sử các lệnh đã đặt

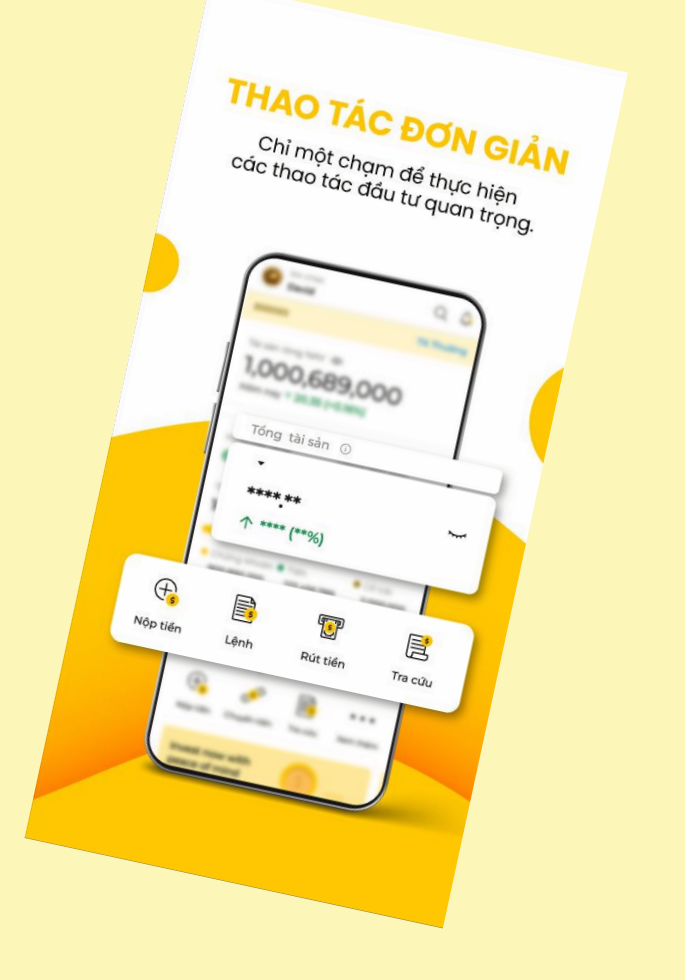

#### Trang 1/4

## Đặt lệnh thường

A Đặt lệnh cơ sở Đặt lệnh phái sinh В

| 17:37                                                                                           | al 🕈 🔳                                                                      | 217:28                           |                      |
|-------------------------------------------------------------------------------------------------|-----------------------------------------------------------------------------|----------------------------------|----------------------|
| Xin chào,                                                                                       | Q A                                                                         | ← Cơ sở                          | Phái sinh            |
| )                                                                                               | TK ký quỹ                                                                   | 12.15                            | 11.3                 |
| ài sản ròng NAV                                                                                 |                                                                             | 0.00 (0.00%) KL: 0               |                      |
| 52,343,252                                                                                      | ۵                                                                           | Sức mua tối đa                   | 831,020,             |
| N 0 (0.00%)                                                                                     |                                                                             | KL có thể mua                    | ~ <b>62,</b>         |
| .ợi nhuận trong ngày Lãi/L                                                                      | _ŏ tạm tính<br>426.744                                                      | Action                           | Mua B                |
| ồng tài sản                                                                                     |                                                                             | Mã CK AA                         | A (HOSE - Trước giờ) |
| 52,343,252                                                                                      |                                                                             | Loại lệnh <b>Lệr</b>             | nh thường            |
| Cổ phiếu Tiền mặt<br>50.783 Tr 1.599 Tr                                                         | <ul> <li>Cổ tức</li> <li>O</li> </ul>                                       | Giá đặt (1,000<br>VNĐ) <b>12</b> |                      |
|                                                                                                 |                                                                             | Số lượng 100                     | )                    |
| Thị trường Maybank Sải<br>Insights Sải<br>Nộp tiến Chuyến tiến Đản<br>Trư<br>Trang chủ Bảng gia | n phám Cài đặt<br>Cài đặt<br>Vài Vật<br>Sé Jệnh Xem thêm<br>Số Jệnh Tải sản |                                  | Mua                  |

- Trên màn hình chính, chọn biểu tượng "Giao dịch". Sau đó ứng dụng sẽ hiển thị giao diện đặt lệnh
- Trên màn hình đăt lênh:

..... 🕈 🗩

11.3 12.15 13

831,020,876,862 62,782,220

Θ

•

- +

- +

Phái sinh

- Chon menu "Co sở"
- Số tài khoản: Chọn tiểu khoản có số đuôi "1" hoặc "6" để thực hiên đặt lênh
- Chọn hành động muốn thực hiên: Mua/ Bán
- Mã CK: Nhập mã
- Chọn loại lênh: Lênh thường
- Giá đặt: Nhập giá muốn đặt -
- Số lượng: Số lượng đặt (VD: 100)

→ Kiểm tra các thông tin của lệnh và chọn nút "Mua/ Bán" tùy hành động

Trang 2/4

## Đặt lệnh thường

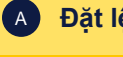

Đặt lệnh cơ sở

B Đặt lệnh phái sinh

| 17:28 <b>1</b><br>3                                    | 🗢 🕞       | 17:29                                                  | ···· 🕈 |
|--------------------------------------------------------|-----------|--------------------------------------------------------|--------|
| Chi tiết lệnh                                          | ×         | Chi tiết lệnh                                          |        |
| ААА                                                    |           | ААА                                                    |        |
| CTCP Nhựa An Phát Xanh                                 |           | CTCP Nhựa An Phát Xanh                                 |        |
| Tiểu khoản                                             | 26        | Tiếu khoản                                             |        |
| Loại lệnh                                              | MUA       | Loại lệnh                                              | N      |
| Siá đặt                                                | 12        | Giá đặt                                                |        |
| Khối lượng                                             | 100       | Khối lượng                                             |        |
| <b>GT phí</b><br>GT Phí (Đã bao góm phí thuế tạm tính) | 3,324     | <b>GT phí</b><br>GT Phí (Đã bao gồm phí thuế tạm tinh) | 3,     |
| Tổng GT giao dịch                                      | 1,203,324 | Tổng GT giao dịch                                      | 1,203, |
|                                                        |           | 4                                                      |        |
|                                                        |           | Xác nhận Smart OTP                                     |        |
|                                                        |           | Mã Smart OTP                                           |        |
|                                                        |           | 516 471                                                |        |
|                                                        |           | Mã sẽ hết hạn trong <b>46</b> giây                     |        |
| Xác nhận                                               |           | Xác nhận                                               |        |
|                                                        |           |                                                        |        |

Giao diện sẽ chuyển đến màn hình "**Chi tiết lệnh**", hiển thị các thông tin để xác nhận: Giá, Khối lượng, GT Phí, Tổng GT giao dịch,... Chọn nút "**Xác nhận**" để đến bước tiếp theo

Nhập mã PIN sau đó Xác nhận mã OTP bằng nút "Xác nhận" để hoàn thành đặt lệnh (Vào màn hình "Sổ lệnh" để xem các lệnh vừa đặt)

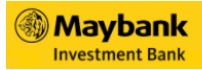

#### Trang 3/4

## Đặt lệnh thường

A Đặt lệnh cơ sở

B Đặt lệnh phái sinh

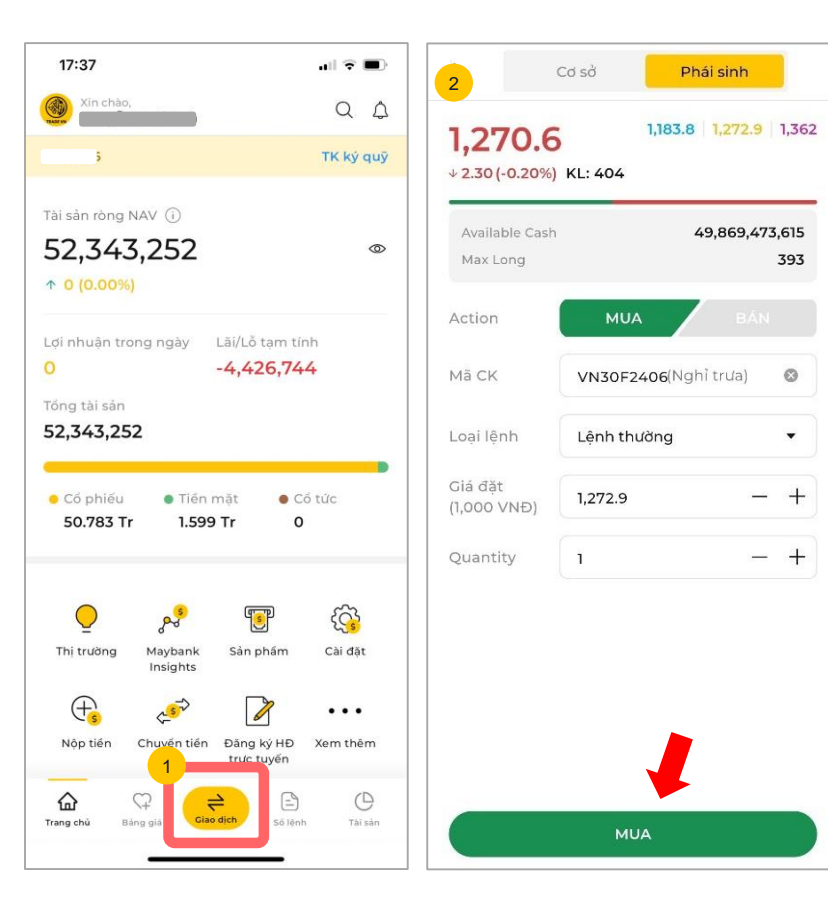

Trên màn hình chính, chọn "Giao dịch" dẫn đến giao diện đặt lệnh

2 Trên màn hình đặt lệnh:

- Chọn menu "Phái sinh"
- Chọn hành động muốn thực hiện: Mua/ Bán
- Nhập các thông tin của lệnh

→ Kiểm tra các thông tin của lệnh và chọn "Mua/ Bán" tùy hành động

Maybank

#### Trang 4/4

## Đặt lệnh thường

A Đặt lệnh cơ sở

B Đặt lệnh phái sinh

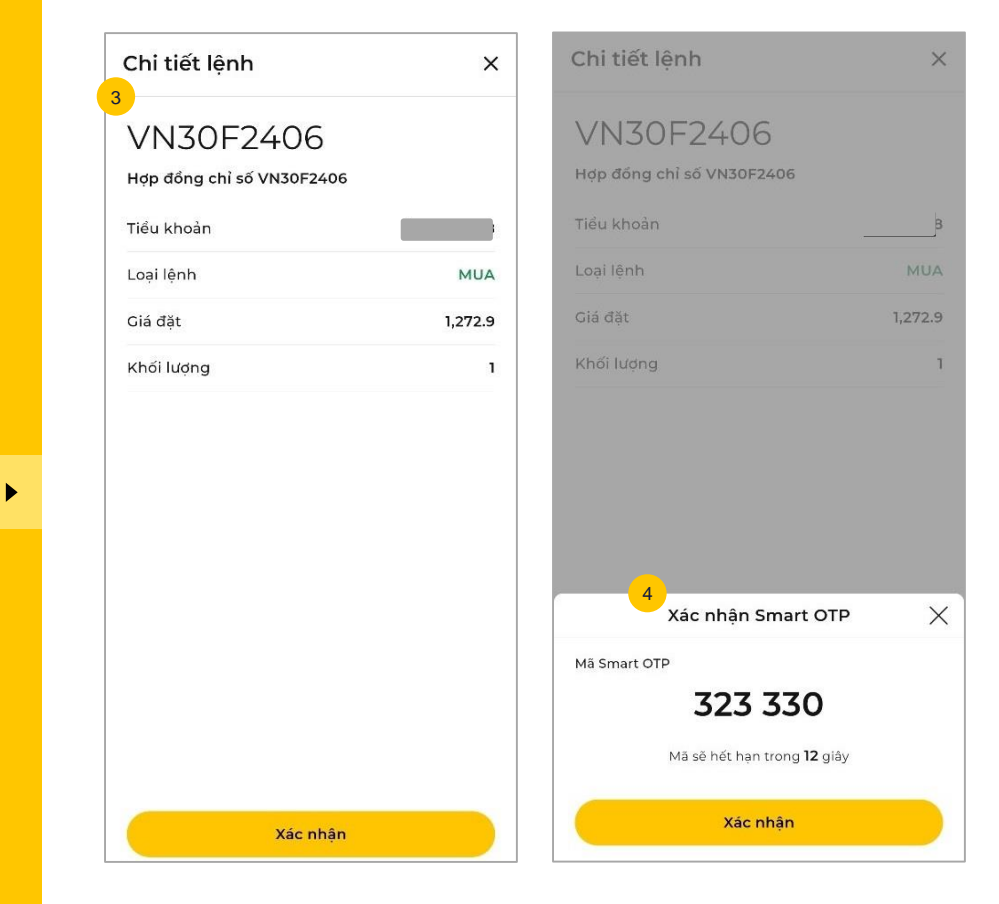

 Giao diện chuyển đến màn hình "Chi tiết lệnh", hiển thị các thông tin như: Gía đặt, khối lượng,...
 Chọn "Xác nhận" để đến bước tiếp theo

3

Nhập mã PIN sau đó xác nhận mã OTP và "Xác nhận" để hoàn thành đặt lệnh (Vào màn hình "Sổ lệnh" để xem các lệnh vừa đặt)

#### Trang 1/2

#### Đặt lệnh nhóm

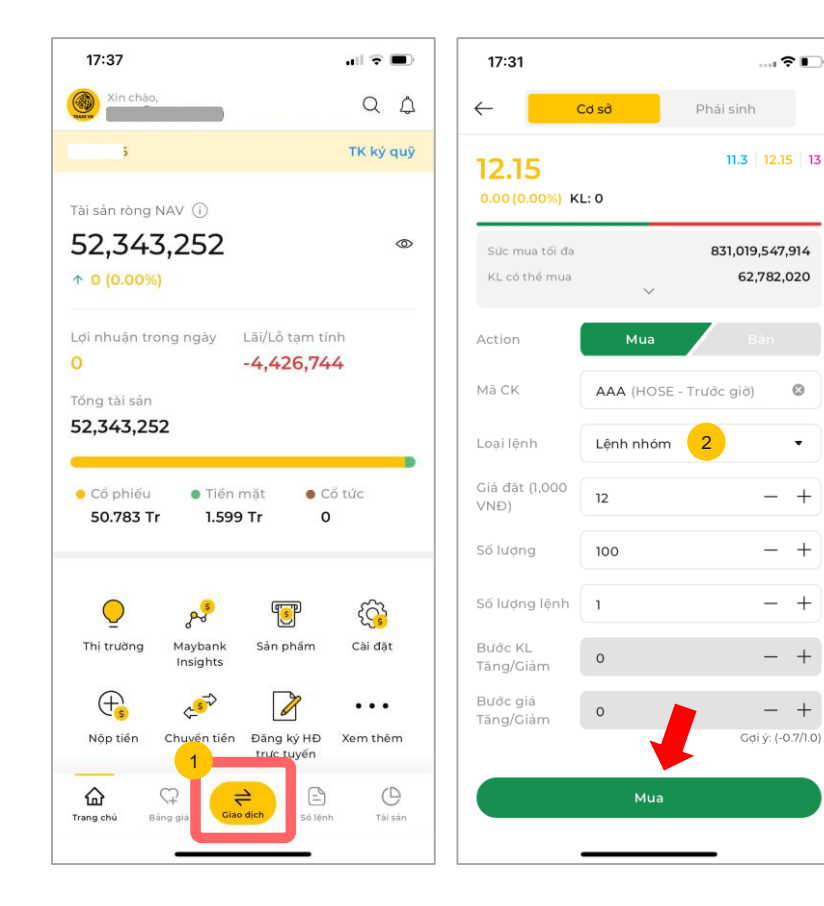

Trên màn hình chính, chọn "Giao dịch" dẫn đến giao diên đăt lênh

Trên màn hình đăt lênh:

2

Θ

•

- Chon menu "Cơ sở"
- Chọn hành động muốn thực hiên: Mua/ Bán
- Quan trọng: Loại lệnh chọn "Lênh nhóm"
- Nhập các thông tin của nhóm lệnh: Mã CK, loại lệnh, số lượng lệnh,...
- → Kiểm tra các thông tin của lệnh và chọn nút "Mua/ Bán" tùy hành động

Trang 2/2

#### Đặt lệnh nhóm

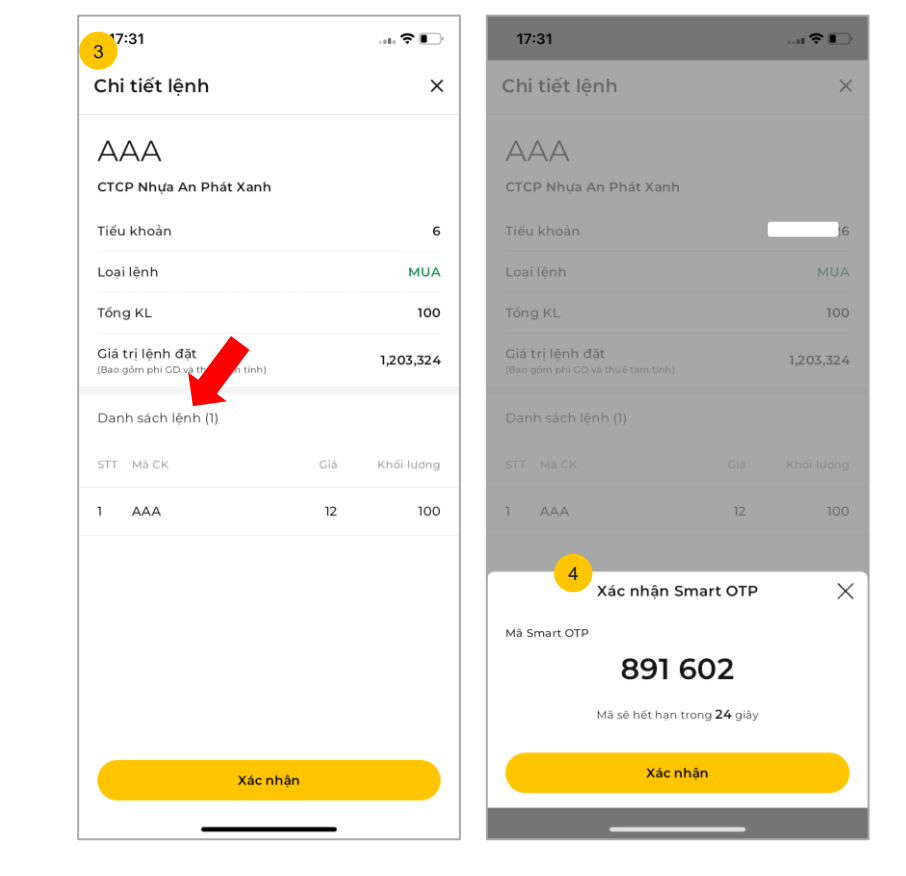

3 Giao diện chuyển đến màn hình "Chi tiết lệnh", hiển thị các thông tin bao gồm: Giá, GT Phí, Tổng GT giao dịch, (đặc biệt với lệnh nhóm sẽ hiển thị thêm mục "Danh sách lệnh"),... Chọn "Xác nhận" để đến

bước tiếp theo

Nhập mã PIN sau đó xác nhận mã OTP bằng nút "Xác nhận" để hoàn thành đặt lệnh (Vào màn hình "Sổ lệnh" để xem nhóm lệnh vừa đặt)

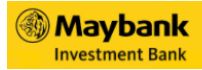

#### Trang 1/6

#### Đặt lệnh điều kiện

A Lệnh cơ sở

►

B Lệnh phái sinh

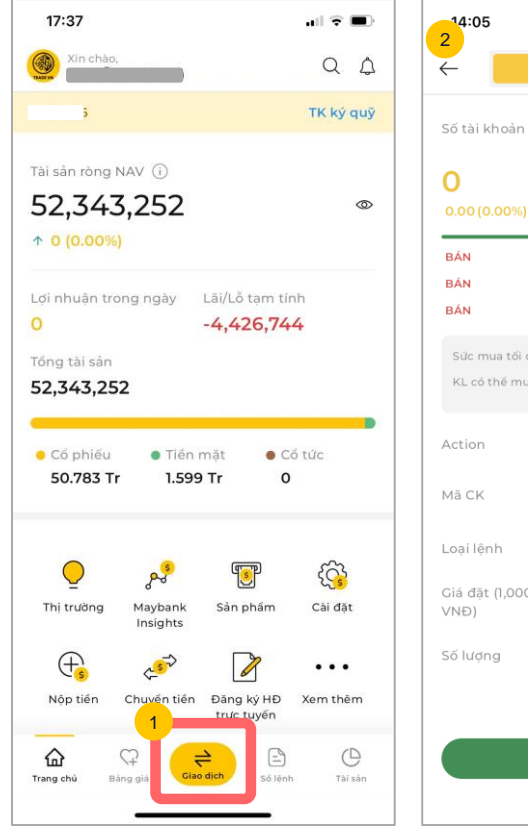

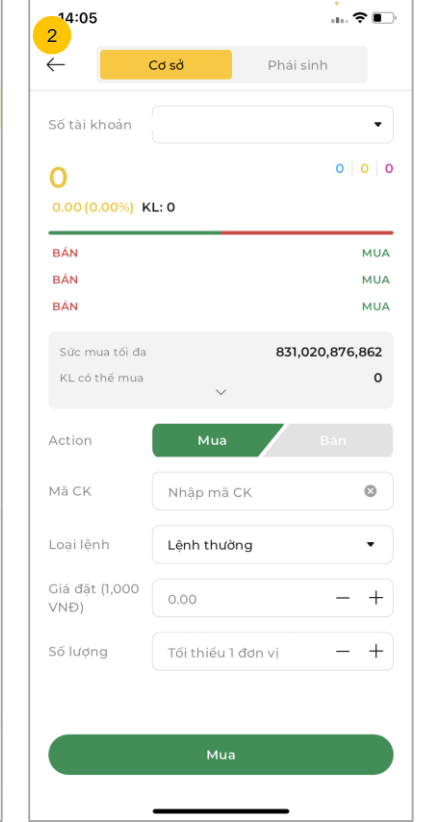

- Trên màn hình chính, chọn biểu tượng "Giao dịch". Sau đó ứng dụng sẽ hiển thị giao diện đặt lệnh
  - Trên màn hình đặt lệnh:

2

- Ú'ng dụng mặc định hiển thị menu "Cơ sở"
- Chọn tài khoản thực hiện lệnh
- Chọn "Hành động": Mua hoặc Bán
- Mã CK: Nhập mã muốn giao dịch
- \* Đọc thêm về lệnh điều kiện cơ sở <u>tại đây</u>
Maybank Investment Bank

#### Trang 2/6

### Đặt lệnh điều kiện

A Lệnh cơ sở

▶

B Lệnh phái sinh

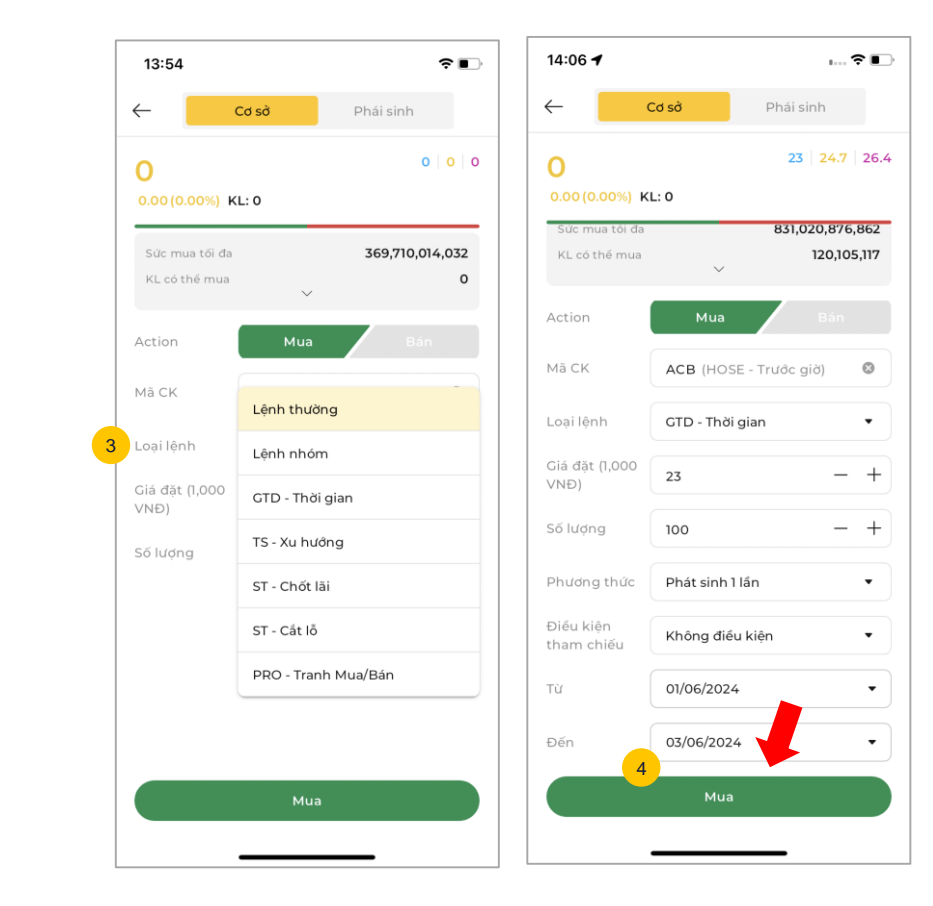

3 Quan trọng: Chọn loại lệnh điều kiện cơ sở muốn đặt. Với từng loại lệnh sẽ có các trường nhập thông tin tương ứng như:

Phương thức

4

- Điều kiện tham chiếu
- Thời gian: Từ... Đến

Nhập tất cả thông tin của lệnh vào các trường theo yêu cầu. Sau đó chọn nút "**Mua/Bán**" tùy hành động Trang 3/6

### Đặt lệnh điều kiện

A Lệnh cơ sở

►

B Lệnh phái sinh

| 14:07               | 🗢 💽                 | 14:07               |            |
|---------------------|---------------------|---------------------|------------|
| chi tiết lệnh       | ×                   | Chi tiết lệnh       |            |
| ACB                 |                     | ACB                 |            |
| NHTM cổ phần Á Châu |                     | NHTM cổ phần Á Châu | ı          |
| Tiểu khoản          | 6                   | Tiểu khoản          |            |
| .oại lệnh           | MUA                 | Loại lệnh           |            |
| liá                 | 23                  | Giá                 |            |
| Khối lượng          | 100                 | Khối lượng          |            |
| ∟oại lệnh           | GTD - Thời gian     | Loại lệnh           |            |
| Phương thức         | Phát sinh 1 lần     | Phương thức         |            |
| Diểu kiện giá TC    | Không điều kiện     | Điều kiện giá TC    |            |
| Ngày hiệu lực 01/06 | 6/2024 - 03/06/2024 | Ngày hiệu lực       | 03/06/2    |
|                     |                     | 6<br>Xác nhậ        | in Smart ( |
|                     |                     | Mã Smart OTP        | 07/0       |
|                     |                     | 57.<br>Mã sẽ hết    | 2 542      |
|                     |                     |                     |            |

Giao diện sẽ chuyển đến màn hình "**Chi tiết lệnh**", hiển thị các thông tin bao gồm: Tiểu khoản, khối lượng, (đặc biệt với lệnh điều kiện sẽ hiển thị thêm mục "Loại lệnh"),...

5

Х

Chọn nút "**Xác nhận**" để đến bước tiếp theo

Nhập mã PIN sau đó xác nhận mã OTP bằng nút "Xác nhận" để hoàn thành đặt lệnh (Vào màn hình "Sổ lệnh" để xem lệnh vừa đặt)

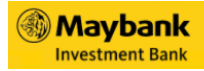

#### Trang 4/6

### Đặt lệnh điều kiện

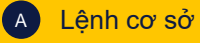

B Lệnh phái sinh

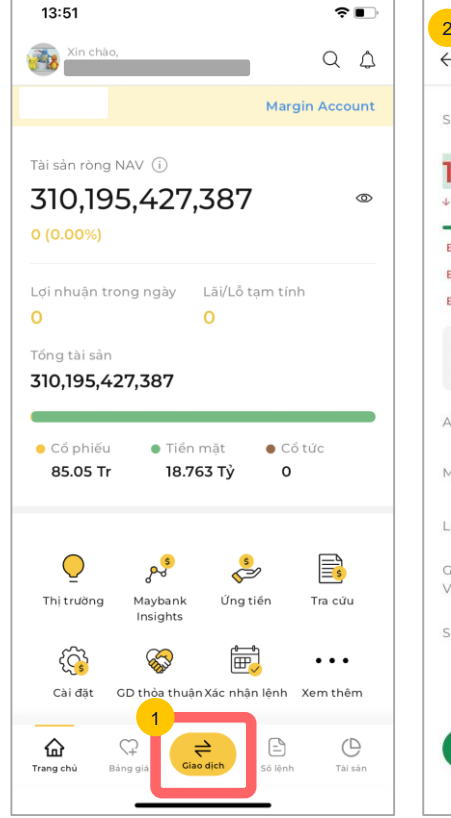

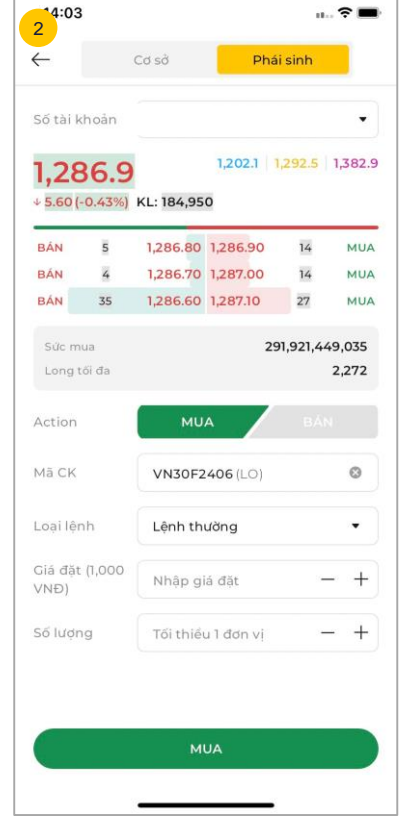

- Trên màn hình chính, chọn biểu tượng "**Giao dịch**". Sau đó ứng dụng sẽ hiển thị giao diện đặt lệnh
- Trên màn hình đặt lệnh:

2

- Chọn menu "Phái sinh"
- Chọn tài khoản thực hiện lệnh
- Chọn "Hành động": Mua hoặc Bán
- Mã CK: Nhập mã muốn giao dịch
- \* Đọc thêm về lệnh điều kiện phái sinh <u>tai đây</u>

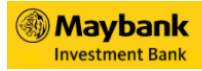

#### Trang 5/6

### Đặt lệnh điều kiện

A Lệnh cơ sở

**B** Lệnh phái sinh

| $\leftarrow$              | (           | Cơ sở           | Ph        | ái sinh   |                 |
|---------------------------|-------------|-----------------|-----------|-----------|-----------------|
| Số tài ki                 | hoàn        | 8               |           |           | •               |
| <b>1,28</b><br>⊧ 6.70 (-1 | 0.52%)      | KL: 45,345      | 1,202.1   | 1,292.5   | 1,382.9         |
| BÁN                       | 32          | 1,285.70        | 1,285.90  | 37        | MUA             |
| BÁN                       | 54          | 1,285.60        | 1,286.00  | 59        | MUA             |
| BÁN                       | 139         | 1,285.50        | 1,286.10  | 37        | MUA             |
| Sức mụ<br>Long tố         | ia<br>Si đa |                 | 23        | 35,827,60 | 04,030<br>1,835 |
| Action                    |             | MU.<br>Lệnh thi | A<br>ường |           | И               |
| маск                      |             | UP              |           |           |                 |
| _oại lện                  | h           | DOWN            |           |           |                 |
| Giá đặt<br>√NĐ)           | (1,000      | CHỐT LÀ         | ĂI        |           |                 |
| Số lượn:                  | g           | CẤT LÕ          |           |           |                 |
| Giá kích                  | hoạt        | осо             |           |           |                 |
|                           |             | BULL&B          | EAR       |           |                 |
|                           |             |                 |           |           |                 |

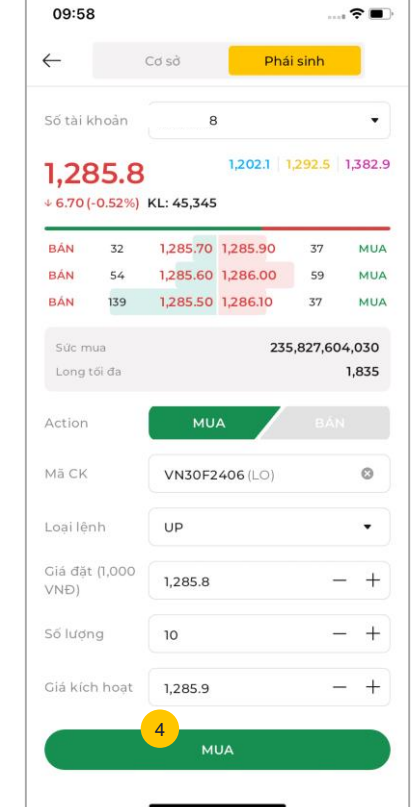

3 Quan trọng: Chọn loại lệnh điều kiện phái sinh muốn đặt. Với từng loại lệnh sẽ có các trường nhập thông tin tương ứng như:

- Giá kích hoạt

4

Nhập tất cả thông tin của lệnh theo yêu cầu. Sau đó chọn nút "**Mua/Bán**" tùy hành động. Trang 6/6

### Đặt lệnh điều kiện

A Lệnh cơ sở

B Lệnh phái sinh

| -09:58<br>5               | .u 🗢 🗩  | 09:58                             |
|---------------------------|---------|-----------------------------------|
| Chi tiết lệnh             | ×       | Chi tiết lệnh                     |
| VN30F2406                 |         | VN30F2406                         |
| Hợp đồng chỉ số VN30F2406 |         | Hợp đồng chỉ số VN30F2406         |
| Tiểu khoản                | :8      | Tiểu khoàn                        |
| Giao dịch                 | MUA     | Giao dịch                         |
| Giá                       | 1,285.8 | Giá                               |
| Khối lượng                | 10      | Khối lượng                        |
| Loại lệnh                 | UP      | Loại lệnh                         |
| Giá kích hoạt             | 1,285.9 | Giá kích hoạt                     |
|                           |         | 6<br>Xác nhận Sm<br>Mà Smart OTP  |
|                           |         |                                   |
|                           |         | 283.8                             |
|                           |         | 283 8                             |
|                           |         | <b>283 8</b><br>Mã sẽ hết hạn tro |

Giao diện sẽ chuyển đến màn hình "Chi tiết lệnh", hiển thị các thông tin bao gồm: Tiểu khoản, khối lượng, (đặc biệt với lệnh điều kiện sẽ hiển thị thêm mục "Loại lệnh"),...

5

6

Х

Chọn nút "**Xác nhận**" để đến bước tiếp theo

Nhập mã PIN sau đó xác nhận mã OTP bằng nút "Xác nhận" để hoàn thành đặt lệnh (Vào màn hình "Sổ lệnh" để xem lệnh vừa đặt)

#### Trang 1/2

### Xem lịch sử các lệnh đã đặt

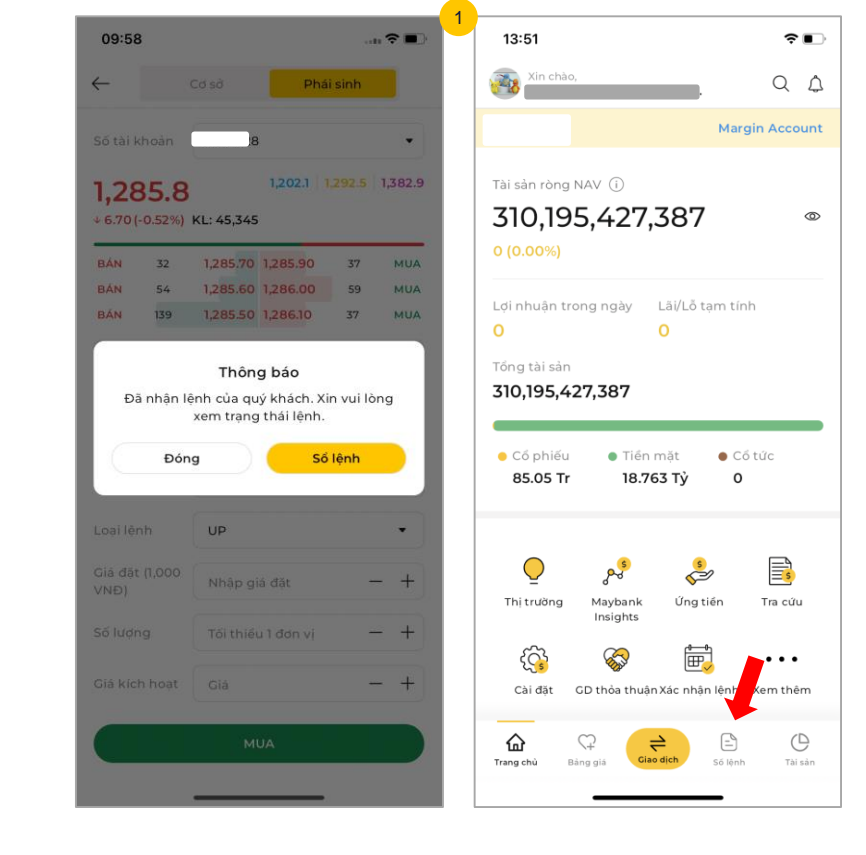

Sau khi đặt các lệnh thành công. Qúy khách có thể đến trang "Sổ lệnh" để xem các lệnh đã đặt bằng 2 cách

- Cách 1: Chọn nút "Sổ lệnh" sau mỗi lần đặt lệnh
- Cách 2: Chọn menu "Sổ lệnh" trên thanh menu ở màn hình chính

→ Trên màn hình sổ lệnh sẽ hiển thị tất cả các lệnh đã đặt trước đó. Chọn vào từng dòng lệnh để xem chi tiết lệnh

### Xem lich sử các lệnh đã đặt

|              | V.            |         |                |
|--------------|---------------|---------|----------------|
| Lệnh trong n | gày Lệnh đi   | ếu kiện | Lệnh trước ngà |
| Tài khoản    |               |         | 0207736        |
| Tất cả       | Đang chờ      | Đã khởp | ) 🗸 🖞          |
| Mā CK /      | Giá đặt / Giá | khớp /  | Trạng thái /   |
| Loại lệnh/   | KL đặt/ KI    | _ khởp/ | SHL            |
| GMD          | 78            | 0       | Chở khôp       |
| MUA          | 200           | 0       | 4666           |
| GMD          | 78            | 0       | Đã hủy         |
| MUA          | 100           | 0       | 4630           |
| DPM          | 33.5          | 0       | Chờ khớp       |
| MUA          | 200           | 0       | 4585           |
| крн          | 38.7          | 0       | Chở khớp       |
| BÁN          | 4             | 0       | 4412           |
| DPM          | 33.55         | 0       | Đã hủy         |
| MUA          | 200           | 0       | 4393           |
| DPM          | 33.5          | 0       | Đã hủy         |
| MUA          | 200           | 0       | 4379           |
|              | Q (1)         | 6       | <b>)</b> (9    |

40.57

|                 | MUA                |
|-----------------|--------------------|
|                 |                    |
| STK             | 020773             |
| Giá (1,000 VNĐ) | 7                  |
| Khối lượng      | 20                 |
| Trạng thái      | Chở tại Sàn        |
| Thời gian đặt   | 10:25:00 03/06/202 |
| Kênh đặt lệnh   | KE Trad            |
| SHL             | 466                |
| Thời gian khớp  |                    |
| Giá khớp        |                    |
| KL khớp/        |                    |

Maybank **Investment Bank** 

Màn hình "**Sổ lệnh**" bao gồm tất 2 cả các thông tin về các lệnh đã đặt: Lệnh trong ngày, lệnh điều kiện, lệnh trước ngày, lịch sử lênh.

> Chọn giữa các tab để xem thông tin tương ứng của các lệnh đã đặt

> Chọn vào dòng lệnh để xem thông tin chi tiết của lệnh

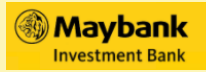

# Description States States S

- 1. Thêm nhóm cổ phiếu yêu thích
- 2. Nộp tiền
- 3. Quản lý danh mục đầu tư
- 4. Gửi yêu cầu giao dịch thỏa thuận
- 5. Chuyển tiền
- 6. Ứng tiền
- 7. Đăng ký hợp đồng trực tuyến
- 8. Xác nhận lệnh
- 9. Chuyển chứng khoán
- 10. Loyalty

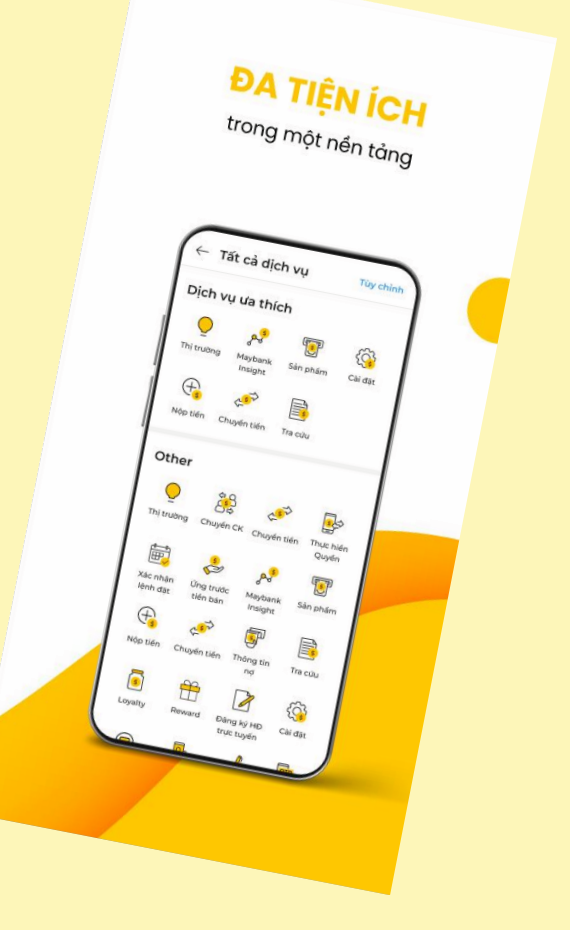

#### Trang 1/3

### Thêm nhóm cổ phiếu yêu thích

|                                |                        | ~ ~ !               |
|--------------------------------|------------------------|---------------------|
| Danh mục đầu tư                |                        | $\sim$              |
| Cổ phiếu/<br>Tổng Khối lượng 🕈 | Giá cuối/<br>KL cuối ♥ | +/-<br>% Thay đối ♦ |
| AAA                            | 11.85                  | ↓ 0.30              |
| 19,845,500                     | 274,400                | -2.47%              |
| BID                            | 47.10                  | ↓ 0.60              |
| 5,903,400                      | 163,700                | -1.26%              |
| CII                            | 17.20                  | ↓ 0.20              |
| 8,905,200                      | 419,500                | -1.15%              |
| DLG                            | 2.09                   | ↓ 0.05              |
| 2,320,800                      | 46,200                 | -2.34%              |
| DPM                            | 36.00                  | 0.00                |
| 4,309,600                      | 99,300                 |                     |
| KDH                            | 36.20                  | <b>↑ 0.15</b>       |
| 8,153,700                      | 483,500                | 0.42%               |
| MBS                            | 33.40                  | ↓ 0.20              |
| 999,200 1                      | 100                    | -0.60%              |
| G 🖓                            | =                      | C                   |

.ul 🕆 🔳

17:14

| 17:14           |              | · 2 =         |
|-----------------|--------------|---------------|
| Watchlist       |              | Q <u>4</u> +  |
| Danh mục đầu tư |              | ~             |
| Cố phiếu/       | Giá cuối/    | +/-           |
| Tổng Khối lượng | KL cuối ♥    | % Thay đối ♦  |
| <b>AAA</b>      | <b>11.85</b> | <b>↓ 0.30</b> |
| 19,845,500      | 274,400      | -2.47%        |
| <b>BID</b>      | <b>47.10</b> | <b>↓ 0.60</b> |
| 5,903,400       | 163,700      | -1.26%        |
| <b>CII</b>      | <b>17.20</b> | <b>↓ 0.20</b> |
| 8,905,200       | 419,500      | -1.15%        |
| DLG             | <b>2.09</b>  | <b>↓ 0.05</b> |
| 2,320,800       | 46,200       | -2.34%        |
| <b>DPM</b>      | <b>36.00</b> | <b>0.00</b>   |
| 4,309,600       | 99,300       | 0.00%         |
| 🗋 Tạo Danh sách |              |               |
| + Thêm Cổ phiếu |              |               |
|                 | Hủy          |               |

Trên màn hình chính, chọn menu "Bảng giá"

Chọn biểu tượng "+" ở góc trên cùng bên phải màn hình. Sau đó chọn menu "Tạo danh sách" để tạo mới

#### Trang 2/3

### Thêm nhóm cổ phiếu yêu thích

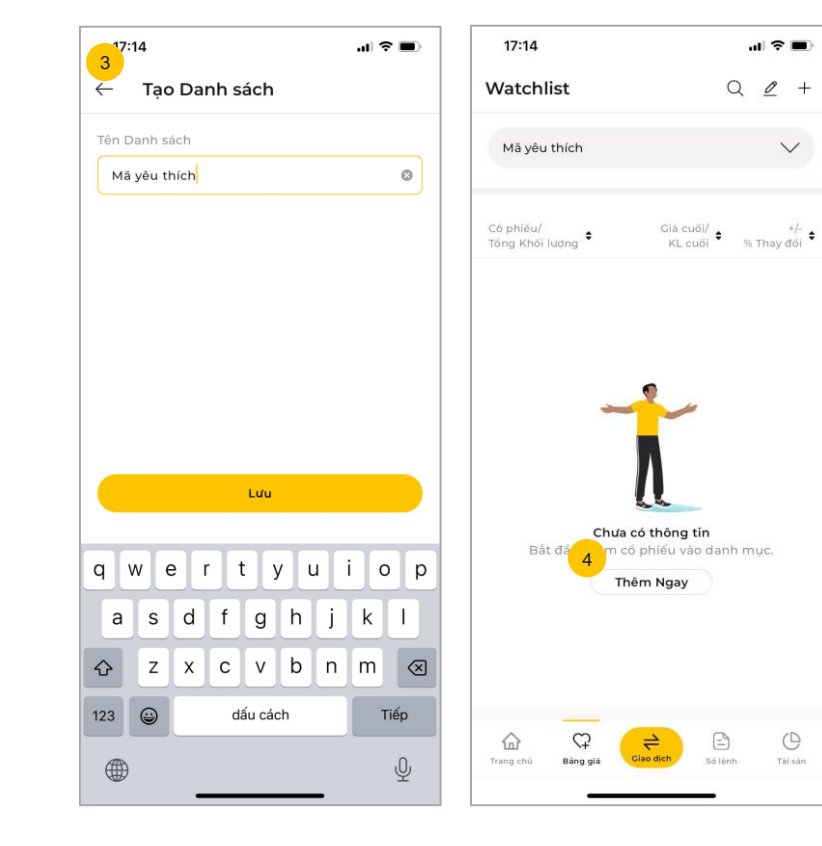

Nhập tên "Danh sách" và chọn "Lưu" để hoàn thành viêc tao danh sách mới. Sau khi tạo thành công ứng dụng sẽ chuyển đến màn hình thêm mã cổ phiếu vào nhóm yêu thích vừa tạo

 $\sim$ 

0

Tài sản

3

Chọn nút "Thêm ngay" để 4 bắt đầu thêm mã chứng khoán mới vào danh mục

#### Trang 3/3

### Thêm nhóm cổ phiếu yêu thích

| 17:19                                           | al 🗢 🗩 | 11:30                       | uli ≎ ∎                                 |
|-------------------------------------------------|--------|-----------------------------|-----------------------------------------|
| Tim kiếm                                        |        | Watchlist                   | Q 🖉 +                                   |
| liến thị 1,801 kết quả.                         |        | Mã yêu thích                | $\checkmark$                            |
| <b>32</b><br>TCP 32                             | 5      |                             |                                         |
| 🗚<br>CP Nhựa An Phát Xanh                       | \$     | Cố ph<br>Tổ chuy đi lượng 🕈 | Giá cuối/<br>⊀L cuối ♥ /-<br>% Thay đổi |
| <b>AH</b><br>IH                                 | Ş      | <b>A32</b>                  | <b>37.30</b> 0.00                       |
| AM<br>CP THUY SAN MEKONG                        | \$     |                             |                                         |
| <b>AS</b><br>CP Chứng khoán SmartInvest         | \$     |                             |                                         |
| <b>4T</b><br>"CP Tiên Sơn Thanh Hóa             | Ş      |                             |                                         |
| AV<br>ICP Việt Tiên Sơn Địa ốc                  | \$     |                             |                                         |
| <b>BB</b><br>gân hàng TMCP An Bình              | Ś      |                             |                                         |
| BC<br>TCP Truyền thông VMG                      | Ŝ      |                             |                                         |
| <b>BI</b><br>TCP Bảo hiếm Ngân hàng Nông Nghiệp | ŝ      |                             |                                         |
| . <b>BR</b><br>TCP Đấu tư Nhân Hiệu Việt        | Ş      | Trang chủ Bảng giá          | Giao dịch Số lệnh Tài sản               |
| ABS                                             | ~      |                             |                                         |

11:30

5

Để thêm một mã chứng khoán mới vào danh mục. Qúy khách chọn vào biểu tượng 🐬 bên phải của mã và sẽ có hiển thị thông báo thêm thành công

Mã cổ phiếu vừa được thêm sẽ hiển thị ở bên trong danh muc

17:19

Trang 1/2

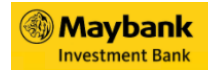

### Nộp tiền

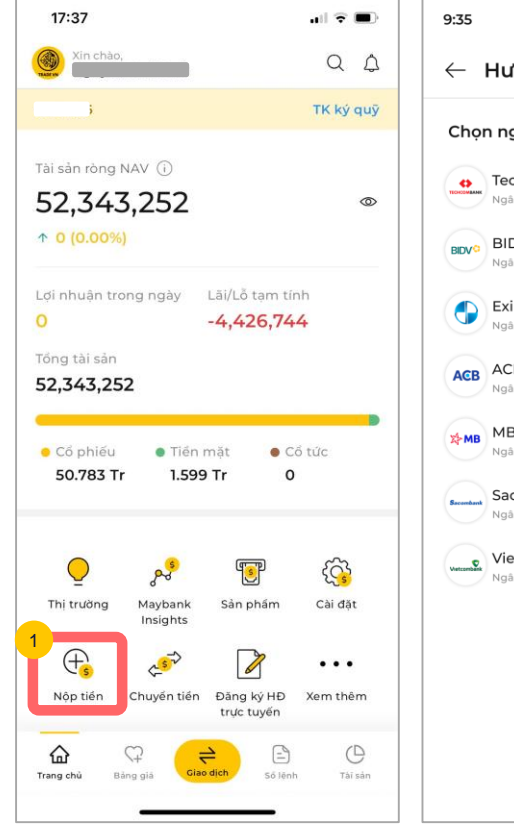

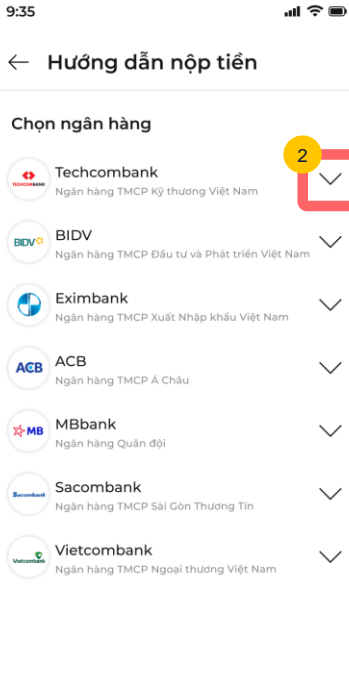

- Trên màn hình chính, chọn nút "Nộp tiền". Sau đó giao diện sẽ chuyển qua màn hình đặt lệnh
- 2 Chọn Ngân hàng → Chọn thông tin số tài khoản và nội dung

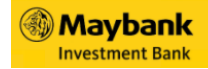

## Nộp tiền

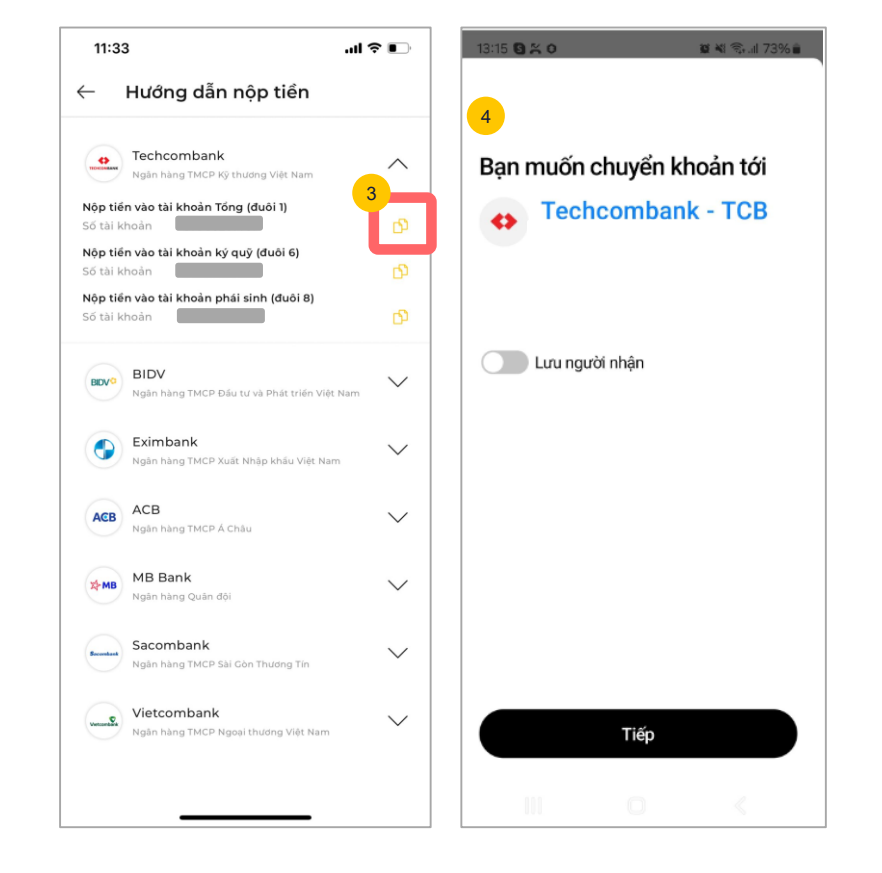

- 3 Sao chép thông tin số tài khoản Ngân hàng và nội dung được cho trước bằng nút biểu tượng "Copy" bên phải ngoài cùng
  - Vào ứng dụng Ngân hàng và thực hiện lệnh chuyển tiền vào tài khoản chứng khoán. Dán số tài khoản và nhập số tiền vào nội dung tương ứng theo yêu cầu của ứng dụng ngân hàng.

#### Trang 1/5

### Quản lý danh mục đầu tư

Màn hình chính

►

B Menu "Tài sản"

| 13:51                                                                               | <b>?</b> ∎                            |
|-------------------------------------------------------------------------------------|---------------------------------------|
| Xin chào,                                                                           | QA                                    |
| 6                                                                                   | Margin Account                        |
| Tài sản ròng NAV ①<br>310,195,427,387<br>0 (0.00%)                                  |                                       |
| Lợi nhuận trong ngày Lãi/Lỗ t<br>O O                                                | am tính                               |
| Tổng tài sản                                                                        |                                       |
| <ul> <li>Cổ phiếu</li> <li>Tiến mặt</li> <li>85.05 Tr</li> <li>18.763 Tỷ</li> </ul> | <ul> <li>Cổ tức</li> <li>O</li> </ul> |
| Di trưởng Maybank Ứng Insights                                                      | 9 📑                                   |
| Ç͡₃ 🐼 ☷<br>Cài đặt GD thỏa thuận Xác nhậ                                            | n lệnh Xem thêm                       |
| Trang chủ Bảng giả Ciao dịch                                                        | Số lệnh Tài sản                       |

Quý khách có thể xem thông tin tài khoản sơ lược trên màn hình chính. Tại đây sẽ hiển thị một số thông tin tài sản chính để khách hàng có thể nằm bắt nhanh chóng về tài khoản. Có thể chọn tiểu khoản cần xem tùy theo yêu cầu, bao gồm:

- Tiểu khoản 1
- Tiểu khoản 6
- Tiểu khoản 8

Chọn vào biểu tượng "**Ån/Hiện**" ở bên phải Tài sản ròng để ẩn hoặc hiện tổng số tiền

### Quản lý danh mục đầu tư

Trang 2/5

A Màn hình chính

►

B Menu "Tài sản"

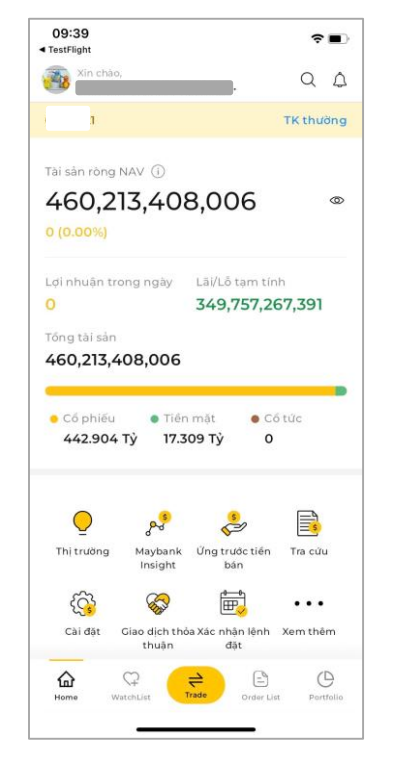

Tiểu khoản 1

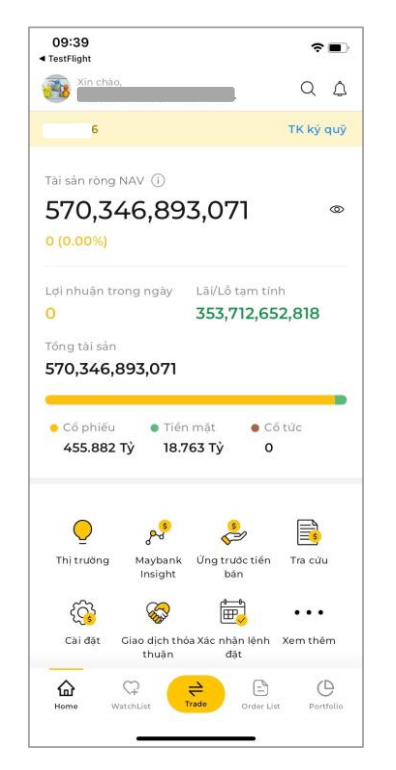

Tiểu khoản 6

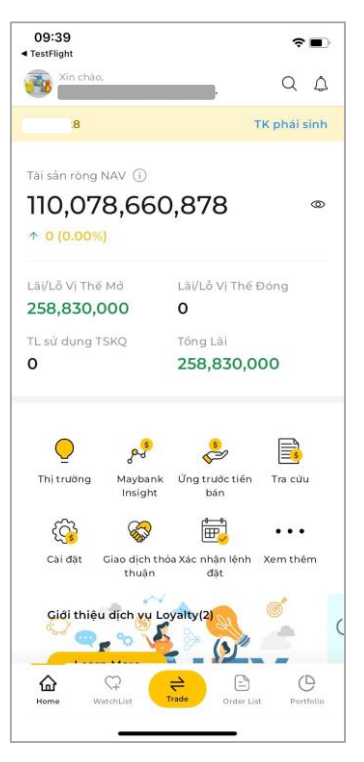

Tiểu khoản 8

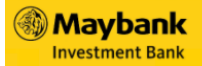

#### Trang 3/5

### Quản lý danh mục đầu tư

A Màn hình chính

B Menu "Tài sản"

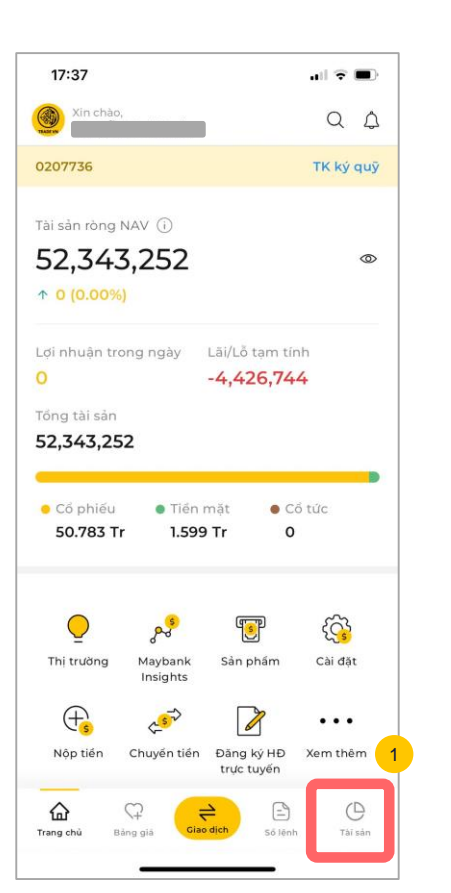

| rui sun                                                                                                    |                      | ~                 | 4                   |  |  |
|----------------------------------------------------------------------------------------------------|----------------------|-------------------|---------------------|--|--|
| Tài sản n                                                                                                    | ám giữ               | Tống              | quan tài sản        |  |  |
| Tống tài sản                                                                                                    |                      |                   | CT10121             |  |  |
| Tài sản ròng M                                                                                                    | NAV 👁                |                   |                     |  |  |
| 9,486,8                                                                                                    | 343,29<br>0.00%)     | 97                | ~                   |  |  |
| Töng giá trị DM         Lãi/Lỗ tạm tính           5,286,018,850         2,202,355,088           Tổng tài sản         Sức mua           9,486,843,297         5,100,359,637 |                      |                   |                     |  |  |
| Danh m                                                                                                    | ục Cổ                | phiếu             | ı >                 |  |  |
| Lai/Lo Da                                                                                                    | ann Mục              | La                | IVLO Thực Te        |  |  |
| Mā CK/<br>Giá trị                                                                                                    | Khả dụng/<br>KL tổng | Giá TT/<br>Giá TB | Läi Lö/<br>% Läi lõ |  |  |
| ACB<br>4,267,280,850                                                                                                    | 97,499<br>176,699    | 24.15<br>12.657   | 2.03 Tỷ<br>90.8%    |  |  |
| <b>VJC</b><br>561,270,000                                                                                                    | 5,295<br>5,295       | 106<br>99.025     | 36.93 Tr<br>7.04%   |  |  |
| 10.62%                                                                                                    | 11,096               | 33                | 125.50 Tr           |  |  |
| 366,168,000<br>6.93%                                                                                                    | 11,096               | 21.689            | 52.15%              |  |  |
| BVH                                                                                                    | 2,000                | 45.65             | 9.11 Tr             |  |  |
| 91,300,000<br>7 <b>3</b> %                                                                                                    | 2,000                | 41.093            | 11.09%              |  |  |
| BID                                                                                                    | 9,900                | 0                 | 0                   |  |  |
| 0                                                                                                    | 9,900                | 46.104            | 0%                  |  |  |
|                                                                                                    |                      |                   |                     |  |  |

Tài cản

∩ *€*3

Trên màn hình chính, chọn menu "**Tài sản**". Giao diện bao gồm 2 tab:

- Tài sản nắm giữ
- Tổng quan tài sản

→ Qúy khách có thể xem chi tiết tài sản của mình ở 2 menu trên

Chọn tab "**Tài sản nắm giữ**". Sau đó chọn tiểu khoản muốn xem. Chọn "Tất cả" nếu cần xem toàn bộ danh sách cổ phiếu đang nắm giữ

Hình ảnh tài khoản chỉ mang tính chất minh họa

#### Trang 4/5

### Quản lý danh mục đầu tư

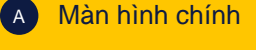

В

Menu "Tài sản"

►

3

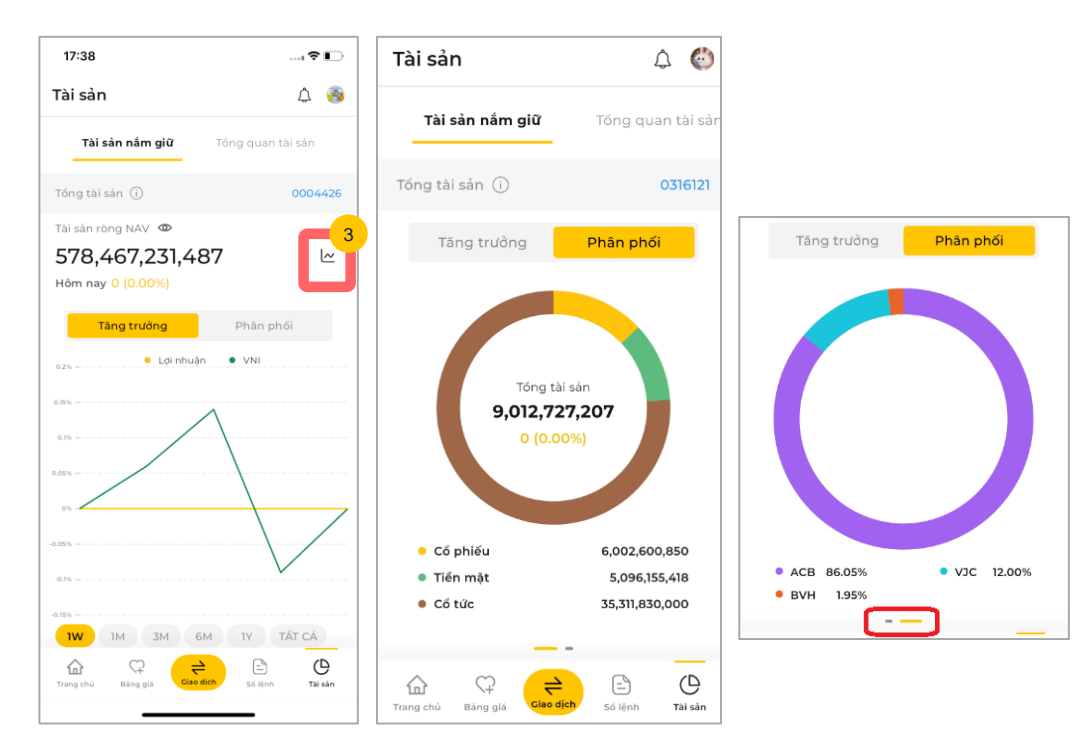

Màn hình đo lường hiệu quả sanh mục đầu tư so với VNI

Chọn vào biểu tượng "Chart" ở màn hình để xem các thống kê đầu tư dưới dạng biểu đồ

- Ở tab "Tăng trưởng" thể hiện biểu đồ đầu tư theo thời gian
- Ở tab "Phân phối" sẽ thể hiện biểu đồ Tổng tài sản theo tỷ trọng Cổ phiếu/Tiền mặt/Cổ tức/Mã chứng khoán.

#### Trang 5/5

### Quản lý danh mục đầu tư

#### A Màn hình chính

B Menu "Tài sản"

►

| 09:43                                                                  | <b>○</b>                           | 17:38                                      |                                                                | 2          |
|------------------------------------------------------------------------|------------------------------------|--------------------------------------------|----------------------------------------------------------------|------------|
| Tài sản                                                                | ۵ 🚳                                | Tài sản                                    | ۵                                                              | (          |
| Tài sản nắm giữ                                                        | Tổng quan tài sản                  | Tài sản nắm gi                             | ି Tổng quan tài sản                                            | •          |
| Tổng tài sàn                                                           | !6                                 | Tổng tài sản 🛈                             |                                                                |            |
| Sức mua Quyến                                                          |                                    | Sức mua Quy                                | ân                                                             |            |
| Tổng tài sản (1)<br>Tổng tài sản đàm bảo<br>Tổng nợ                    | 570,346,893,071<br>877,379,815,152 | CEO Quyế<br>Ngày chốt 26/1<br>Ngày TH 29/1 | n mua Số hưởng quyền<br>1/2024 Tỷ lệ<br>1/2024 SL nhận         | 5          |
| Vốn chủ sở hữu (3)<br>GT Danh mục tính<br>Tài sản đảm bảo (2)          | 570,346,893,071<br>858,613,475,060 | ACB Quyế<br>Ngày chốt 16/0<br>Ngày TH 19/0 | n mua Số hưởng quyền 1,8<br>5/2024 Tỷ lệ<br>3/2024 SL nhận 1,8 | 00,<br>00, |
| Số dư tiền mặt (9)<br>Tiền có thể rút (20)                             | 18,763,758,562<br>18,728,239,944   | VNM Cổ<br>Ngày chốt<br>Ngày TH             | phiếu Số hưởng quyền 1,8<br>Tỷ lệ<br>SL nhận 9                 | 00,<br>10( |
| .ăi tạm tính (11)<br>l'iển cổ tức chờ về (10)<br>l'iển bán đã ứng (19) | -<br>383,040<br>-                  | BID Tiế<br>Ngày chốt 27/0<br>Ngày TH       | in mặt Số hưởng quyền<br>5/2024 Tỷ lệ<br>Số tiền 1,8           | 395,       |
| iển mua chờ khớp (14)<br>iển bán chờ khớp                              |                                    | ACB CP t<br>Ngày chốt                      | hưởng Số hưởng quyền 1,8<br>Tỷ lệ                              | 00,<br>100 |
| liền mua trong ngày                                                    | -                                  | Thực                                       | : hiện quyển mua                                               |            |
| fiến bán chờ về ∨<br>☆ ♀ ♀<br>Home WatchList Tra                       | de Order List Portfolio            | Trang chủ Bảng giá                         | Ciao dich Số lệnh Tr                                           | C<br>ai si |

Đến tab "Tài sản nắm giữ" để xem các thống kê chi tiết về tài sản được thể hiện dưới dạng danh sách, bao gồm

- Ở tab "Sức mua" thể hiện chi tiết số dư tài khoản.
- Ở tab "Quyền" thể hiện quyển mua cổ phiếu của nhà đầu tư. Chọn nút "Thực hiện quyền mua" để đăng ký quyền mua nếu có.

#### Trang 1/2

### Gửi yêu cầu giao dịch thỏa thuận

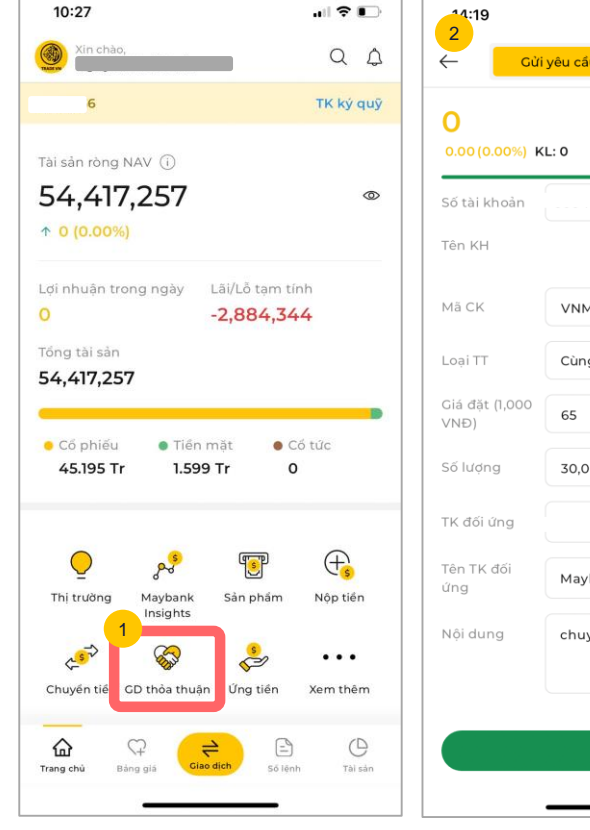

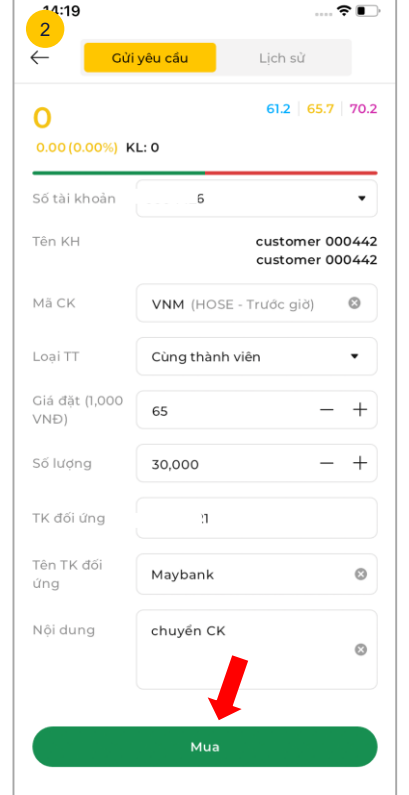

- Trên màn hình chính, chọn biểu tượng "Giao dịch thỏa thuận". Sau đó ứng dụng sẽ hiển thị màn hình "Gửi yêu cầu"
- 2 Trên màn hình "Gửi yêu cầu", thực hiện chọn các thông tin:
  - Số tài khoản
  - Mã CK
  - Loại TT
  - Giá đặt
  - Số lượng
  - Tên TK đối ứng
  - Nội dung

Trang 2/2

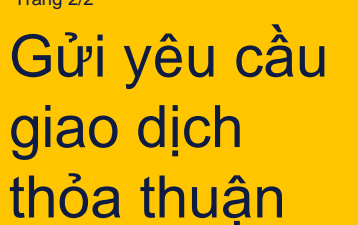

| 14:19           | 🗢 🔳             |     | 14:19           | 🗢 📭                     |
|-----------------|-----------------|-----|-----------------|-------------------------|
| 3               |                 |     |                 |                         |
| Xác nhận lệnh t | thỏa thuận      |     | Xác nhận lệnh   | n thỏa thuận            |
| Số tài khoản    |                 |     | Số tài khoản    |                         |
| Loại lệnh       | MUA             |     | Loại lệnh       | MUA                     |
| Mã CK           | VNM             |     | Mã CK           | VNM                     |
| Giá             | 65.00           |     | Ciá             | 65.00                   |
| Khối lượng      | 30,000          |     | Khối lượng      | 30,000                  |
| Giá trị lệnh    | 1,950,000,000   |     | Giá trị lệnh    | 1,950,000,000           |
| Loại thỏa thuận | Cùng thành viên |     | Loại thỏa thuận | Cùng thành viên         |
| TK đối ứng      | 21              |     | TK đối ứng      |                         |
| Tên TK đối ứng  | Maybank         |     | Tên TK đối ứng  | Maybank                 |
| Nội dung        | chuyển CK       |     | Nội dung        | chuyển CK               |
|                 |                 | - [ | 4<br>Xác nhậi   | n Smart OTP 🛛 🗙         |
|                 |                 |     | Mã Smart OTP    |                         |
|                 | <b>_</b>        |     | 512             | 2 773                   |
|                 |                 |     | Mã sẽ hết h     | ạn trong <b>31</b> giây |
| Hủy             | Xác nhận        |     | Xá              | c nhận                  |
|                 |                 |     |                 |                         |
|                 |                 |     |                 |                         |

Giao diện sẽ chuyển đến màn hình "Xác nhận lệnh thỏa thuận" hiển thị các thông tin của lệnh: Loại lệnh, Lệnh thỏa thuận,... Chọn nút "Xác nhận" để đến bước tiếp theo

Maybank

Investment Bank

Xác nhận mã OTP bằng nút "Xác nhận" để hoàn thành chuyển tiền

Yêu cầu được gửi thành công sẽ được MSVN tiếp nhận, kiểm tra và thực hiện gửi lên sàn giao dịch.

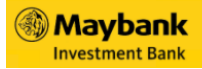

### Trang 1/4 Chuyển tiền

| 10:27                                         | all 🕈 🕞              | Chuyến tiến    |                                    |  |
|-----------------------------------------------|----------------------|----------------|------------------------------------|--|
| Xin chào,                                     | Q D                  | Tạo yêu cẩu    | Lịch sử                            |  |
| 6                                             | TK ký quỹ            | Số TK chuyển   |                                    |  |
| ản ròng NAV 🛈                                 |                      | 50 TK chuyen   | *****                              |  |
| 17,257                                        | 0                    | Tên chủ TK     | Nguyễn Thị Lung Linh               |  |
| %)                                            |                      | CCCD/Hộ chiếu  | 11321                              |  |
| n trong ngày Lãi/Lỗ tạm t                     | ính                  | Loại yêu cấu   | Chuyến tiền để thanh 🖕<br>toán     |  |
| -2,884,34                                     | 44                   | Số TK nhận     | XXXXXX.6 •                         |  |
| 417,257                                       |                      | Tên người nhận | Nguyễn Thị Lung Linh               |  |
|                                               | D                    | Có thể chuyển  | 6,040,903,582                      |  |
| 5 phiêu 🔹 Tiến mặt 🔹 🤅<br>5.195 Tr 1.599 Tr 🤅 | Cố tức<br>D          | Số tiến        | 500,000 💿                          |  |
|                                               |                      |                | Phí theo quy định Ngân Hàng        |  |
| of trường Maybank Sân phẩm<br>Insights        | <b>₽</b><br>Nộp tiền | Nội dung       | Chuyến tiến sang<br>TK XXXXX.6 🛛 🚳 |  |
| ) 😽 🦆                                         | • • • •<br>Xem thêm  |                |                                    |  |
| Chù Bàng giá Giao dịch Số lện                 | hh Tài sản           |                | 4                                  |  |
|                                               |                      | Hủy            | Thực hiện                          |  |

Trên màn hình chính, chọn biểu tượng "Chuyển tiền". Sau đó giao diện sẽ chuyển qua màn hình "**Tạo yêu cầu**" để chuyển tiền

Tại tab "Tạo yêu cầu". Thực 2 hiện nhập các thông tin:

- Số TK chuyển: Chọn -STK chuyển
- Chọn Loại yêu cầu: Yêu cầu chuyển tiền
- Số TK nhận: Chọn STK nhân
- Nhập số tiền: Số tiền muốn chuyển

→ Sau khi hoàn thành điền thông tin. Chọn nút "Thực hiện"

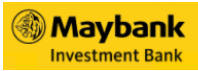

### Trang 2/4 Chuyển tiền

| Yêu cầu ch       | nuyển tiền                    | Yêu cầu chuyển tiền                                                                               |
|------------------|-------------------------------|---------------------------------------------------------------------------------------------------|
| Tài khoản chuyển | 1                             | Tai khoản chuyển 🤉                                                                                |
| Loại yêu cấu     | Chuyến tiến để thanh toán     | Loại yêu cấu Chuyến tiến để thanh toàn                                                            |
| Tài khoản nhận   | 03 26                         | Tāi khoản nhân 031 26                                                                             |
| Tên người nhận   | Nguyễn Thị Lung Linh          | Tên người nhân Nguyễn Thị Lung Linh                                                               |
| Số tiền          | 500,000                       | Số tiến 500,000                                                                                   |
| Nội dung         | Chuyến tiền sang TK<br>03 l26 | Nội dung Chuyển tiến sano TK<br>03' 6                                                             |
|                  | Vác phận                      | 4<br>Xác nhận Smart OTP X<br>Mà Smart OTP<br><b>177 O24</b><br>Mã sẽ hết hạn trong <b>29</b> giảy |
| Hùy              | Xác nhận                      | Xác nhận                                                                                          |
|                  |                               |                                                                                                   |

3 Giao diện sẽ chuyển đến màn hình "Yêu cầu chuyển tiền" hiển thị các thông tin của yêu cầu: Tài khoản chuyển, Loại yêu cầu,... Chọn nút "Xác nhận" để đến bước tiếp theo

Xác nhận mã OTP bằng nút "Xác nhận" để hoàn thành chuyển tiền

4

3

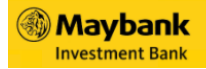

### Chuyển tiền

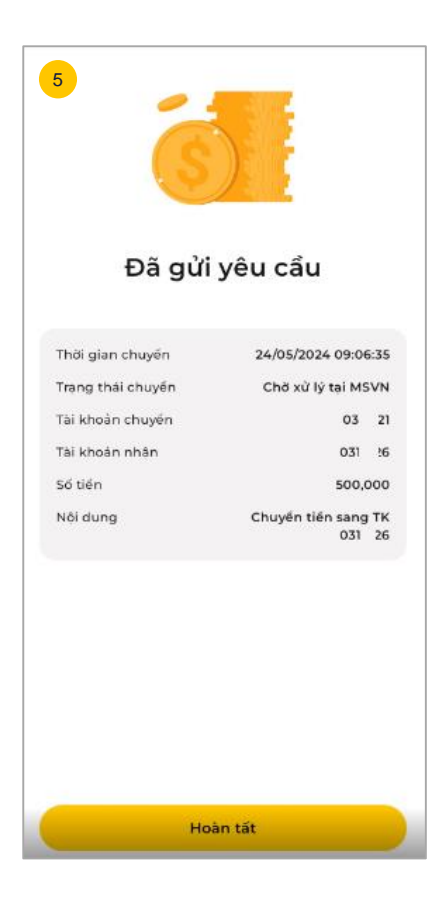

5 Sau khi xác nhận OTP, Giao diện sẽ chuyến đến màn hình "Đã gửi yêu cầu"

→ Chọn nút "Hoàn tất" để hoàn thành việc chuyển tiền

Đến tab "**Lịch sử**" để xem lịch sử chuyển tiền

#### Trang 4/4

### Xem lịch sử Chuyển tiền

|                                                 | เล่น เ                                  | lich sử                      | Tạo yêu c                                      | วลัน                    |
|-------------------------------------------------|-----------------------------------------|------------------------------|------------------------------------------------|-------------------------|
| Số tải khoản                                    | 0:                                      | •                            | Số tài khoản                                   | 0                       |
| Trang thái                                      | Tất cả                                  | •                            | Trạng thái                                     | Tất cà                  |
| 17/05/2024                                      | ~ 24/05/2                               | 2024 🗸                       | 17/05/2024                                     | ~                       |
| Ngày GD /<br>Trạng thái                         | Loại yêu câu / T<br>Số tiên             | ài khoản nhân /<br>NH nhân   | Ngày GD /<br>Trang thái                        | Loại yê<br>Số t         |
| 24/05/2024<br>09:06:35<br>Chơ xũ lý tại<br>MSVN | Chuyến tiên đế<br>thanh toán<br>500,000 | 03 126                       | Chuyến tiến đế<br>thanh toán<br>200,000        | 03                      |
| 24/05/2024<br>09:05:45<br>Đã xử lý tại<br>MSVN  | Chuyến tiến ra NH<br>100,000            | 00001'<br>CN Quận 1 -<br>HCM | 24/05/2024<br>09:06:35<br>Đã xử lý tại<br>MSVN | Chuyển<br>thanh<br>500/ |
| 22/05/2024<br>17:53:01                          | Chuyến tiến ra NH<br>0                  | 00001<br>CN Quận 1 -         | 24/05/2024<br>09:05:45                         | Chuyến ti<br>100.1      |

áu Lich sử o • Tất cà -~ 24/05/2024 Loai yêu cầu / Tài khoản nhân Số tiến 2 03 28 Hủy Chuyển tiến đế 03 :6 thanh toán 500,000 0000 Chuyến tiến ra NH CN Quân 1 -100,000 HCM 0000 Chuyến tiến ra NH CN Quân 1-0 HCM

Chọn tab "**Lịch sử**" để xem lịch sử tất cả các lệnh chuyển tiền. Có thể chọn các thông tin:

- Số tài khoản: Chọn số tài khoản
- Trạng thái: Chọn trạng thái muốn xem, các trạng thái sẽ có màu tương ứng (mặc định là Tất cả trạng thái)
- Thời gian: Chọn thời gian muốn xem (mặc định 1 tuần)
- Với những dòng đang được xử lý, vuốt dòng qua trái hoặc chọn vào nút mũi tên ở giữa dòng để thực hiện hủy lệnh. Nhấn nút "Hủy" để hủy lệnh

#### Maybank Investment Bank

# Ung tiền

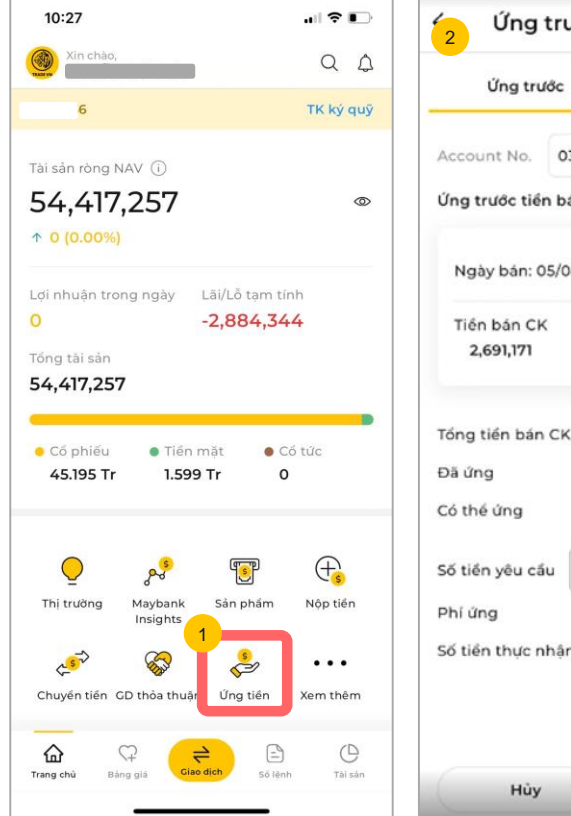

| 2 Ung tr                        | ước           |                                |  |  |
|---------------------------------|---------------|--------------------------------|--|--|
| Ứng trước                       |               | Lịch sử                        |  |  |
| Account No.                     | 03 121        | •                              |  |  |
| Ứng trước tiến k                | oán tự động 🕕 | Đã đãng ký                     |  |  |
| Ngày bán: 05/                   | 04/2024       | Ứng tiến                       |  |  |
| Tiến bán CK<br><b>2,691,171</b> | Đã ứng<br>O   | Có thể ứng<br><b>2,691,171</b> |  |  |
| Tổng tiền bán C                 | ĸ             | 2,691,17                       |  |  |
| Đã ứng<br>Có thể ứng            |               | 2,691,17                       |  |  |
| Số tiền yêu cầu                 | 2,691,171     | <b>^</b>                       |  |  |
| Phí ứng                         |               | 3,886                          |  |  |
| Số tiền thực nhậ                | in            | 2,687,285                      |  |  |
| Hôn                             |               | Thực biện                      |  |  |

Trên màn hình chính, chọn biểu tượng "**Ứng trước tiền** bán". Sau đó giao diện sẽ chuyển qua màn hình "**Ứng** trước" để chuyển tiền

1

- 2 Tại tab "Ứng trước". Thực hiện chọn các thông tin:
  - Số TK: Chọn STK ứng
  - Số tiền yêu cầu: Số tiền muốn ứng (Chọn biểu tượng vàng nếu muốn ứng Tất cả)
  - Ngoài ra, giao diện sẽ tự động hiển thị các thông tin còn lại

→ Sau khi hoàn thành điền thông tin. Chọn nút "Thực hiện"

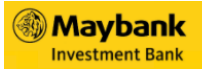

 Ung tiền

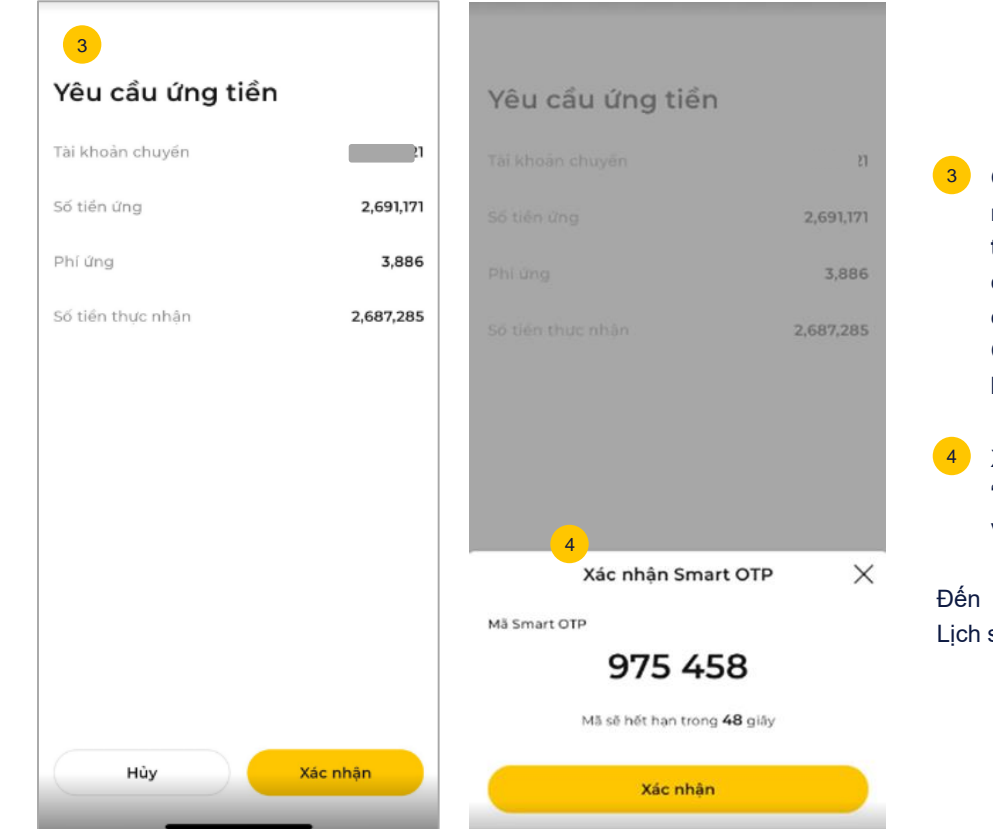

Giao diện sẽ chuyển đến màn hình "Yêu cầu ứng tiền" hiển thị các thông tin của yêu cầu: Tài khoản chuyển, Số tiền ứng,... Chọn nút "Xác nhận" để đến bước tiếp theo

4 Xác nhận mã OTP bằng nút "Xác nhận" để hoàn thành việc ứng tiền

Đến tab "**Lịch sử**" để xem Lịch sử ứng tiền

Trang 1/3

### Đăng ký hợp đồng trực tuyến

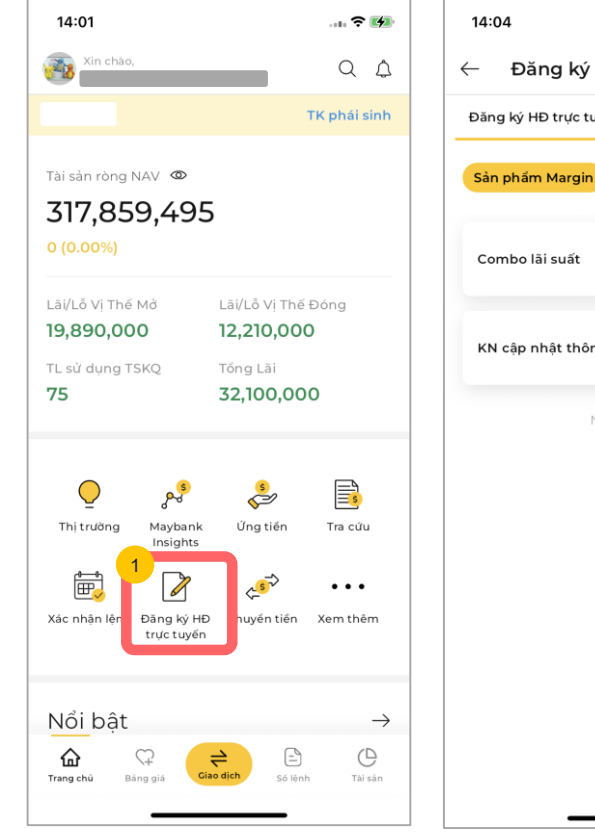

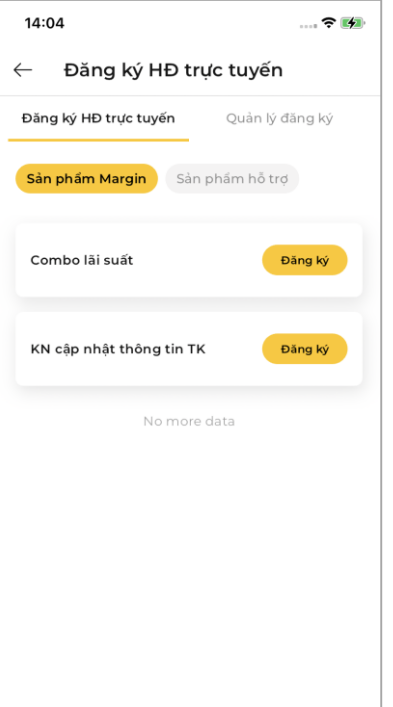

2

Trên màn hình chính, chọn biểu tượng "Đăng ký hợp đồng trực tuyến".

Maybank Investment Bank

- Giao diện đăng ký hợp đồng sẽ hiển thị với 2 tab:
  - Đăng ký HĐ trực tuyến: Bao gồm các hợp đồng với sản phẩm Margin và Sản phẩm hỗ trợ
  - Quản lý đăng ký: Lịch sử các lần đăng ký và trạng thái hợp đồng đã đăng ký

#### Trang 2/3

### Đăng ký hợp đồng trực tuyến

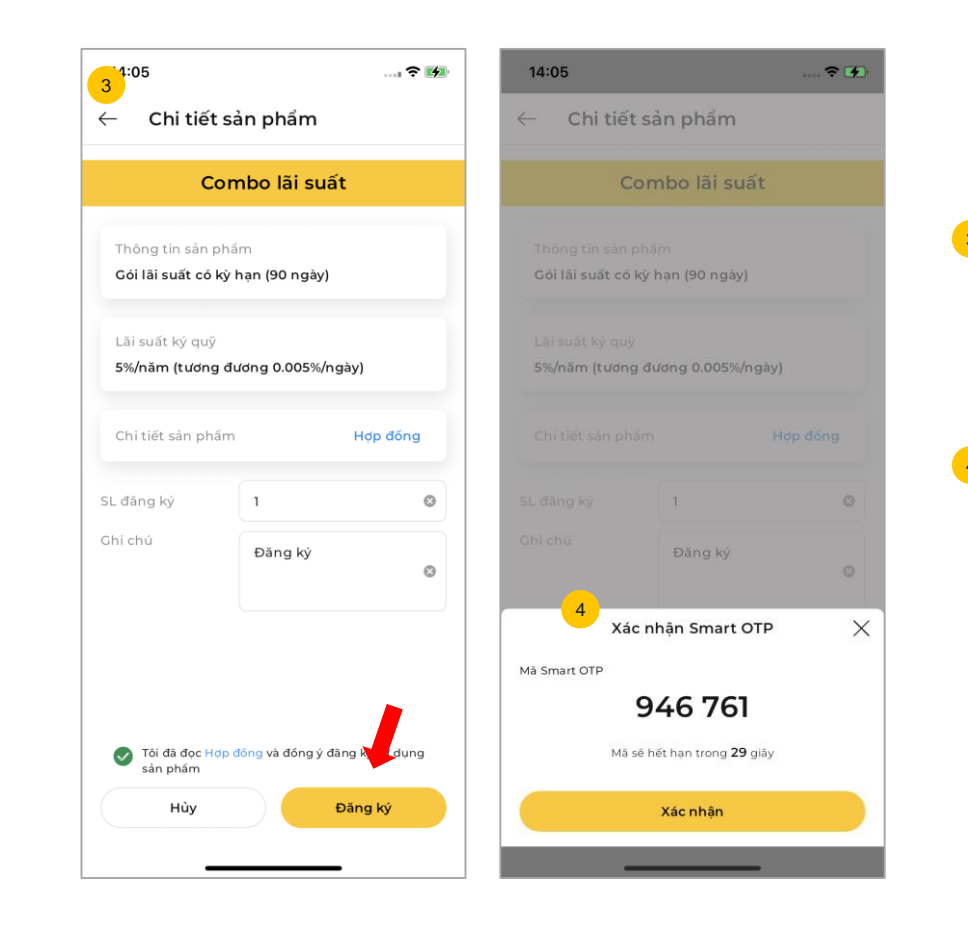

- Chọn vào nút "Đăng ký" để đăng ký hợp đồng mới. Sau đó, thông tin hợp đồng mới sẽ hiển thị. Nhập số lượng và ghi chú → chọn nút "Đăng ký"
- Nhập mã PIN sau đó nhập Smart OTP để hoàn thành đăng ký

Giao diện sẽ hiển thị thông báo: "**Gửi yêu cầu đăng ký thành công**"

#### Trang 3/3

### Đăng ký hợp đồng trực tuyến

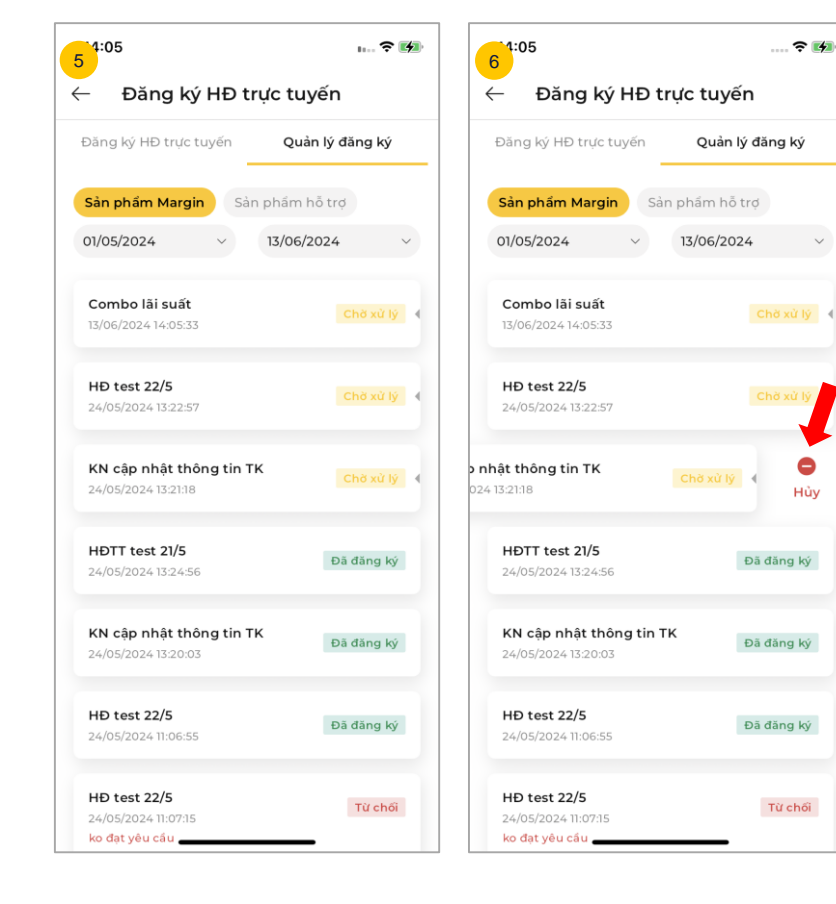

Đến tab "Quản lý đăng ký". Chọn thời gian muốn xem để xem lịch sử các hợp đồng đã đăng ký với các trạng thái tương ứng

5

6 Với những hợp đồng với trạng thái là "Chờ xử lý". Nếu muốn Hủy, quý khách vuốt dòng hợp đồng qua bên phải và chọn nút "Hủy"

> → Sau đó nhập mã PIN và Smart OTP để xác nhận hủy hợp đồng. Hợp đồng sau khi hủy, hợp đồng sẽ có trạng thái là "Đã hủy"

#### Trang 1/3

### Xác nhận lệnh

| Tài sản ròng N       | AV 👁                      |              |       |
|----------------------|---------------------------|--------------|-------|
| 317,859<br>0 (0.00%) | 9,495                     |              |       |
| Lãi/Lỗ Vị Thế I      | ٧ở Lãi/Lỗ ١               | /ị Thế Đóng  |       |
| 19,890,000           | 0 12,210                  | ,000         |       |
| <b>75</b>            | 32,10                     | 0,000        | 1     |
|                      |                           |              |       |
| <u> </u>             | چ <mark>€</mark> گ        |              |       |
|                      | Maybank Ung t<br>Insights | ien Traicu   | u III |
| Ē                    | A 45                      | ⇒ •••        |       |
| xac nnạn lệnn        | trưc tuyến                | itien Xemthe | em    |
|                      |                           |              |       |

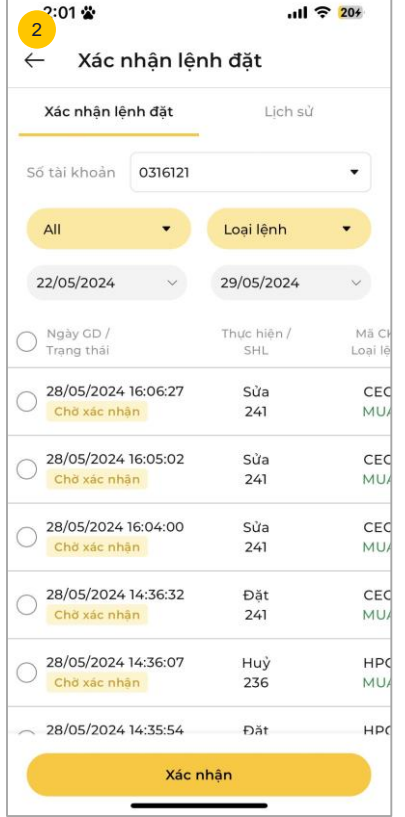

Trên màn hình chính, chọn biểu tượng "Xác nhận lệnh".

Giao diện sẽ chuyển đến màn hình "**Xác nhận lệnh đặt**"

2

- Chọn "Số tài khoản" →
   Chọn "Loại lệnh" → Chọn
   "Thời gian" cần xem
- "Danh sách lệnh chờ xác nhận" sẽ hiển thị

### Trang 2/3 Xác nhận lệnh

| Xác nhận lệnh đặt                                             | Lịch sử            |                   | Xác nhận lệ               | nh đặt   | Lịch sử            |   |
|---------------------------------------------------------------|--------------------|-------------------|---------------------------|----------|--------------------|---|
| Account No. 0316121                                           |                    | •                 | Account No.               | 0316121  |                    |   |
| All 🔹                                                         | Loại lệnh          | •                 | All                       | •        | Loại lệnh          | • |
| 01/01/2024 ~                                                  | 28/03/2024         | ~                 | 01/01/2024                | ~        | 28/03/2024         |   |
| O Ngày GD /<br>Trạng thái                                     | Thực hiện /<br>SHL | Mã Cł<br>Loại lê  | O Ngày GD /<br>Trạng thái |          | Thực hiện /<br>SHL | 1 |
| Chờ xác nhận                                                  | Đặt<br>13          | HU1<br>MU7        | Chở xác nhậ               | 14:42:31 | Đặt<br>12          |   |
| <ul> <li>25/03/2024 14:42:31</li> <li>Chờ xác nhận</li> </ul> | Đặt<br>12          | HU1<br>MU7        | Chờ xác nhậ               | 16:08:09 | Đặt<br>10          |   |
| 11/03/2024 16:08:09 Chờ xác nhận                              | Đặt<br>10          | <b>VJC</b><br>MU/ | 11/03/2024                | 16:07:46 | Đặt<br>9           |   |
| 11/03/2024 16:07:46<br>Chờ xác nhận                           | Đặt<br>9           | CEC<br>BÁN        | 07/03/2024                | 15:39:5C | Đặt<br>32          |   |
| O7/03/2024 15:39:50                                           | Đặt<br>32          | ACE<br>BÁN        | 07/03/2024                | 15:39:27 | Đặt<br>31          |   |

Chọn vào các lệnh cần xác nhận. Sau đó chọn nút "**Xác nhận**"

3

Sau đó nhập mã Pin và Smart OTP để thực hiện Xác nhận. Sau khi Xác nhận sẽ có thông báo "Gửi yêu cầu xác nhận lệnh thành công"

#### Trang 3/3

### Xác nhận lệnh

| 5 38 📽                          |        |                    | ? 🐻                  |
|---------------------------------|--------|--------------------|----------------------|
| ← Xác r                         | nhận l | ệnh đặt            |                      |
| Xác nhận lệ                     | nh đặt | Lịch s             | sử                   |
| Số tài khoản                    | 031612 | 1                  | •                    |
| All                             | •      | Loại lệnh          | •                    |
| 01/02/2024                      | ~      | 10/04/2024         | ~                    |
| Ngày GD<br>Trạng th             |        | Thực hiện /<br>SHL | Mã CK /<br>Loại lệnh |
| 28/03/2024 11:24<br>Đã xác nhận | 4:51   | Đặt<br>8           | VNM<br>MUA           |
| 11/03/2024 16:07<br>Đã xác nhận | 7:46   | Đặt<br>9           | CEO<br>BÁN           |
| 07/03/2024 15:3<br>Đã xác nhận  | 9:27   | Đặt<br>31          | ACB<br>BÁN           |
|                                 |        |                    |                      |
|                                 |        |                    |                      |
|                                 |        |                    |                      |
|                                 |        |                    |                      |
| 8                               |        |                    |                      |

5 Đến tab "Lịch sử" để xem các lệnh đã xác nhận Chọn số tài khoản và thời gian muốn xem (thời gian tối đa không quá 3 tháng

### Trang 1/2 Chuyển Chứng khoán

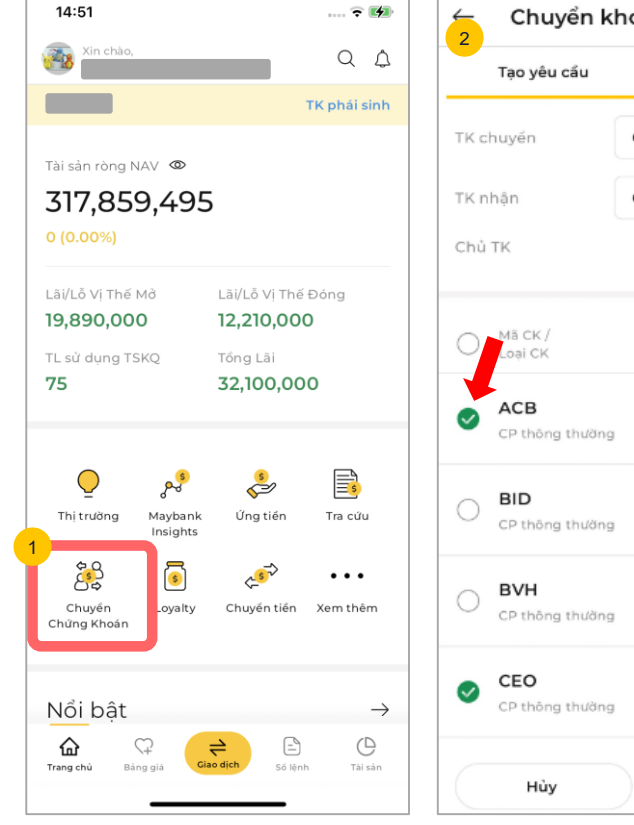

Chuyển khoản CK Lich sử 03 21 • 031 26 • Nguyễn Thị Lung Linh KL có thể chuyển / KL chuvén 90,496 400 10,000 2,000 11.096 96 Xác nhân

Trên màn hình chính, chon 1 biểu tượng "Chuyển chứng khoán". Sau đó giao diện sẽ chuyển qua màn hình "Tạo vêu cầu" để chuyển tiền

- Tại tab "Tạo yêu cầu". Thực hiện chọn các thông tin:
  - Số TK chuyển \_
  - Số TK nhân -
  - Chon Mã CK trong danh muc cần chuyển: Tick vào ô tròn ở đầu dòng, hoăc ô tròn trên thanh tiêu đề nếu muốn chon Tất cả.
  - → Sau khi hoàn thành các thông tin. Chọn nút "Xác nhân"

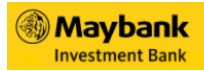

### Chuyển Chứng khoán

| 3<br>Xác | nhận Chu   | yển CK               | Xád    | c nhận Cl   | nuyển CK                 |          |
|----------|------------|----------------------|--------|-------------|--------------------------|----------|
| Tài kho  | oản chuyển | 03 21                | Tài ki | hoán chuyến |                          | 03 21    |
| Tài khơ  | oàn nhận   | 031 26               | Tài ki | noán nhân   |                          | 031 26   |
| Chủ TH   | K          | Nguyễn Thị Lung Linh | Chủ 1  | гк          | Nguyễn Thị Lư            | ing Linh |
| STT      | Mã CK      | KL                   | STT    |             |                          |          |
| 1        | ACB        | 400                  | 3      | ACB         |                          | 400      |
| 2        | CEO        | 96                   | 2      | CEO         |                          | 96       |
|          |            |                      |        | 4           |                          | X        |
|          |            |                      | Mă Sri | Xac nha     | an Smart OTP             | Х        |
|          |            |                      |        | 87          | 8 655                    |          |
|          |            | 1                    |        | Mã sẽ hết   | han trong <b>31</b> giây |          |
|          | Hủy        | Xác nhận             |        | ×           | ác nhận                  |          |

Giao diện sẽ chuyển đến màn hình "Xác nhận chuyển CK" hiển thị các thông tin của yêu cầu: Tài khoản chuyển, Các mã chuyển,...

Chọn nút "**Xác nhận**" để đến bước tiếp theo

Xác nhận mã OTP bằng nút "Xác nhận" để hoàn thành việc chuyển chứng khoán

Đến tab "**Lịch sử**" để xem Lịch sử Chuyển CK

Maybank

#### Trang 1/2

### Loyalty

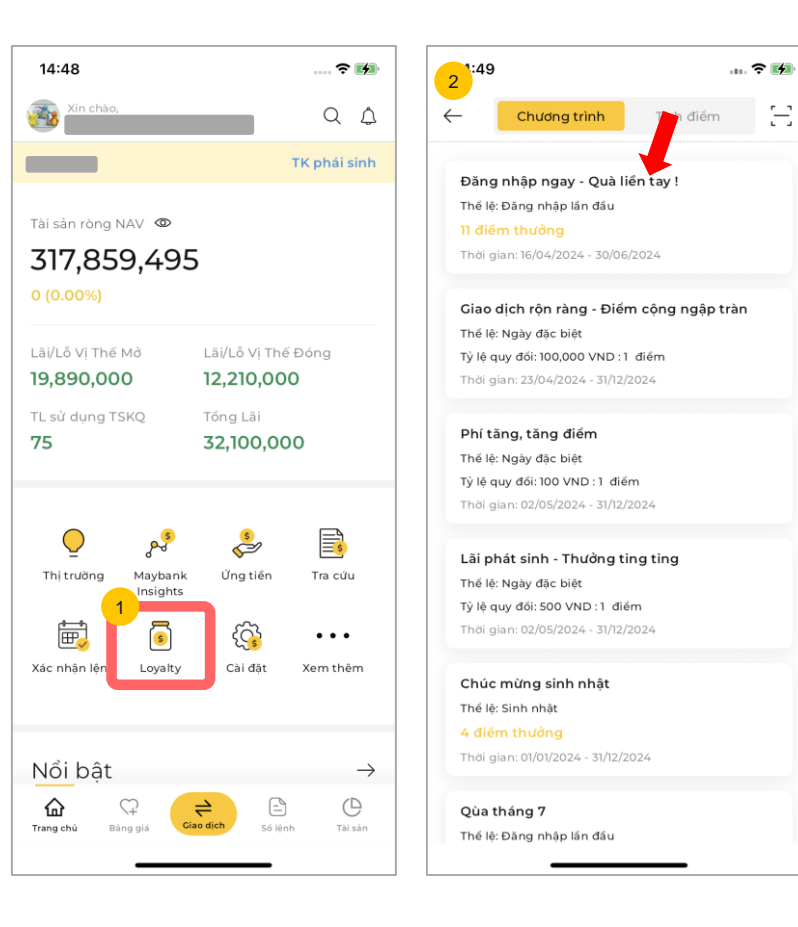

Trên màn hình chính, chọn biểu tượng "Loyalty".

2 Giao diện sẽ chuyển đến màn hình các chương trình LoyaltY, bao gồm:

- Chương trình: Các chương trình tích điểm, tặng quà đang diễn ra
- Tích điểm: Lịch sử điểm đã tích của các chương trình

#### Trang 2/2

### Loyalty

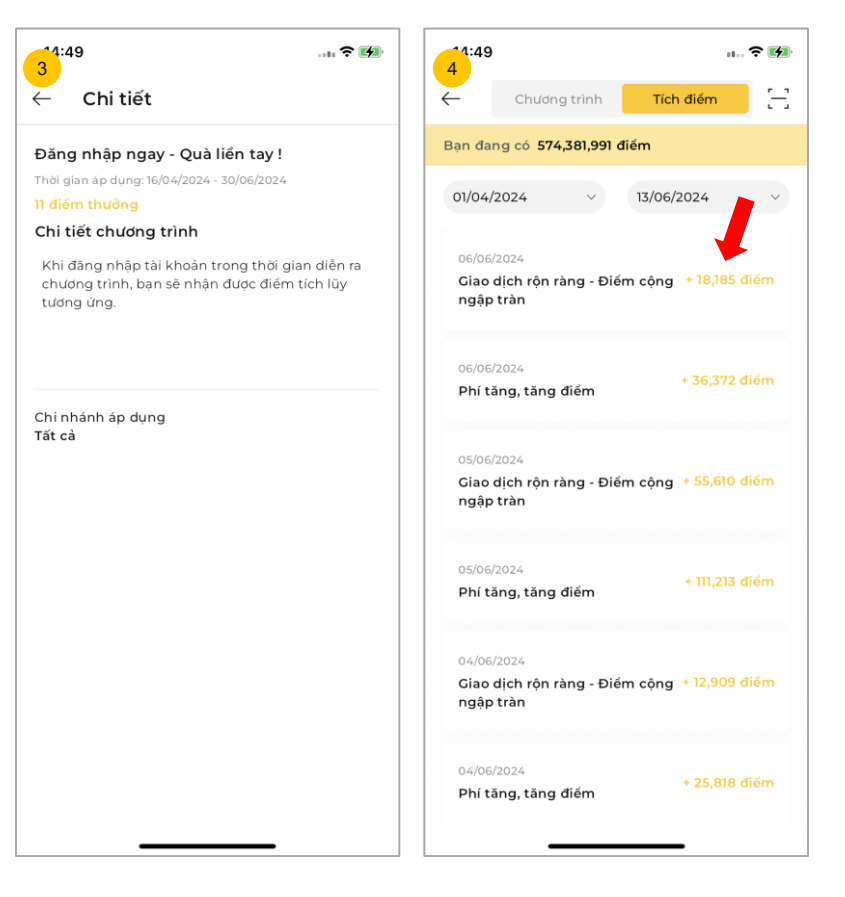

- Chọn vào từng dòng để xem chi tiết nội dung chương trình như: Điểm thưởng, quy định,...
  - Đến tab "**Tích điểm**" để xem lịch sử điểm được cộng theo chương trình Chọn thời gian để xem lịch sử điểm theo thời gian tương ứng
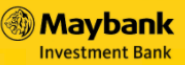

## Góc nhìn Maybank Maybank A A

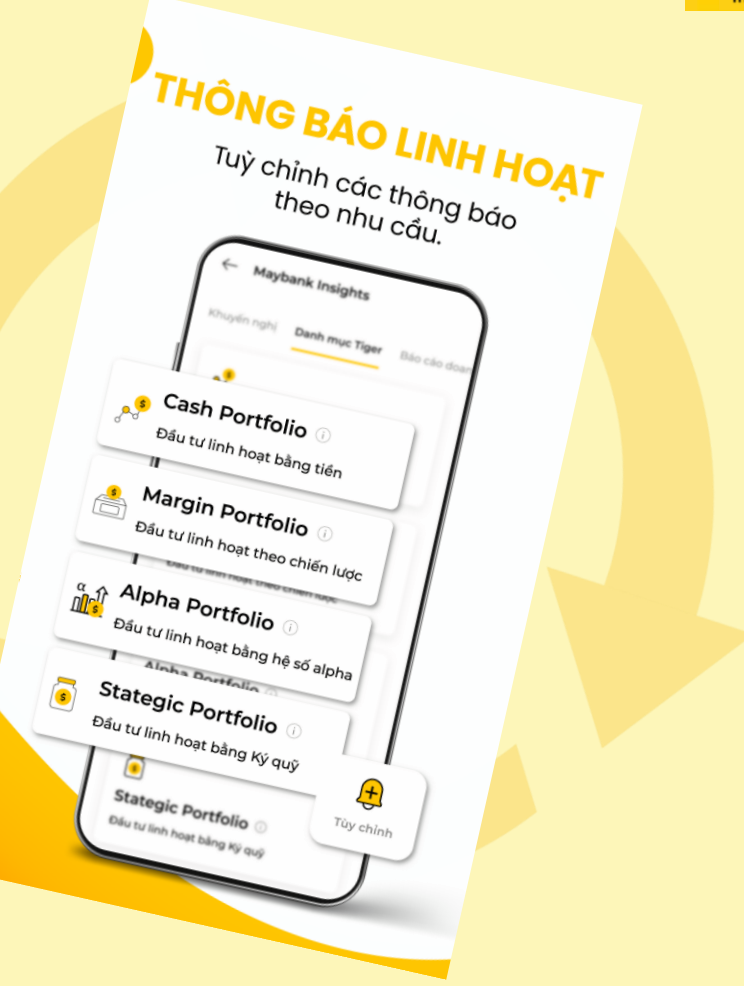

#### INSIGHTS

#### Maybank Insights

Maybank Insights cung cấp góc nhìn của bộ phận phân tích trực tiếp cho nhà đầu tư một cách hiệu quả, thông qua các danh sách khuyến nghị, chỉ số kỹ thuật, đồ thị

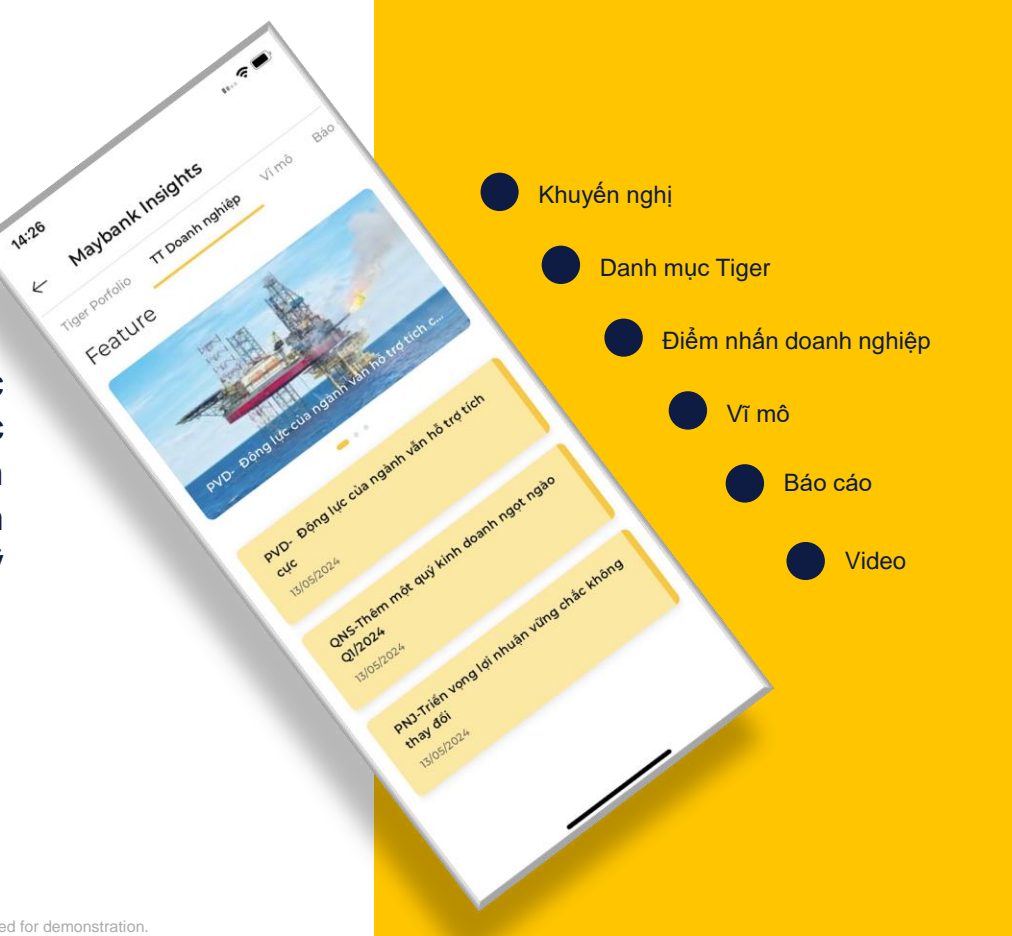

## Maybank Insights

Trang 1/4

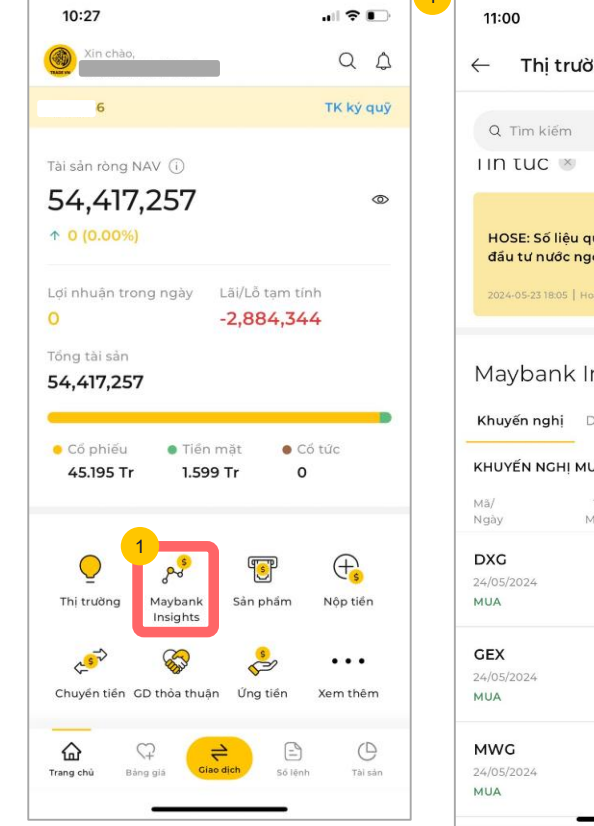

| 11:00                                                                                                    |                                                                                                    |                                                                                                    | 1                                        | •                                                                      |
|----------------------------------------------------------------------------------------------------|----------------------------------------------------------------------------------------------------|----------------------------------------------------------------------------------------------------|------------------------------------------|------------------------------------------------------------------------|
| ← Thị tr                                                                                                    | ường                                                                                                 | Q                                                                                                    | $\bigtriangleup$                         | <b>B</b>                                                               |
| Q Tìm kiếm                                                                                                    |                                                                                                    |                                                                                                    |                                          |                                                                        |
| i in tuc 🗵                                                                                                    |                                                                                                    |                                                                                                    |                                          | $\rightarrow$                                                          |
| HOSE: Số liệt<br>đầu từ nước                                                                                            | u quản lý sơ<br>ngoài 24/0                                                                           | ở hữu của nhà<br>5/2024                                                                                                    | î                                        | HOSI<br>đăng                                                           |
| 2024-05-23 18:05                                                                                                    | Hoat động kir                                                                                        | h   Share≪                                                                                                    |                                          | 2024-0                                                                 |
|                                                                                                    |                                                                                                    | 21 Card                                                                                                    |                                          | 1                                                                      |
| Maybank<br>Khuyến nghị                                                                                                  | Danh mụ                                                                                              | I <b>ts ⊗</b><br>cTiger TT                                                                                                    | Doanł                                    | →<br>nghié                                                             |
| Maybank<br>Khuyến nghị<br>KHUYẾN NGHị<br><sup>Mā/</sup><br>Ngày                                                         | Danh mụ<br>MUA/BÁN<br>Thị giả/<br>Mục tiêu                                                           | ts ⊗<br>c Tiger TT<br>Khuyến nghị/<br>Cất lỗ                                                                                          | Doant<br>Mụ<br>Thờ                       | →<br>n nghié<br>c tiêu/<br>≾i gian                                     |
| Maybank<br>Khuyến nghị<br>KHUYếN NGHị<br>Mả/<br>Ngày<br>DXG<br>24/05/2024<br>MUA                                        | Danh mụ<br>Danh mụ<br>MUA/BÁN<br>Thị giả/<br>Mục tiêu<br>17.3<br>22.5                                | LT S S Khuyến nghị/<br>Cất lỗ<br>20.1 - 20.2<br>18.9                                                                                  | Doant<br>Mụ<br>Thờ<br>1<br><b>30</b>     | →<br>n nghið<br>si glan<br>1.66%<br>ngày                               |
| Maybank<br>Khuyén nghị<br>KHUYÉN NGHị<br>Ma/<br>Ma/<br>DXC<br>24/05/2024<br>MUA<br>CEX<br>24/05/2024<br>MUA             | Cinsigh<br>Danh mụ<br>MuA/BÁN<br>Thi giả/<br>Mục tiêu<br>17.3<br>22.5<br>23.65<br>28.4               | Its S c Tiger TT Khuyén nghi/<br>Cát lồ 20.1 - 20.2 18.9 25.4 - 25.5 23.9                                                             | Doant<br>Mu<br>Thờ<br>1<br>30<br>1<br>40 | →<br>nghiá<br>siglan<br>1.66%<br>ngày<br>1.59%<br>ngày                 |
| Maybank<br>Khuyén nghị<br>KHUYÉN NGHị<br><sup>Ma</sup> /<br>yay<br>DXC<br>24/05/2024<br>MUA<br>GEX<br>24/05/2024<br>MUA | Cinsigh<br>Danh mụ<br>MuA/BÁN<br>Thi giá/<br>Mục tiêu<br>17.3<br>22.5<br>23.65<br>28.4<br>61<br>59.4 | <ul> <li>Khuyén nghi/<br/>Cát lồ</li> <li>20.1 - 20.2<br/>18.9</li> <li>25.4 - 25.5<br/>23.9</li> <li>52.7 - 52.8<br/>48.9</li> </ul> | Mu<br>Thà<br>30<br>1<br>40<br>1<br>40    | → ngh<br>c tiêu/<br>ii gian<br>1.66%<br>ngày<br>1.59%<br>ngày<br>2.61% |

- Để đến giao diện màn hình mục Maybank Insights, có 2 cách thực hiện bao gồm
- Cách 1: Trên màn hình chính, chọn biểu tượng "Maybank Insights"
- Cách 2: Đến mục "Thị Trường" trên màn hình chính, sau đó chọn biểu tượng mũi tên ở mục "Maybank Insights"
- → Sau khi đến giao diện sẽ xuất hiện các nội dung của Maybank Insights, bao gồm:
- Khuyến nghị
- Danh mục Tiger
- Điểm nhấn doanh nghiệp
- Vĩ mô
- Báo cáo
- Videos

#### Trang 2/4

## Maybank Insights

| ← Ma                     | ybank Insights                           |                        | 17:39      |                          |                  |            |
|--------------------------|------------------------------------------|------------------------|------------|--------------------------|------------------|------------|
| 2<br>Khuyến ng           | <b>ghị</b> Danh mục Tiger                | Điểm n                 | ← May      | /bank Insig              | hts              |            |
| Khuyến n                 | <b>ghị GD</b> Lịch sử khu                | yến nghị               | Khuyến ngł | ni 3 muo                 | Tiger Điế        | ém nhấn Do |
| KHUYẾN N                 | GHỊ MUA/BÁN                              |                        | Mã CK      | Nhập mã                  | su knuyen ngi    | <u>יי</u>  |
| Mã/<br>Ngày              | Thị giá/ Khuyến nghị/<br>Mục tiêu Cất lỗ | Mục tiêu/<br>Thời gian | Trạng thái | Tất cả                   |                  | •          |
| <b>GVR</b><br>10/06/2024 | <b>35.6</b> 36.05 - 36.3                 | 13.06%                 | Hiệu quả   | Từ%                      | Đến              | . %        |
| MUA                      | 40.9 55.4                                | 40 figay               | Chọn ngày  | Từ                       | Đến              |            |
| <b>14.2</b> 14           | .8 - 15.05 10.55%                        | MUA                    | Mã         | Kỳ hạn                   | Hiệu quả         | Giá khuyế  |
| 16.5                     | 14 40 ngay                               |                        | HUT        | 15/05/2024<br>29/05/2024 | -4.76%<br>T + 1  | 18.8 -     |
| KHUYẾN N                 | GHỊ CHỜ MUA/CHỜ BÁ                       | N                      | DCM        | 13/05/2024<br>06/07/2024 | 13.02%<br>T + 4  | 32.5 - 3   |
| Mã/<br>Ngày              | Thị giá/ Khuyến nghị/<br>Mục tiêu Cất lõ | Mục tiêu/<br>Thời gian | HPG        | 13/05/2024<br>06/07/2024 | -6.06%<br>T + 10 | 30.4 - 3   |
|                          | •                                        |                        | тсн        | 14/05/2024<br>09/07/2024 | 12.05%<br>T + 1  | 15.3 - 1   |
|                          | - <u>-</u> -                             |                        | DXG        | 24/05/2024<br>05/07/2024 | -6.20%<br>T + 1  | 20.1 - 2   |
|                          | Λ                                        |                        | GEX        | 24/05/2024<br>19/07/2024 | -6.09%<br>T + 1  | 25.4 - 2   |
|                          | LL                                       |                        |            |                          |                  |            |

2 Tại tab "Khuyến nghị"→ Chọn menu "Khuyến nghị GD"

> Qúy khách có thể xem các khuyến nghị đến từ bộ phận Nghiên cứu phân tích của Maybank Việt Nam

- Khuyến nghị Mua/Bán
- Khuyến nghị chờ Mua/Bán
- → Chọn vào mã cổ phiếu để xem chi tiết thông tin của mã
- → Chọn vào các thông tin còn lại trên dòng để xem tóm gọn các góc nhìn doanh nghiệp và quan điểm kỹ thuật của mã được gọi Mua/Bán
- Chọn menu "Lịch sử Giao dịch" để tìm kiếm các thông tin lịch sử đã được khuyến nghị

#### Trang 3/4

#### Maybank Insights

| Khuyến nghị Tiger Porfolio   Tiger Porfolio Ti Doanh nghiệp   Dâu tư linh hoạt bằng Tiến Danh muc đầu tư   Dâu tư linh hoạt bằng Tiến   Dâu tư linh hoạt bằng Tiến   S   Strategic Portfolio   Dáu tư linh hoạt theo chiến lược   Margin Portfolio   Dáu tư linh hoạt bằng Kỹ quỹ   Mas   Ciả Ti   NBB   Bân hết   22.65   20   MBB   Bân hết   22.65   20   Mas   Ciả Ti   Ng Bán hết   22.65   20   PNJ   97.5   Mua 5%   97.2   Ourse   PNJ   97.5   Synthesis   Nua 5%   97.2   Ciá Ti   S   S   S   S   S   S   S   S   S   S   S   S   S   S   S   S   S   S   S   S   S   S   S   S   S   S   S   S   S   S   S   S   S   S   S   S   S   S   S   S   S </th <th>– Maybank Insights</th> <th>← Tiền m</th> <th>nặt</th> <th></th>                                                                                                    | – Maybank Insights                      | ← Tiền m                                 | nặt                                |                            |
|----------------------------------------------------------------------------------------------------|-----------------------------------------|------------------------------------------|------------------------------------|----------------------------|
| Cash Portfolio<br>Dáu tư linh hoạt bằng Tiến<br>Strategic Portfolio<br>Dáu tư linh hoạt theo chiến lược<br>Margin Portfolio<br>Dáu tư linh hoạt bằng Kỳ quỳ<br>Ciá vớn / Tỳ trong (%)<br>Ciá Vớn / Tỳ trong (%)<br>Ciá TT Tỳ trong (%)<br>Ciá TT Tỳ trong (%)<br>TCB 32.1 5%<br>48.4 50.78%                                                                                                    | Khuyến nghị Tiger Porfolio TT Doanh ngl | niệp <b>Đầu tư linh hoạ</b><br>Oar<br>25 | t bằng Tiến<br>nh mục đầu tư 🛛 🔍 V | 'N index                   |
| Dầu tư linh hoạt bằng Tiến<br>Is<br>Strategic Portfolio<br>Dâu tư linh hoạt theo chiến lược<br>Is<br>Margin Portfolio<br>Dâu tư linh hoạt bằng Kỳ quỳ<br>Cia TT<br>Strategic Portfolio<br>Thay đối cơ cấu Ban MBB<br>Bân hết<br>22.65<br>20.16%<br>PNJ<br>97.5<br>5%<br>Mua 5%<br>97.2<br>-0.31%<br>TCB<br>32.1<br>5%<br>48.4<br>50.78%                                                                                                    | Cash Portfolio ①                        | 20                                       |                                    |                            |
| Image: Strategic Portfolio ①         Dáu tư linh hoạt theo chiến lược         Image: Strategin Portfolio ①         Dáu tư linh hoạt bằng Kỳ quỳ         Image: Strategin Portfolio ①         PNJ         PNJ                                                                                                    | Đầu tư linh hoạt bằng Tiền              | 15                                       |                                    |                            |
| is       5         Strategic Portfolio ①       0         Dáu tư linh hoạt theo chiến lược       1M         is       1M         Margin Portfolio ①       1M         Dáu tư linh hoạt bằng Kỳ quỳ       1M         Alpha Portfolio ①       97/2         Dáu tư linh hoạt bằng bằ số alpha       10                                                                                                    |                                         | 10                                       |                                    |                            |
| Strategic Portfolio ①       0       07/05 08/05 09/05 10/05 12/05 13/05         Dáu tư linh hoạt theo chiến lược       W       1M       3M       6M         Imagin Portfolio ①       Imagin Portfolio ①       Mass       Clá vón / Tỷ trong (%), clá TT       Tỳ trong (%), clá TT       % Lái lễ         Margin Portfolio ①       MBB       18.85       4.9%         Dáu tư linh hoạt bằng Kỳ quỹ       97.5       5%         Mua 5%       97.2       -0.31%         TCB       32.1       5%         Dáu tư linh hoạt bằng hộ số alpha       50.78%                                                                                                    | S                                       | 5                                        |                                    |                            |
| Dău tư linh hoạt theo chiến lược                                                                                                    | Strategic Portfolio ()                  | • /                                      |                                    |                            |
| IW         IM         3M         6M           Image: Image: Imag                                                              | Đầu tư linh hoạt theo chiến lược        | 07/05                                    | 08/05 09/05 10/05 11/              | /05 12/05 13/05            |
| Image: Second second second |                                         | 1W                                       | 1M 3M                              | 6M                         |
| Margin Portfolio ①         Dáu tư linh hoạt bằng Kỳ quỳ         MBB         1         MBB         1         1         1         1         1         1         1         1         1         1         1         1         1         1         1         1         1         1         1         1         1         1          1         1         1         1         1         1         1         1         1         1         1         1         1         1         1         1         1         1         1         1         1         1         1         1         1         1         1         1     <                                                                                                    |                                         | Thay đối cơ cấu                          | Bán MBB                            |                            |
| Margin Portfolio ①         MBB         18.85         4.9%           Đầu tư lình hoạt bằng Kỳ quỹ         Bán hết         22.65         20.16%           PNJ         97.5         5%           Mua 5%         97.2         -0.31%           TCB         32.1         5%           Đầu tự lịnh hoạt bằng hộ số alpha         5%         48.4                                                                                                    | Ä                                       | Mã                                       | Giá vốn /<br>Giá TT                | Tý trọng (%) /<br>% Lãi lễ |
| Đầu tư linh hoạt bằng Kỳ quỹ         Bán hết         22.65         20.16%           PNJ         97.5         5%           Mua 5%         97.2         -0.31%           TCB         32.1         5%           Đầu tư linh hoạt bằng hộ số alpha         50.78%                                                                                                    | Margin Portfolio                        | MBB                                      | 18.85                              | 4.9%                       |
| α ①         PNJ         97.5         5%           Mua 5%         97.2         -0.31%           TCB         32.1         5%           99.1 U(liph hoat bàng bà số alpha         48.4         50.78%                                                                                                    | Đầu tư linh hoạt bằng Ký quỹ            | Bán hết                                  | 22.65                              | 20.16%                     |
| Mua 5%         97.2         -0.31%           Alpha Portfolio ①         TCB         32.1         5%           Đầu tự lịnh hoạt bằng bộ số alpha         48.4         50.78%                                                                                                    |                                         | PNJ                                      | 97.5                               | 5%                         |
| Alpha Portfolio ① TCB 32.1 5% 48.4 50.78%                                                                                                    | α                                       | Mua 5%                                   | 97.2                               | -0.31%                     |
| Aipha Portiono U 48.4 50.78%                                                                                                    | Alpha Dortfolio ()                      | тсв                                      | 32.1                               | 5%                         |
|                                                                                                    | Alpria Portrollo U                      |                                          | 48.4                               | 50.78%                     |

Tại tab "**Danh mục Tiger**" (Đây là danh mục đầu tư mẫu của Bộ phận nghiên cứu phân tích - khối KHCN khuyến nghị giúp khách hàng có thêm nhiều ý tưởng và dễ dàng trong việc đầu tư nhằm đáp ứng được nhiều chiến lược và khả năng chịu rủi ro)

4

Tiger có 4 danh mục, bao gồm:

- Đầu tư tiền mặt: Được xây dựng dựa trên nguyên tắc lướt sóng (ngắn hạn) nhưng không sử dụng vốn vay
- "Margin" tập trung: Vào các cổ phiếu có tính thanh khoản cao đi kèm nền tảng cơ bản từ mức trung bình khá trở lên
- Đầu tư "VN30 Alpha": Tập trung vào các nhóm cổ phiếu có vốn hóa lớn với nền tảng cơ bản tốt và thanh khoản dồi dào
- Đầu tư chiến lược: Được lựa chọn dựa trên các báo cáo chiến lược hang quý của Maybank Việt Nam, ưu tiên cho việc nằm giữ dài hạn và tích lũy tài sản

#### Maybank Insights (Các chuyên mục khác)

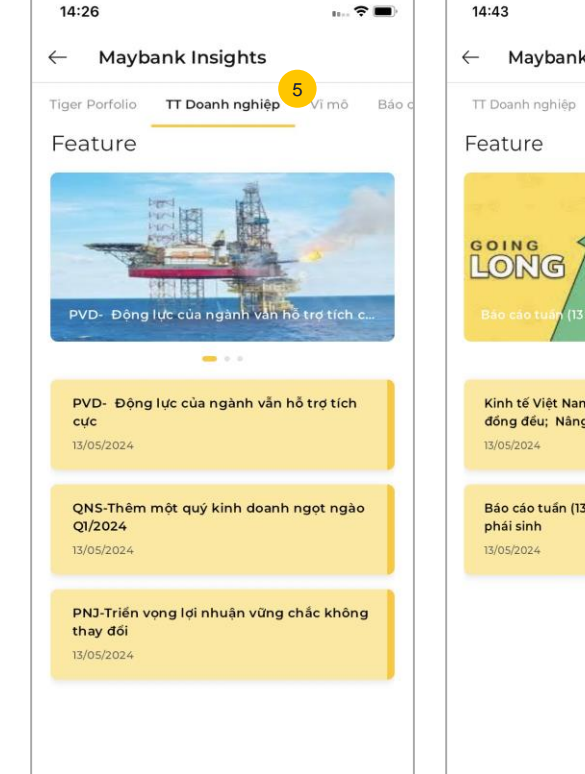

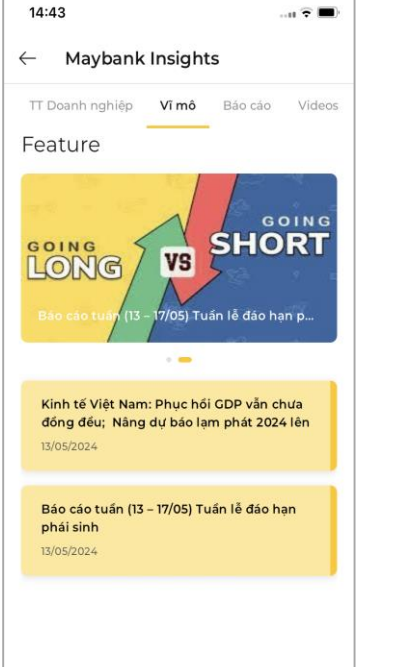

- 5 Các tab còn lại trong mục Insights, bao gồm:
  - TT doanh nghiệp
  - Vĩ mô
  - Báo cáo
  - Videos

→ Chọn vào các danh mục hoặc doanh nghiệp thể hiện trên màn hình để xem chi tiết

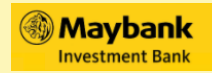

# <sup>()</sup> Thông tin cổ phiếu và thị trường

- 1. Tìm kiếm thông tin mã chứng khoán
- 2. Thông tin thị trường

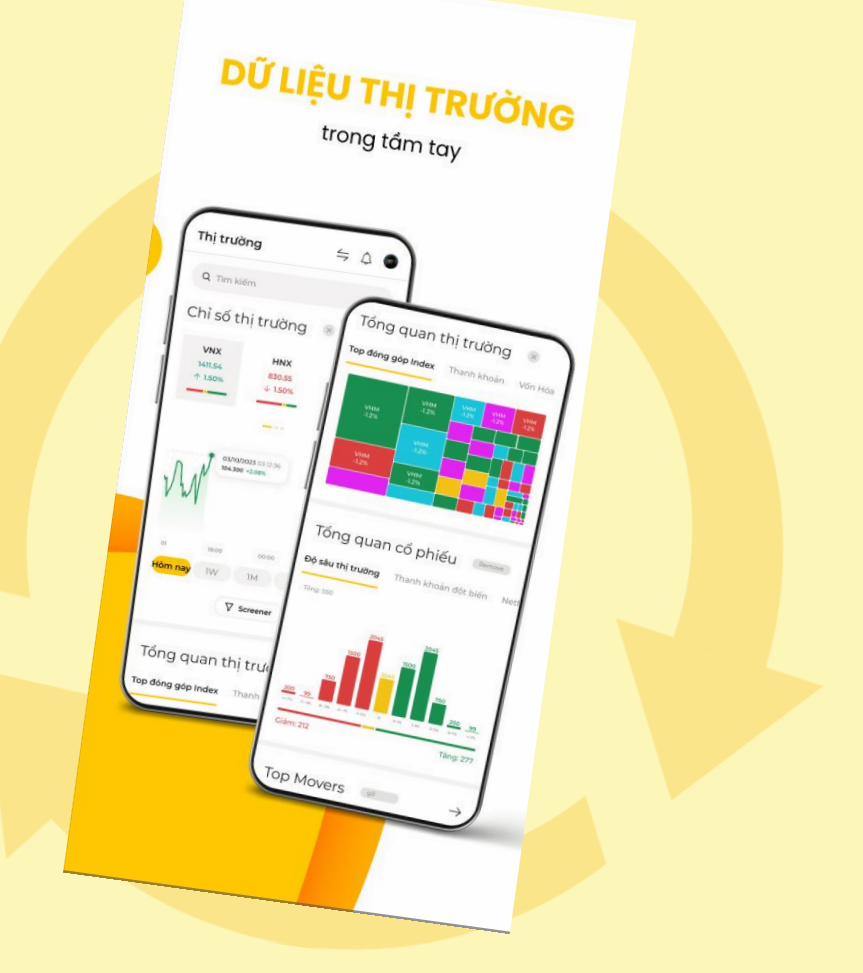

#### Trang 1/2

#### Tìm kiếm thông tin mã chứng khoán

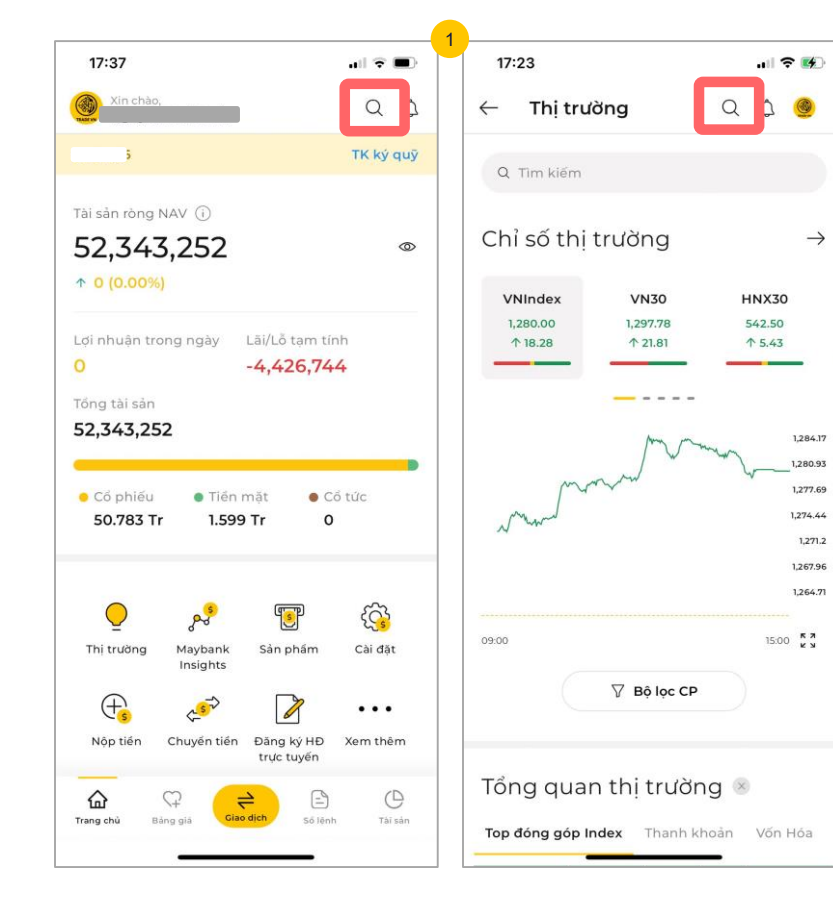

Khi muốn xem thông tin về bất kỳ một mã CK nào trên thị trường. Ở màn hình chính, chọn biểu tượng nút "Tìm kiếm". Sau đó, giao diện sẽ hiển thị trang nhập mã CK để xem thông tin

## Tìm kiếm thông tin mã chứng khoán

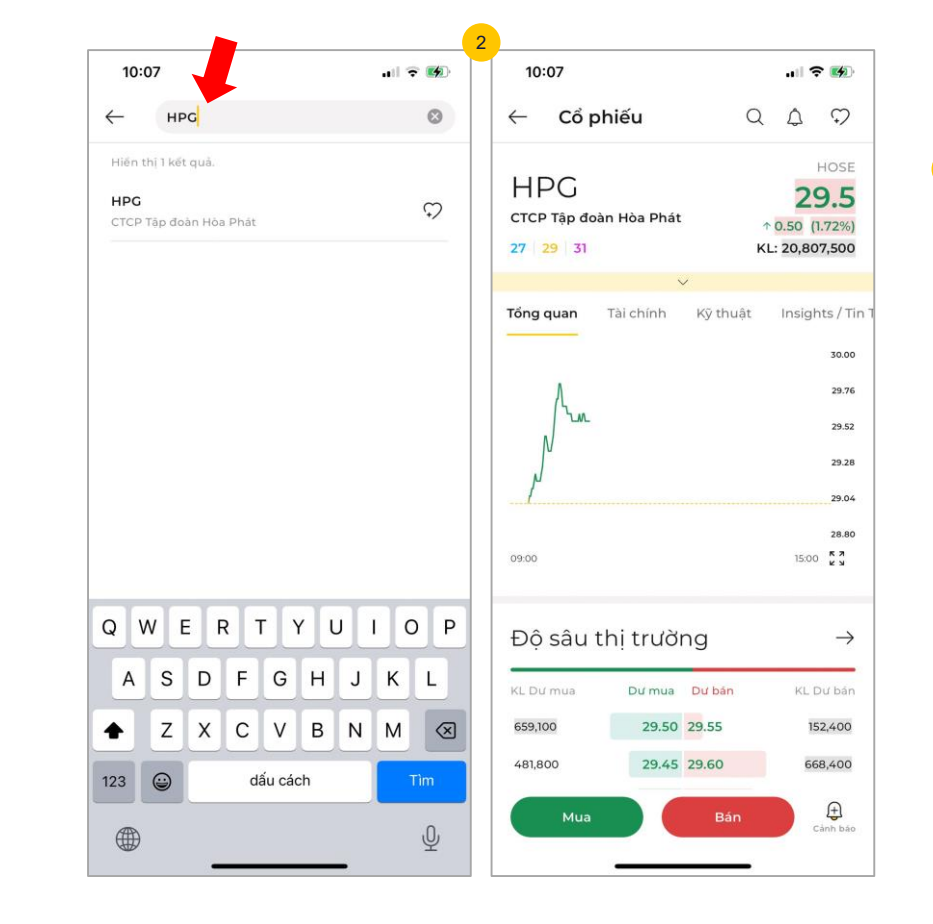

- 2 Nhập mã CK tại ô tìm kiếm. Sau đó chọn vào dòng lệnh để xem thông tin chi tiết về mã CK đó, bao gồm:
  - Độ sâu thị trường
  - Khối lượng và thời gian
  - Phân phối dòng lệnh
  - Cổ phiếu liên quan

## Thông tin thị trường

Trang 1/3

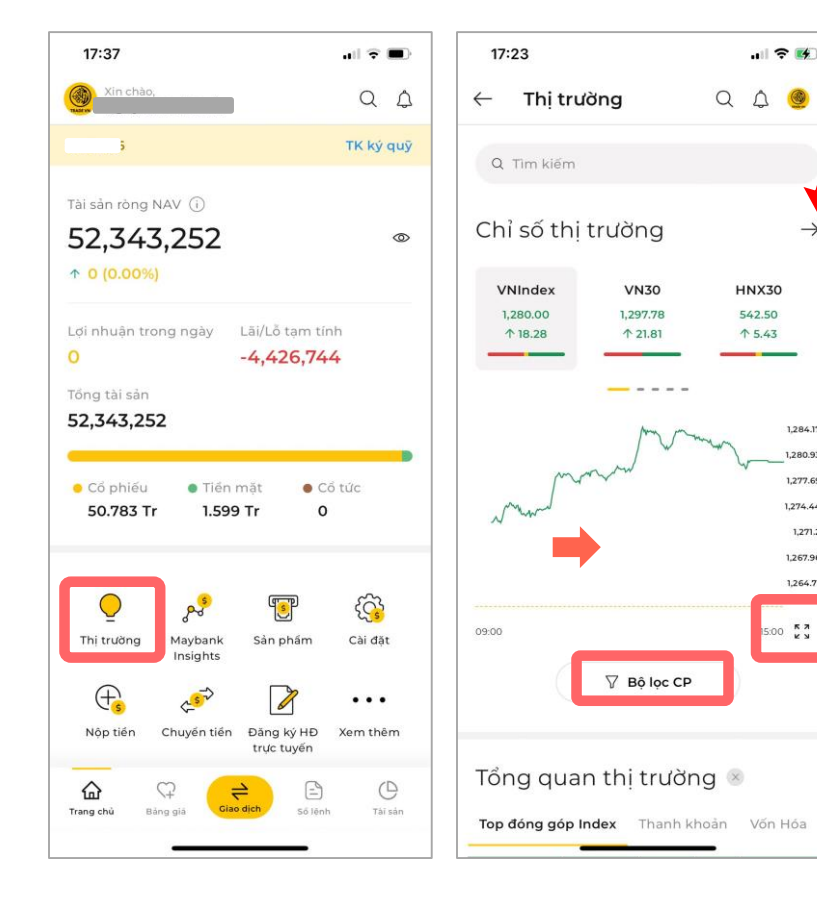

Trên màn hình chính, chọn biểu tượng "Thi trường". Giao diện sẽ chuyển đến mục này bao gồm các thông tin cập nhật về thi trường

△ 🚳

1,284.17

1,280.93

1,277.69

1.274.44

1.271.2

1,267.96 1,264.71

15:00 KN

- Chỉ số thị trường: Các thông tin chỉ số cập nhật mới nhất về thị trường như: VNIndex, VN30,...
- → Chọn vào biểu tượng mũi tên để xem chi tiết các thông số và biểu đồ kỹ thuật.
- → Rê giữ khu vực đồ thị để xem chi tiết số liêu theo mốc thời gian.

### Thông tin thị trường

Trang 2/3

| 17:25                                                                                                    |                                                                                                    | 17:24                                           |                                    |
|----------------------------------------------------------------------------------------------------|----------------------------------------------------------------------------------------------------|-------------------------------------------------|------------------------------------|
| ← Thị trường                                                                                                    | Q 4 🧕                                                                                                    | $\leftarrow$ Cổ phiếu                           | Q                                  |
| Q Tim kiếm<br>Tổng quan thị trườn                                                                                                    | g ®                                                                                                    | VCB<br>Ngân Hàng TMCP Ngơ<br>Nam<br>811 872 933 | oại Thương Việt                    |
| Top dor         top Index         Thanh kh           vcB         MBB         FPT           0.008%         0.088%         0.057%           CTC         STB         HVN           0.0574%         0.058%         0.045%                                                                                                    | Joan         Vốn Hỏa         Đ           vpB         0.04%         v           0.04%         vHM         MSN           0.03%         0.03%         0.03%           VIC         0.05%         VIC           0.05%         VIC         0.05%           VIC         0.05%         0.05%           VIC         0.05%         0.05%           VIC         0.02%         0.04% |                                                 | Ký thuật                           |
| Tổng quan cổ phiếu                                                                                                    | 8                                                                                                    | 09:00                                           |                                    |
| Độ sâu thị trường Thanh khoả                                                                                                    | n đột biến Dòng t                                                                                                    | Độ sâu thị tru                                  | íờng                               |
| 53<br>6 7 6 22<br>10 10<br>10 10<br>10 | 133<br>37 50<br>37 37 50                                                                                                    | KL Dư mua Dư m<br>24,100 88.<br>14,800 88       | ua Dự bán<br>20 88.30<br>.10 88.40 |
| Glàm: 96                                                                                                    | Tāng: 367                                                                                                    | Mua                                             | Bán                                |
|                                                                                                    |                                                                                                    |                                                 |                                    |

17.04

HOSE

88.2

Insights / Tin

89.30

88.84

88.38

87.92

87.46

0 K X

 $\rightarrow$ 

KL Dư bản

3,000

4,100 Ð Cành bảo

↑ 1.00 (1.15%)

KL: 4,384,700

Q 4 ~

Các thông tin khác về cổ phiểu và thị trường như:

- Click vào mũi tên để xem thông tin chi tiết cổ phiếu và các chỉ số tài chính
- Tổng quan thị trường: Bao gồm các thôn tin về:
  - + Top đóng góp Index
  - + Thanh khoản
  - + Vốn hóa
  - + Độ rộng TT
  - + Tư doanh,...

→ Chọn trực tiếp vào ô mã CK để xem chi tiết các thông tin của mã đó như: Giá, Độ sâu thị trường, Khối lượng, Phân phối dòng lệnh,...

17.00

### Thông tin thị trường

Trang 3/3

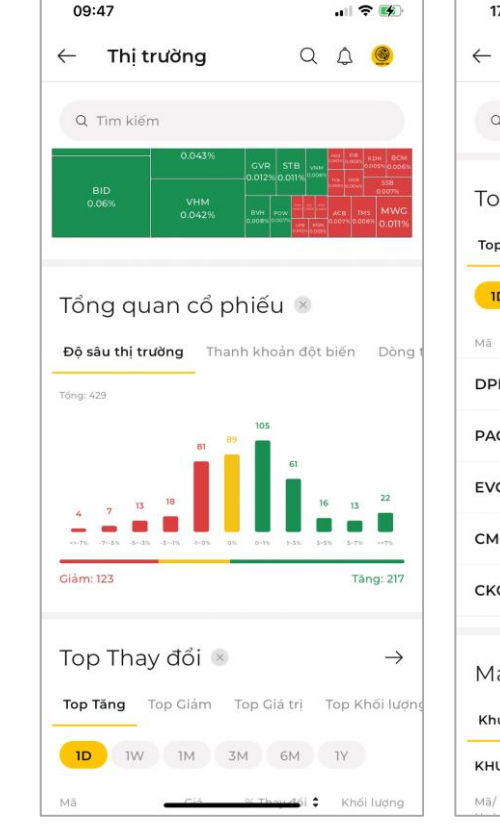

| Q Tim k   | iếm               |                 |               |
|-----------|-------------------|-----------------|---------------|
| Top Th    | ay đổi 🛯          |                 | $\rightarrow$ |
| Top Tăng  | Top Giảm          | Top Giá trị T   | op Khối lư    |
|           | W IM              | 3M 6M           | 1Y            |
| Mã        | Giá               | % Thay đổi 🗘    | Khối lượng    |
| DPM       | 38.50             | ↑ 6.94%         | 35.68 M       |
| PAC       | 52.40             | <b>↑ 6.94</b> % | 938,900       |
| EVG       | 7.09              | <b>↑ 6.94</b> % | 14.28 M       |
| смс       | 65.10             | ↑ 6.90%         | 12.07 M       |
| СКС       | 22.70             | ↑ 6.82%         | 780,500       |
| Mayba     | nk Insig          | hts 🛞           | $\rightarrow$ |
| Khuyến ng | <b>jhi</b> Danh m | nục Tiger Điể   | m nhấn Dơ     |

Ngoài ra danh mục còn các thông tin khác về thị trường như

- Tổng quan cổ phiếu bao gồm các thông tin về
  - + Độ sâu thị trường
  - + Thanh khoản đột biến
  - + Dòng tiền,...
- Top thay đổi bao gồm các thông tin về:
  - + Top tăng
  - + Top giảm
  - + Top giá trị
  - + Top khối lượng
  - + Top thay đổi
  - + Top nước ngoài mua bán
  - + Dòng tiền,...
- Maybank Insights: Các thông tin về Insight của thị trường (Xem chi tiết ở mục Maybank Insights)

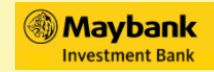

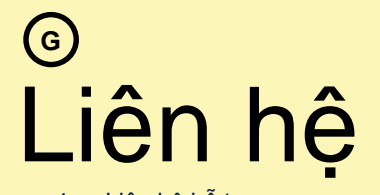

1. Liên hệ hỗ trợ

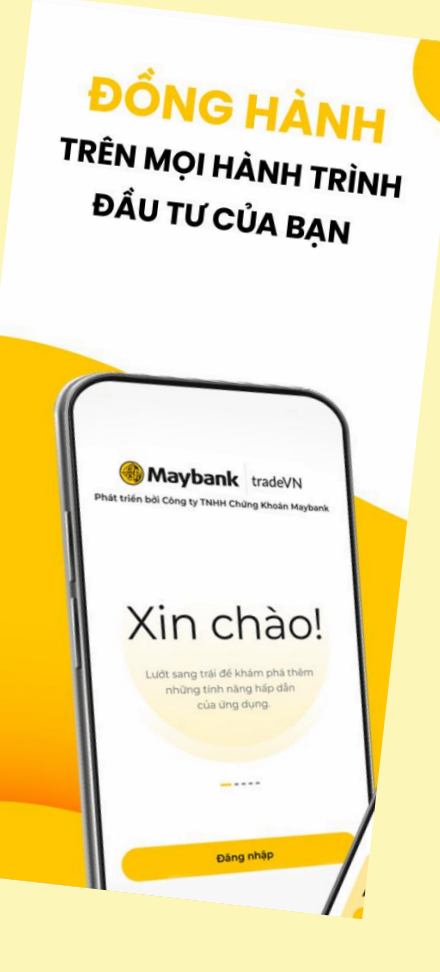

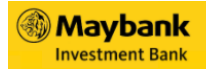

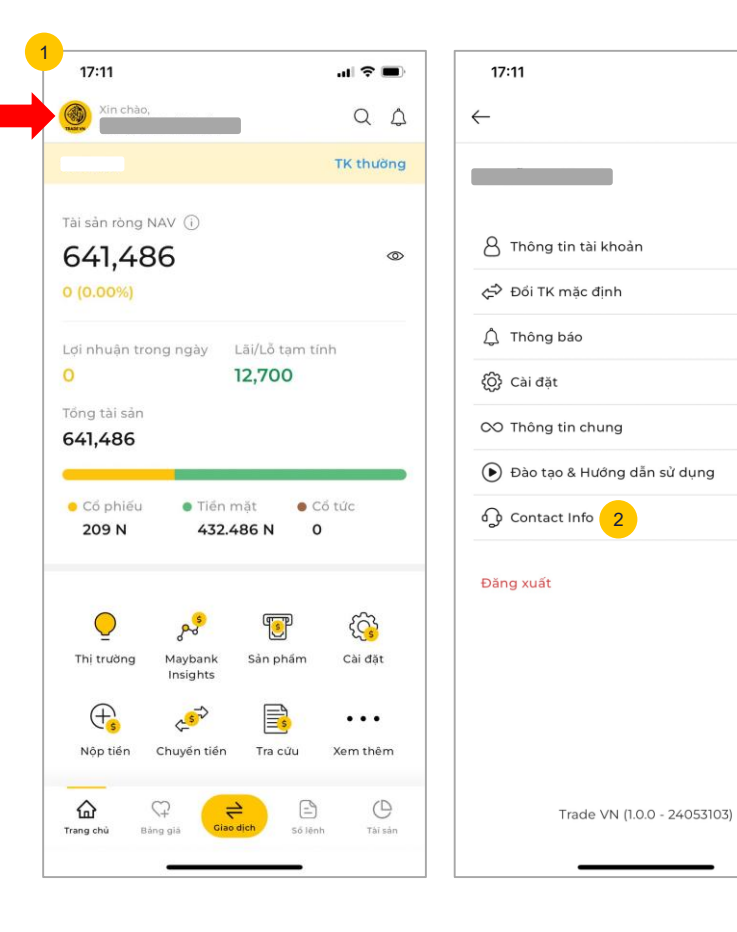

| Đến mục liên hệ hỗ trợ các |
|----------------------------|
| thông tin tới MSVN:        |

.... 🗢 🔳

- Chọn vào biểu tượng avatar ở góc trái trên cùng của màn hình chính
- 2 Chọn nút "Contact Info" để đến với giao diện màn hình hỗ trợ

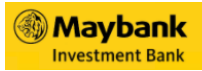

Trang 3/4

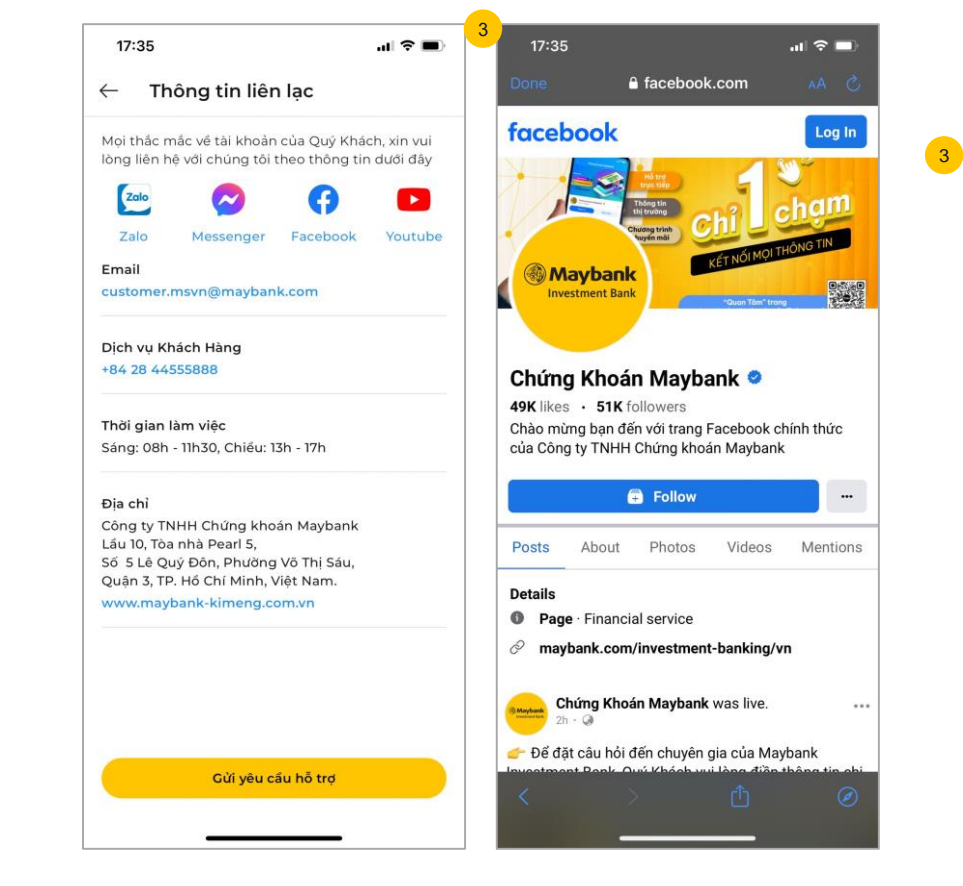

#### Các hình thức hỗ trợ, bao gồm:

- Zalo
- Messenger
- Facebook
- Email
- Hotline dịch vụ khách hàng

→ Chọn phương thức muốn hỗ trợ tương ứng để gửi thông tin cần hỗ trợ đến MSVN

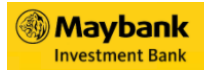

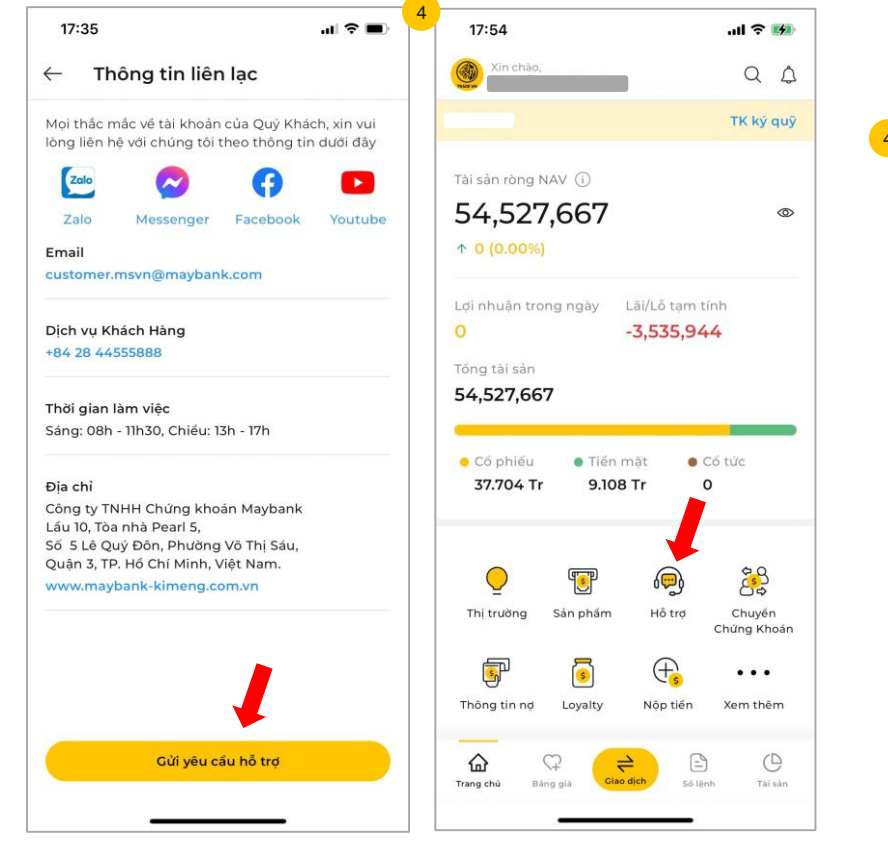

- Đối với việc gửi yêu cầu hỗ trợ trực tiếp, có 2 cách bao gồm:
  - Cách 1: Chọn nút "Gửi yêu cầu hỗ trợ" trong màn hình "Liên hệ hỗ trợ"
  - Cách 2: Chọn biểu tượng "Hỗ trợ" bên ngoài màn hình chính

→ Cả 2 cách đều sẽ chuyển đến màn hình gửi yêu cầu hỗ trợ

| 11:27                                                                                                    |
|----------------------------------------------------------------------------------------------------|
| ← Hỗ trợ                                                                                                    |
| Bộ phận Dịch Vụ Khách Hàng<br>Trần trong cảm ơn Quý khách hàng đã sử dụng<br>dịch vụ. Quý khách cần trơ giúp vui lông liên hế<br>với chúng tối tại đây. |
| Loai                                                                                                    |
| Hồi Đáp                                                                                                    |
| Email/Số điện thoại *                                                                                                    |
| Test@amail.com                                                                                                    |
| Gửi thành công                                                                                                    |
| Thông tin đã được gửi tới MSVN. Cảm ơn bạn<br>đã liên hệ với chúng tối.<br>Xác nhận<br>6                                                                |
|                                                                                                    |
|                                                                                                    |

- 5 Tại màn hình "Hỗ trợ". Qúy khách sẽ nhập các thông tin cần được hỗ trợ
  - Chọn loại
  - Email/ Số điện thoại: Nhập thông tin
  - Góp ý: Nhập nội dung
  - Chọn hình ảnh đính kèm ở biểu tượng "+" (nếu có)
  - → Sau khi nhập đầy đủ thông tin. Chọn nút "Gửi" để hoàn thành
- Sau khi "Gửi" sẽ có thông báo "Gửi thành công → Chọn "Xác nhận". MSVN sẽ phản hồi lại với quý khách sau khi xử lý

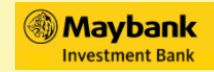

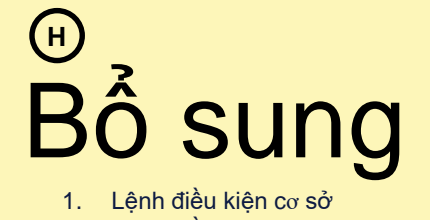

2. Lệnh điều kiện phái sinh

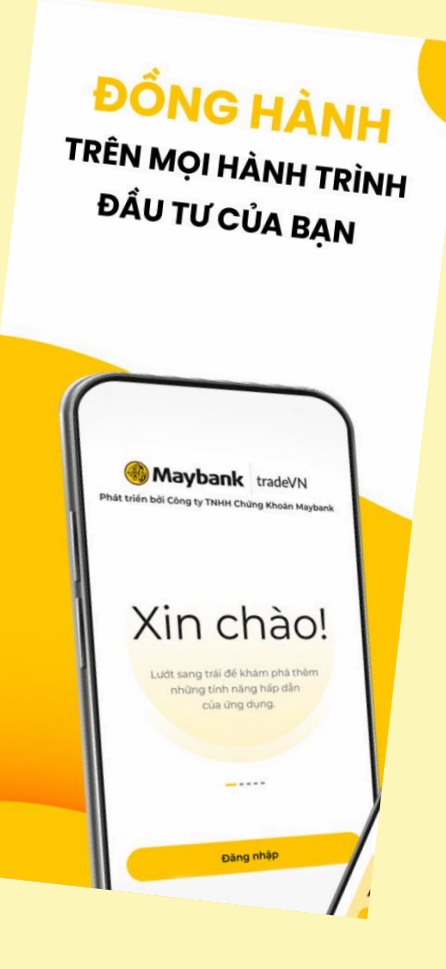

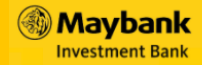

#### BÔ SUNG Lệnh điều kiện cơ sở

Lệnh điều kiện (Conditional Order) là loại lệnh được đặt kèm có kèm theo điều kiện tùy chỉnh của nhà đầu tư. Sau khi nhà đầu tư hoàn thành thao tác đặt lệnh, lệnh sẽ được chuyển về trạng thái chờ, tức là sẽ chưa được đẩy vào danh sách lệnh đưa lên sàn ngay. Lệnh chỉ được đẩy vào sàn sau khi thỏa mãn toàn bộ điều kiện đã được đặt từ trước Hiện nay MSVN đang cung cấp 4 loại lệnh điều kiện cơ sở chính, bao gồm:

- Lệnh Thời gian (GTD): Đặt lệnh trước phiên giao dịch từ một đến nhiều ngày với số lượng và mức giá xác định. Lệnh này có hiệu lực tối đa trong 30 ngày.
- 2 Lệnh Xu hướng (TS): đặt lệnh trước phiên giao dịch từ một đến nhiều ngày với số lượng và mức giá xác định. Lệnh này có hiệu lực tối đa trong 30 ngày.
- 3 Lệnh dừng (ST): Đặt lệnh để xác định trước giá cắt lỗ hoặc chốt lãi trong tương lai. Lệnh này có hiệu lực ngay khi đặt và kéo dài trong 30 ngày
- Lệnh tranh Mua/Bán (PRO): Là lệnh sẵn sàng mua ở các giá ATO/trần/ATC và sẵn sàng bán ở các giá ATO/sàn/ATC

#### Maybank

#### BÔ SUNG Lệnh điều kiện phái sinh

Lệnh điều kiện: Là lệnh mua/bán hợp đồng tương lai nhưng kết hợp cài đặt thêm các điều kiện về thời gian, về giá, về quy luật phát sinh lệnh. Theo đó, hệ thống sẽ kiểm tra và xử lý lệnh theo các điều kiện được thiết lập và tự động gửi lệnh vào sàn khi thỏa mãn điều kiện Hiện nay MSVN đang cung cấp các loại lệnh điều kiện phái sinh chính, bao gồm:

- 1 Lệnh UP: Là lệnh điều kiện đặt chờ mà mức giá đặt lệnh (Order Price) và giá kích hoạt (Trigger Price) được xác định trước. Khi giá thị trường tăng đến hoặc vượt cao hơn giá kích hoạt thì lệnh sẽ được kích hoạt và gửi vào sàn giao dịch với mức giá do khách hàng đặt (Order Price)
- 2 Lệnh DOWN: Là lệnh điều kiện đặt chờ mà mức giá đặt lệnh (Order Price) và giá kích hoạt (Trigger Price) được xác định trước. Khi giá thị trường giảm xuống hoặc thấp hơn giá kích hoạt thì lệnh sẽ được kích hoạt và gửi vào sàn giao dịch với mức giá do khách hàng đặt (Order Price)
- 3 Lệnh Chốt lãi: Là lệnh giúp NĐT thực hiện nhanh chóng việc chốt lãi
   Bao gồm 2 lệnh:
  - + Một lệnh LO Mua/Bán (lệnh gốc)
  - + Một lệnh LO để tất toán vị thế ở lệnh gốc trước đó với mức lời kỳ vọng bằng cách biệt tuyệt đối so với mức giá của lệnh giới hạn
- **Lệnh Cắt lỗ:** Là loại lệnh giúp NĐT cắt lỗ khi thị trường giảm và không đạt kỳ vọng
  - Bao gồm 2 lệnh:
  - + Một lệnh LO Mua/Bán (lệnh gốc)

+ Một lệnh dừng cắt lỗ được thiết lập trước với mức lỗ bằng cách biệt tuyệt đối so với mức giá của lệnh gốc trước đó

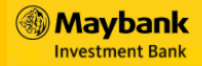

#### Lệnh điều kiện phái sinh

Là lệnh mua/bán hợp đồng tương lai nhưng kết hợp cài đặt thêm các điều kiện về thời gian, về giá, về quy luật phát sinh lệnh. Theo đó, hệ thống sẽ kiểm tra và xử lý lệnh theo các điều kiện được thiết lập và tự động gửi lệnh vào sàn khi thỏa mãn điều kiện Hiện nay MSVN đang cung cấp các loại lệnh điều kiện phái sinh chính, bao gồm:

5 Lệnh OCO: Là lệnh đóng vị thế với giá kỳ vọng kết hợp cùng lệnh cắt lỗ, lệnh OCO thường được sử dụng đi kèm với một vị thế đang mở. Lệnh OCO bao gồm các thông tin: Giá đặt: Là giá chốt lãi kì vọng để đóng vị thế. Giá cắt lỗ: Là mức giá cắt lỗ khách hàng xác định trước Biên trượt: Là khoảng cách tăng/giảm tính trên giá cắt lỗ đã thiết lập, để điều chỉnh giá đặt lệnh cắt lỗ giúp tăng khả năng khớp lệnh.

- 6 Lệnh BULL&BEAR: Là lệnh mở mới vị thế kết hợp cùng lệnh đóng vị thế để chốt lãi kỳ vọng và lệnh cắt lỗ. Theo đó lệnh Bull & Bear được hiểu là một tổ hợp lệnh bao gồm 3 lệnh:
  - (1) lệnh giới hạn Mua/Bán (lệnh gốc) để mở mới vị thế
  - (2) 1 lệnh giới hạn để đóng vị thế mở ở mức giá chốt lãi kỳ vọng
  - (3) 1 lệnh cắt lỗ trong trường hợp giá thị trường có diễn biến xấu.
  - Trailing Stop (Lệnh xu hướng): Là lệnh Long/Short với giá Long/Short được tự động điều chỉnh để bám sát xu thế giảm/tăng của thị trường để đạt được mức giá tối ưu nhất. Trailing Stop gồm 02 loại lệnh là Trailing Stop Long (Xu hướng mua) và Trailing Stop Short (xu hướng bán)
    - Trailing Stop LONG (Xu hướng mua): là lệnh MUA với giá mua được tự động điều chỉnh giảm xuống đề bám sát xu thế giảm của thị trường để đạt được mức giá tối ưu nhất.
    - Trailing Stop SHORT (Xu hướng bán): là lệnh BÁN với giá bán được tự động điều chỉnh tăng lên bám sát xu thế tăng của thị trường để đạt được mức giá bán tối ưu nhất.

Bắt đầu giao dịch ngay

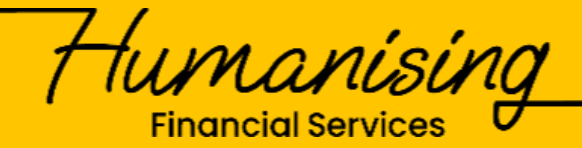

Maybank

For further enquiries, please contact:

MayBank Viet Nam